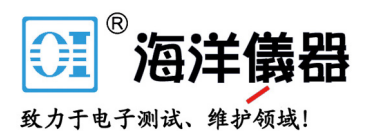

# 高精度 LCR 测试仪

LCR-8000G 系列

用户手册 固纬料号:

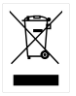

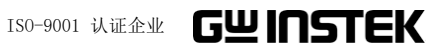

目录

| <del>安</del> 全说明…  |                                                  |
|--------------------|--------------------------------------------------|
| <mark>产</mark> 品介绍 |                                                  |
|                    | 主要特点                                             |
| 基本测量               | 35                                               |
|                    | 测量项目说明 38<br>测量模式介绍 48<br>参数设置 52<br>运行测量 56     |
| PASS-FAIL          | 模式 60                                            |
|                    | 单步骤测试设置62<br>单步骤测试运行67<br>多步骤测试设置71<br>多步骤编程运行81 |

|                      | 多步骤编程文件操作 84                         |
|----------------------|--------------------------------------|
| 图表模式                 |                                      |
|                      | 项目选择                                 |
| <mark>远</mark> 程控制   |                                      |
|                      | 接口配置108<br>指令语法111<br>指令设置112        |
| <mark>校</mark> 准     |                                      |
| <mark>常</mark> 见问题 … |                                      |
| <mark>附录</mark>      |                                      |
|                      | 保险丝更换129<br> Z 精度表130                |
|                      | Z — L, C 关系表 131<br>精确度定义 132        |
|                      | 规格 133<br>夹具规格 133                   |
| <mark>索</mark> 引     | <ul><li>符合规泡声明136</li><li></li></ul> |

4

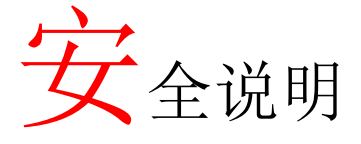

本章节包含 LCR-8000G 系列操作和存储的重要安 全说明,使用者在操作前请先详细阅读以下说明, 以确保安全并使仪器保持在最佳状态。

#### 安全符号

这些安全符号会出现在本操作手册或仪器上。

| ⚠️ 警告    | 警告:产品在某一特定情况下或实际应用中可能对<br>人体造成伤害或危及生命。   |
|----------|------------------------------------------|
| ⚠ 注意     | 注意:产品在某一特定情况下或实际应用中可能对<br>产品本身或其它产品造成损坏。 |
| <u>/</u> | 高压危险                                     |
| Ĺ        | 内容请参考本操作手册                               |
|          | 保护导体端子                                   |
| <u> </u> | 接地端子                                     |
| X        | 勿将电子设备作为未分类的废弃物处理。请单独收<br>集处理或联系设备供应商    |

| 安全指南   |                                                             |
|--------|-------------------------------------------------------------|
| 一般指导   | • 请勿将重物放置于本仪器上                                              |
| ▲ 沈音   | • 避免严重撞击或不当放置而损坏本仪器                                         |
| └•┘ 仕忌 | • 避免静电释放至本仪器                                                |
|        | • 请勿阻止或妨碍冷却风扇通风口的开放                                         |
|        | • 不要在与电源直接相连的电路处测试(下注)                                      |
|        | • 若非专业维修人员,请勿自行拆装本仪器                                        |
|        | (测量等级)EN 61010-1:2001 规定了测量等级及其要求,LCR-<br>8000G 属于等级 I。     |
|        | • 测量等级 IV: 测量低电压设备电源                                        |
|        | • 测量等级 III: 测量建筑设备                                          |
|        | • 测量等级 II: 测量直接连接到低电压设备的电路                                  |
|        | • 测量等级 I: 测量未直接连接电源的电路                                      |
| 电源     | • 交流输入电压: 115V(+10%/-25%), 交流 230V (+15%/-14%)(可选), 50/60Hz |
| /!\ 警告 | • 将交流电源线的保护接地端子接地,以避免电击                                     |
| 保险丝    | • 保险丝型号: T3A/250V                                           |
| ▲ 警告   | • 开机前确认保险丝的安装型号正确无误                                         |
|        | <ul> <li>为确保有效的防火措施,只限于更换特定型号和<br/>额定值的保险丝</li> </ul>       |
|        | • 更换保险丝前先切断电源                                               |
|        | • 更换保险丝前请先排除保险丝熔断的原因                                        |

清洁 LCR-8000G • 清洁前先切断电源

- 以中性洗涤剂和清水沾湿软布擦拭仪器。不要直 接将任何液体喷洒到仪器上
- 不要使用含苯、甲苯、二甲苯和丙酮等烈性物质的化学药品或清洁剂
- 操作环境 使用地点:室内,避免日光直射,无灰尘,几乎 无导电污染(下注)
  - 相对湿度: <80%
  - 海拔: <2000m
  - 温度: 0℃至40℃

(污染等级)EN 61010-1:2001 规定了污染程度及其要求,如下所述。LCR-8000G 属于等级 2。

污染指"可能引起绝缘强度或表面电阻率降低的外界物质,固体、液体或气体(电离气体)"。

- 污染等级 1: 无污染或仅干燥,存在非导电污染,污染无影响
- 污染等级 2:通常只存在非导电污染。偶尔存在由凝结物所引起的短暂导电
- 污染等级3:存在导电污染或由于凝结使干燥的非导电性污染 变成导电性的污染。此种情况下,设备通常处于避免阳光直 射和充分风压条件下,但温度和湿度未受控制

存储环境 • 地点:室内

- 相对湿度: <80%
- 温度: 40℃至 70℃

处理

X

勿将电子设备作为未分类的废弃物处理。请单独收 集处理或联系设备供应商。请务必妥善回收电子废 弃物,以减少对环境的影响。 英制电源线

在英国使用 LCR-8000G 系列时,确保电源线符合以下安全说明。

注意:导线/装置的连接必须由专业人员操作。

∕!∖警告: 装置必须接地

重要:不同颜色的导线按照下表接不同的位置。

绿色/黄色: 接地 蓝色: 零线

标色: 火线 (相线)

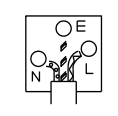

由于导线的颜色可能与插头/装置中所标识的有差异,请按以下步骤操作: 颜色为绿色/黄色的线需与标有字母"E",或接地标志①,或颜色为绿色/黄绿 色的接地端子相连。

颜色为蓝色的线需与标有字母"N",或颜色为蓝色或黑色的端子相连。

颜色为棕色的线需与标有字母"L"或"P",或者颜色为棕色或红色的端子相连。

若有疑问,请参照仪器说明或联系供应商。

此电缆/装置需有适合额定值及符合规格的HBC保险丝保护:关于保险丝的额 定值请参照设备上的说明或用户手册。如:0.75平方毫米的电缆需由3A或5A 的保险丝保护。保险丝的型号取决于连接方法,更大的导电体通常应使用 13A的保险丝。

任何电缆、插头或与火线插座相连的电线暴露,将是非常危险的。如果某一 电缆或者插头处于危险状态,应关掉总线电源并移开电缆、保险丝和保险部 件。所有危险电线一定要及时毁掉并更换相同型号。

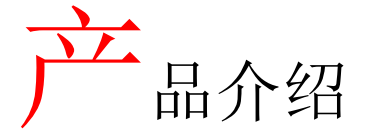

本章介绍了 LCR-8000G 系列的特点,包括主要特 点、型号比较、前/后面板外观和开机顺序。根据 操作指南可快速地逐步掌握其主要功能。

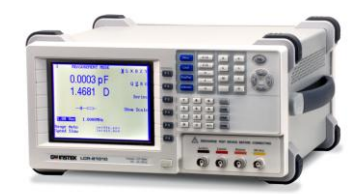

| 主要特点    | 主要特点11            |
|---------|-------------------|
| 标准配备    | 标准配备13            |
| 测量项目    | 测量项目14            |
|         | 测量组合14            |
|         | 等效电路15            |
| 型号比较    | 主要型号区别 16         |
| 面板介绍    | 前面板介绍17           |
|         | 后面板介绍19           |
| 倾斜站立/开机 | 倾斜站立21            |
|         | 开机                |
|         | 选择交流工频(50/60Hz)23 |
| 夹具连接    | 夹具结构25            |
|         | 夹具连接25            |

| 操作说明   | 基本测量(无 Pass/Fail 测试)26 |
|--------|------------------------|
| (逐步操作) | Pass/Fail 测试(单步骤)27    |
|        | Pass/Fail测试(多步骤) 29    |
|        | 图表模式 31                |
| 测量提示   | 测量提示 33                |

# 主要特点

| 性能 | • 20Hz~10MHz 宽广的测试频率(LCR-8110G)                       |
|----|-------------------------------------------------------|
|    | <ul> <li>6 位测量分辨率</li> </ul>                          |
|    | • 10mV~2V 测量驱动电平(DC/20Hz~3MHz)                        |
|    | • 0.1%基本测量精确度                                         |
| 操作 | • 点频测量                                                |
|    | <ul> <li>多步骤测量,最多 64 组程序,每个程序多达 30<br/>个步骤</li> </ul> |
|    | • 显示实际测量值                                             |
|    | • 以绝对值形式或相对于基值的百分比形式测量                                |
|    | • Pass/Fail 测试                                        |
|    | • 四线+接地连接的高精度夹具                                       |
|    | • 夹具微调,开路或短路连接                                        |
|    | • 栏状显示模式易适应可变元件                                       |
|    | • 可视化图表模式显示测量数据                                       |
|    | • 断电自动保存面板设置                                          |
|    | • 320x240 分辨率超大 LCD 显示                                |
|    | • 直观的用户界面,丰富的测量功能                                     |
| 接口 | • GPIB                                                |

• RS-232C

## 标准配备

使用 LCR-8000G 之前,确保标准配备无缺失无损坏。如发现丢失或损坏,请联系当地固纬经销商。

| 标配 | • LCR-8000G 主机           | • LCR 用户手册              |
|----|--------------------------|-------------------------|
|    | • 电源线                    | • 校准证书                  |
|    | • LCR-12 测试夹具            |                         |
| 选配 | • LCR-13 SMD/测试芯<br>片 夹具 | • LCR-05 轴向/径向元件<br>夹具* |
|    | • LCR-09 SMD/测试芯         | • GRA-404 机架            |
|    | 片 夹具                     | (19″ 4U)                |
|    | • LCR-07 常规测试线*          | • GTL-232 RS232C 电      |
|    | • LCR-08 SMD 镊子夹*        | 缆, 9-pin(null modem)    |
|    | • LCR-06A 引脚型元件          | • GTC-001 测试用台车         |
|    | 测试夹具*                    | *频率: DC~1MHz            |

### **G**<sup>w</sup>**INSTEK**

# 测量类型

#### 测量项目

| 主要测量值 | 电容 (C)     | 电感 (L)         |
|-------|------------|----------------|
|       | 电抗 (X)     | 电纳 (B)(=1/X)   |
|       | 阻抗 (Z)     | 导纳 (Y)(=1/Z)   |
|       | 直流电阻 (RDC) |                |
| 次要测量值 | 交流电阻 (RAC) | 品质因数 (Q)(=1/D) |
|       | 损耗因数 (D)   | 相位角 (θ)(Z和Y)   |
|       | 电导 (G)     |                |

测量组合

●:可用, \_:不可用, ╳:组合不存在

| 主要测量项目                  | 次要测量项目   |          |                          | 电路模型     |          | 图表 | *<br>Prog |   |   |
|-------------------------|----------|----------|--------------------------|----------|----------|----|-----------|---|---|
|                         | Q        | D        | $\mathbf{R}_{\text{AC}}$ | G        | Angle    | 串联 | 并联        |   |   |
| 电容(C)                   | •        | •        | •                        | •        |          | •  | •         | ٠ | • |
| 电感(L)                   | •        | •        | •                        | •        | —        | •  | •         | ٠ | • |
| 电抗(X)                   | •        | •        | •                        | —        |          | •  |           | • | • |
| 电纳(B)                   | •        | •        | •                        | •        |          |    | •         | ٠ | • |
| 阻抗(Z)                   | —        | —        | —                        | —        | •        |    | —         | ٠ | • |
| 导纳(Y)                   | —        | _        | —                        | —        | •        |    | —         | • | ٠ |
| DC 电阻(R <sub>DC</sub> ) | _        | _        | _                        |          |          |    | —         |   | • |
| 品质因数(Q)                 | $\times$ | X        | $\times$                 | $\times$ | >        | •  | •         | ٠ | • |
| 损耗因数(D)                 | $\times$ | $\times$ | $\times$                 | $\times$ | >        | ٠  | ٠         | ٠ | ٠ |
| AC 电阻(R <sub>AC</sub> ) | $\times$ | X        | $\times$                 | $\times$ | >        | •  | •         | • | • |
| 电导(G)                   | $\times$ | X        | $\times$                 | $\times$ | >        |    | •         | • | • |
| 相位角(θ)                  | $\times$ | $\times$ | $\times$                 | $\times$ | $\times$ |    | —         | ٠ | • |
| *Prog: 多步骤编             | 程        |          |                          |          |          |    |           |   |   |

#### 等效电路

| 串联或并联 | C+R | C+D | C+Q | L+R | L+Q | L+D |
|-------|-----|-----|-----|-----|-----|-----|
| 串联    | X+R | X+D | X+Q |     |     |     |
| 并联    | C+G | B+G | B+D | B+Q | B+R | L+G |

# 型号比较

| 主要型号区别 |
|--------|
|--------|

| 型号         |    | LCR-8101G                   | LCR-8105G                                                                   | LCR-8110G                                                                   |
|------------|----|-----------------------------|-----------------------------------------------------------------------------|-----------------------------------------------------------------------------|
| 测量频率       |    | 20Hz~1MHz                   | 20Hz~5MHz                                                                   | 20Hz~10MHz                                                                  |
|            |    | 20Hz~1MHz:<br>0.01V~2Vrms   | 20Hz~≤3MHz:<br>0.01V~2Vrms                                                  | 20Hz~≤3MHz:<br>0.01V~2Vrms                                                  |
| 驱动信<br>号电平 | AC |                             | >3MHz~5MHz:<br>0.01V~1Vrms                                                  | >3MHz~10MHz:<br>0.01V~1Vrms                                                 |
|            | DC |                             | 0.01V~2V                                                                    |                                                                             |
| 驱动信<br>号短路 | AC | 20Hz~1MHz:<br>100uA~20mArms | 20Hz~≤3MHz:<br>100uA~20mArms<br>>3MHz~5MHz:                                 | 20Hz~≤3MHz:<br>100uA~20mArms<br>>3MHz~10MHz:                                |
| 电流         |    |                             | 100uA~10mArms                                                               | 100uA~10mArms                                                               |
|            | DC |                             | 100uA~20mA                                                                  |                                                                             |
| 驱动信<br>号精确 | AC | 20Hz~1MHz:                  | $\begin{array}{r} 20 Hz \sim \leq 1 MHz: \\ \pm 2\% \ \pm 5 mV \end{array}$ | $\begin{array}{r} 20 Hz \sim \leq 1 MHz: \\ \pm 2\% \ \pm 5 mV \end{array}$ |
| 度(开        |    | $\pm 2\% \pm 5$ mV          | >1MHz~5MHz:<br>±5% ±10mV                                                    | >1MHz~10MHz:<br>±5% ±10mV                                                   |
|            | DC |                             | $\pm 2\% \pm 5mV$                                                           |                                                                             |

北京海洋兴业科技股份有限公司(证券代码:839145) 电话:010-62176775 网址:www.hyxyyq.com

## G<sup>w</sup>INSTEK

前面板介绍

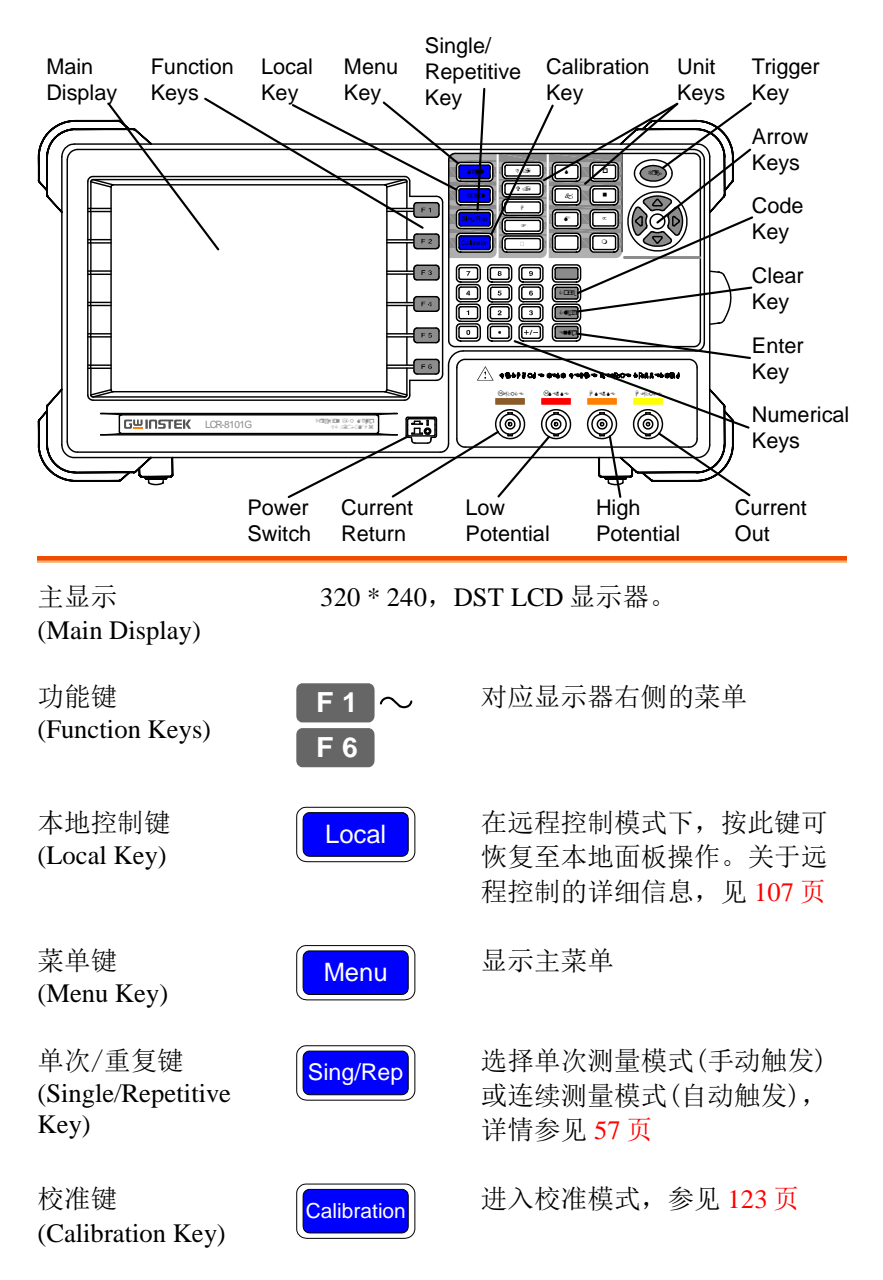

单位键 (Unit Keys) 进行数值编辑时输入物理量的单位

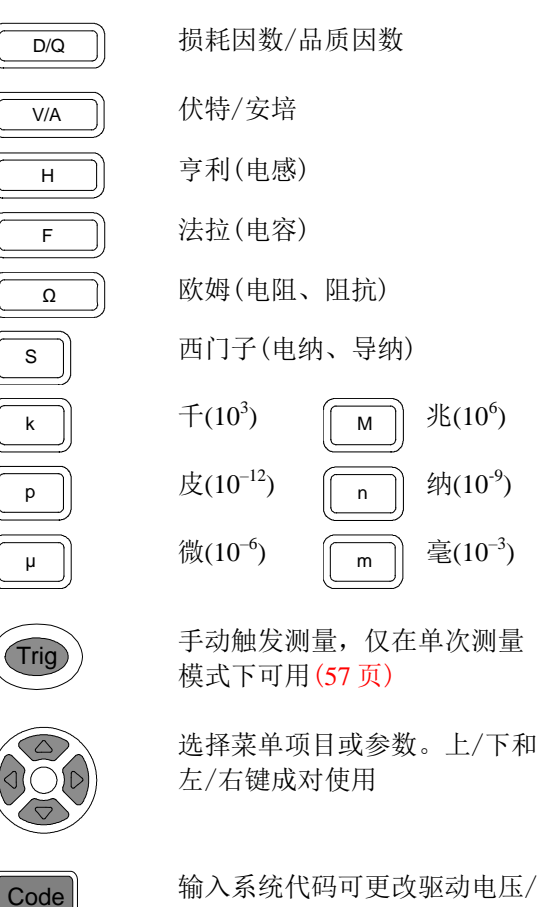

触发键 (Trigger Key)

箭头键 (Arrow Keys)

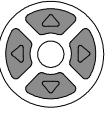

Clear

Enter

代码键 (Code Key)

清除键 (Clear Key)

确认键 (Enter Key)

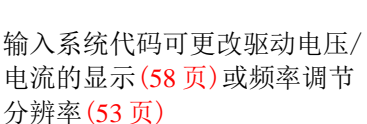

清除之前所有的输入值

确认输入或选择

| 数字键<br>(Numerical Keys)            | 7     8     9       4     5     6       1     2     3       0     •     +/- | 〕 输入数(<br>]<br>]    | 直              |        |
|------------------------------------|-----------------------------------------------------------------------------|---------------------|----------------|--------|
| 测量端子<br>(Measurement<br>terminals) | 连接测量夹具                                                                      | ,详见 <mark>25</mark> | 页              |        |
|                                    | LFORCE                                                                      | 电流返[                | 回(Current Ret  | urn)   |
|                                    | LSENSE                                                                      | 低电势(                | Low Potential) | )      |
|                                    | HSENSE                                                                      | 高电势(                | High Potential | )      |
|                                    | HFORCE                                                                      | 电流流t                | 出(Current Out  | put)   |
|                                    | LFORCE                                                                      | Lsense              | Hsense         | HFORCE |
|                                    |                                                                             |                     |                |        |
| 电源开关<br>(Power Switch)             |                                                                             | 打开<br>程详见:          | 或关闭∎电源<br>22 页 | ,开机过   |

后面板介绍

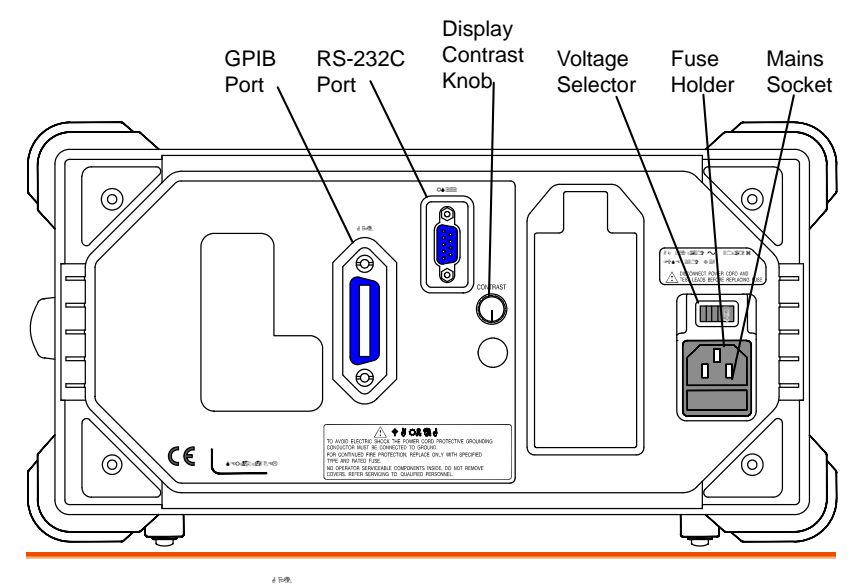

GPIB 接口/ RS-232C 端口 (GPIB Port/RS-232C Port)

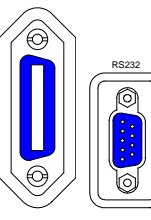

连接远程控制电缆 GPIB: 24 针脚母头 RS-232C: DB-9 针脚公头 关于远程控制,详见 107 页

显示对比度旋钮 (Display Contrast Knob)

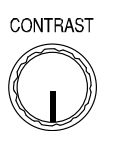

设置显示对比度,详见22页

电压切换器/保 险丝座/电源插 座(Voltage selector/Fuse holder/Mains socket)

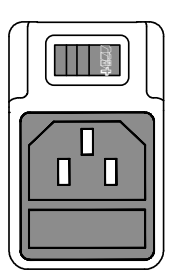

电压切换器设置交流电源电压: AC 115V (+10% / -25%), AC 230V (+15% / -14%) (可选), 50/60Hz

保险丝座内有主保险丝, T3A/250V。更换保险丝详见 129 页。

电源插座连接电源线,开机详情参见 22页。

# 倾斜站立&开机

倾斜站立

低视角

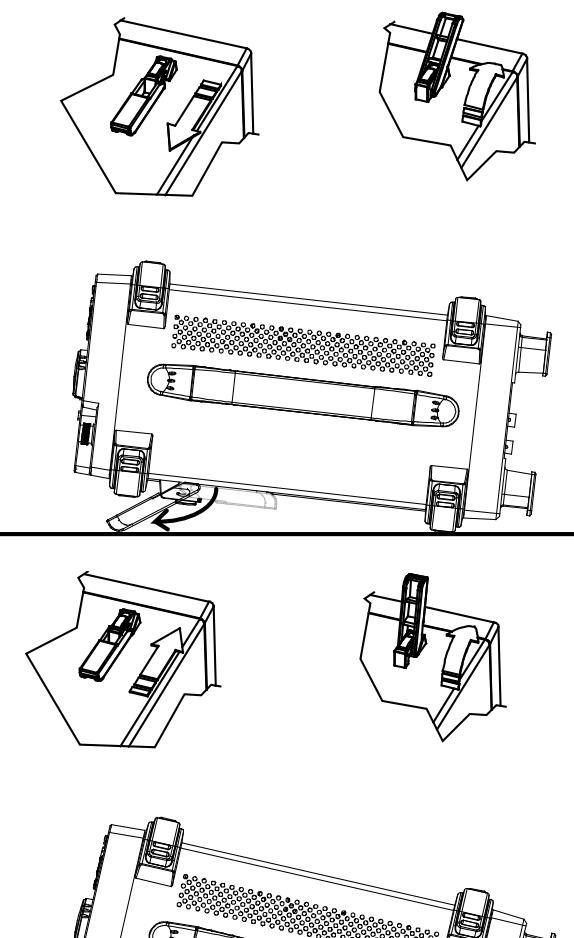

高视角

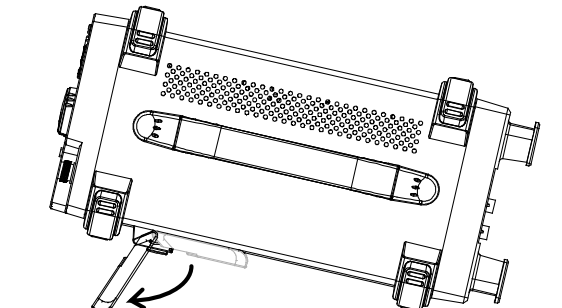

### **G**<sup>W</sup> INSTEK

开机

面板操作

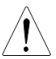

- 1. 根据交流电源电压,将 230V 电压切换器切换至正确 的档位。
- 2. 将电源线连接电源插 座。

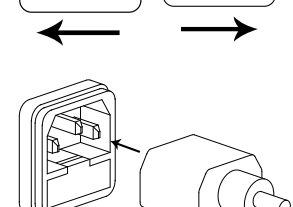

115V

3. 打开电源开关,显示屏 在 2~3 秒内响应。

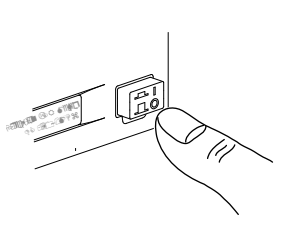

4. 使用后面板上的显示对比度旋钮调整 LCD 的显示亮度。

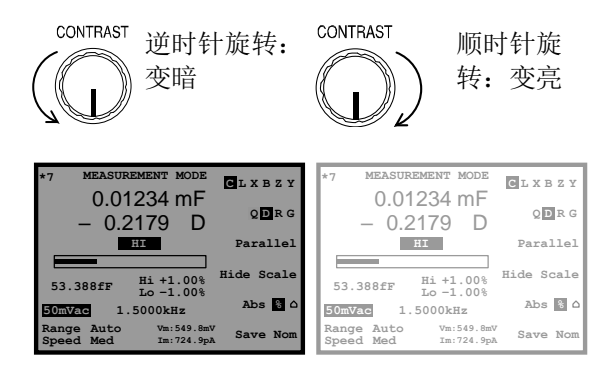

#### 选择交流工频(50/60Hz)

| 背景 | 尽管 LCR-8000G 在 50Hz 和 60Hz 工频下均可工 |
|----|-----------------------------------|
|    | 作,但选择与本地配置相匹配的工频将会获得更为            |
|    | 精确的测量结果,尤其是在低频下(<100Hz)工作。        |

面板操作1. 按 Menu 键,再按 F5 键(System)。屏幕显示系统菜单。

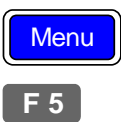

| Precision LCR                             | Meter LCR-8101   |
|-------------------------------------------|------------------|
| Software version                          | 2.03 Oct 25 2008 |
| Frequency<br>RS-232<br>Graph mode<br>GPIB | 1MHz<br>V        |
| Line frequency                            | : 50Hz           |
| Beep                                      | : OFF            |
| GPIB address                              | : <b>5</b>       |
| Average                                   | : 10             |

: 50Hz

 使用上/下键,将光标移至电源频 率。

Line frequency

3. 如有必要,按左/右键选择 50Hz 或 60Hz 工频。

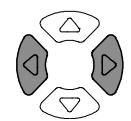

Line frequency : 60Hz

### 夹具连接

#### 夹具结构

背景 标准夹具是一个带公共端的四线型夹具。它的外部 端子(Hforse and Lforce)提供电流,内部端子(Hsense and Lsense)测量电势。

| 图示 | LFORCE   | LSENSE GND  <br>(Optional) | ISENSE | HFORCE |  |
|----|----------|----------------------------|--------|--------|--|
|    | <b>_</b> |                            | +      |        |  |
| 描述 | HFORCE   | 提供信号电流源<br>的正(+)端子。        | ,将其连   | 接被测器件  |  |

- HSENSE 与 Lsense 一起监视电势,将其连接被 测器件的正(+)端子。
- LSENSE 与 Hsense 一起监视电势,将其连接被 测器件的负(-)端子。
- LFORCE 接收返回的信号电流,将其连接被测器件的负(-)端子。
- GND 如果被测器件有一个大面积的金属未 连接至任一测量端子,将其接地以降 低噪声水平。

#### 夹具连接

面板操作 1. 连接夹具之前,先将被测器件放电。

2. 根据对应的颜色连接夹具端口和前面板 BNC 端口。

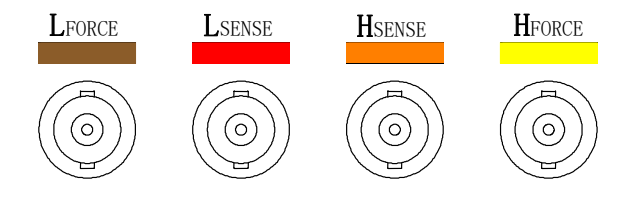

 将夹具连接被测器件,如被测器件有极性,将夹 具H端连接正极,L端连接负极。确保被测端子 与夹具的夹子充分短路。

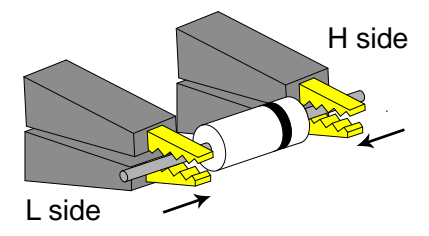

 如果被测器件有一个未连接至任何端子的外壳, 将外壳接地以降低噪声干扰。

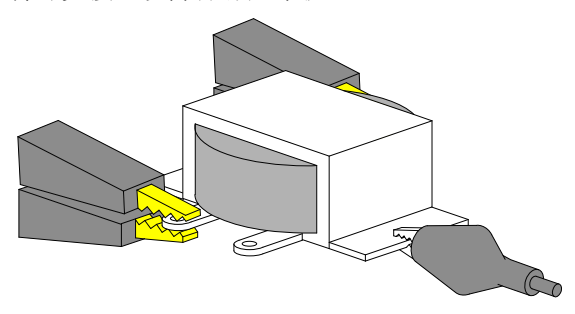

# 操作说明(逐步操作)

#### 基本测量(无 Pass/Fail 测试)

| 步骤         |               | 描述                                                                      | 详情   |
|------------|---------------|-------------------------------------------------------------------------|------|
| 1. ž       | 车接夹具          | 将夹具与被测器件连接。                                                             | 24 页 |
| 2. i       | 进入菜单          | 按 Menu 键,再按 F1 键(交流测量)或 F2 键<br>(直流电阻 Rdc)。                             | 48页  |
| 3. 🕅       | 急藏范围          | 按 F4 键(显示/隐藏范围)隐藏上下限范围<br>(或显示电路图)。                                     | 50页  |
| 4. 式<br>目  | 先择测量项         | 反复按 F1 键(主要测量项目)和 F2 键(次要 测量项目)可选择测量项目。                                 | 52页  |
| 5. 〕<br>联电 | 选择串联/并<br>.路  | 如果可用,按F3键(串联/并联)可选择等<br>效电路模式。                                          | 52页  |
| 6. j<br>率  | <b>殳置测量</b> 频 | 按左/右方向键将光标移至频率。使用数字<br>键和单位键进行设置。                                       | 53页  |
| 7. ì<br>压  | <b>殳置测量电</b>  | 按左/右方向键将光标移至电压。使用数字<br>键和单位键进行设置。                                       | 55页  |
| 8a.<br>量   | 选择单次测         | 按 Sing/Rep 键选择单次(手动触发)测量。<br>按 Trig 键进行触发测量。                            | 57页  |
| 8b.<br>量   | 选择连续测         | 按 Sing/Rep 键选择连续(自动触发)测量。<br>按左/右方向键将光标移至速度(Speed)。按<br>上/下方向键选择数据采集速度。 | 57页  |
| 可选         | 设置            | 按 Code 键输入代码 80 后按 Enter 键可隐藏 驱动电压/电流。                                  | 58页  |
|            |               | 按左/右键移动光标,按上/下键改变设<br>置,可将档位设置(内部设定)为自动档<br>(Auto)。                     | 52 页 |

Pass/Fail测试(单步骤)

| 步骤        | 取乘             | 描述                                                                                       | 详情  |
|-----------|----------------|------------------------------------------------------------------------------------------|-----|
| 1.        | 连接夹具           | 将夹具与被测器件连接。                                                                              | 24页 |
| 2.        | 设置蜂鸣器          | 按 Menu 键再按 F5 键(System)。使用上/下<br>方向键将光标移至 Beep,然后使用左/右键<br>选择设置(建议关闭)。                   | 62页 |
| 3.<br>数   | 设置平均次          | 按 Menu 键再按 F5 键(System)。使用上/下<br>方向键将光标移至 Average, 然后用数字键<br>输入平均次数(1-256), 按 enter 键确认。 | 64页 |
| 4.        | 进入菜单           | 按 Menu 键再按 F1 键 (AC 测量) 或 F2 键<br>(Rdc 测量)。                                              | 48页 |
| 5.        | 显示范围           | 按 F4 键(显示/隐藏范围)显示范围(或隐藏<br>电路图)。                                                         | 50页 |
| 6.<br>目   | 选择测量项          | 反复按 F1 键(主要测量项)和 F2 键(次要测<br>量项)选择测量项目。                                                  | 52页 |
| 7.<br>联国  | 选择串联/并<br>电路   | 如果可用,按F3键(串联/并联)选择等效<br>电路模型。                                                            | 52页 |
| 8.<br>率   | 设置测量频          | 按左/右方向键将光标移至频率。使用数字<br>键和单位键进行设置。                                                        | 53页 |
| 9.<br>压   | 设置测量电          | 按左/右方向键将光标移至电压,使用数字<br>键和单位键进行设置。                                                        | 55页 |
| 10a<br>测量 | 1. 选择单次<br>量   | 按 Sing/Rep 键选择单次(手动触发)测量。<br>按 Trig 键触发测量。                                               | 57页 |
| 10b<br>测量 | . 选择连续<br>量    | 按 Sing/Rep 键选择连续(自动触发)测量,<br>按左/右方向键将光标移至速度(Speed),按<br>上/下键选择数据采集速度。                    | 57页 |
| 11a<br>值7 | . 选择绝对<br>方式测量 | 按 F5(Abs/%/Δ)键选择绝对值方式(Abs)。<br>按左/右键将光标移至上/下限(Hi/Lo)。使<br>用数字键和单位键设置上/下限值。               | 68页 |

| 按 F5 键(Abs/%/Δ)选择百分比方式(%)。按                                                                                              | 68页                                                                                                    |
|----------------------------------------------------------------------------------------------------|----------------------------------------------------------------------------------------------------|
| 左右键将光标移至基准值。使用数字键和<br>单位键设置基准值大小。然后将光标移至<br>上/下限(Hi/Lo)并设置上/下限百分比大<br>小。按 F6 键(Save Nom)将最新的测量结果<br>设为基准值。               |                                                                                                    |
| 按F5键(Abs/%/Δ)选择Δ方式。按左右方向<br>键将光标移至基准值。使用数字键和单位<br>键设置基准值。然后将光标移至上/下限<br>(Hi/Lo)并设置上/下限大小。按F6键(Save<br>Nom)可将最新测量结果设为基准值。 | 69页                                                                                                    |
| 按 Code 键输入代码 80 后按 Enter 键可隐藏 驱动电压/电流。                                                                                   | 58页                                                                                                    |
| 按左/右键移动光标,按上/下键改变设置,可将档位设置(内部设定)为自动档<br>(Auto)。                                                                          | 52页                                                                                                    |
|                                                                                                    | 按F5键(Abs/%/Δ)选择百分比方式(%)。按<br>左右键将光标移至基准值。使用数字键和<br>单位键设置基准值大小。然后将光标移至<br>上/下限(Hi/Lo)并设置上/下限百分比大<br>小。按F6键(Save Nom)将最新的测量结果<br>设为基准值。<br>按F5键(Abs/%/Δ)选择Δ方式。按左右方向<br>键将光标移至基准值。使用数字键和单位<br>键设置基准值。然后将光标移至上/下限<br>(Hi/Lo)并设置上/下限大小。按F6键(Save<br>Nom)可将最新测量结果设为基准值。<br>按 Code 键输入代码 80 后按 Enter 键可隐藏<br>驱动电压/电流。<br>按左/右键移动光标,按上/下键改变设<br>置,可将档位设置(内部设定)为自动档<br>(Auto)。 |

Pass/Fail测试(多步骤)

| 步驰       | 取乘                      | 描述                                                                                      | 详见   |
|----------|-------------------------|-----------------------------------------------------------------------------------------|------|
| 1.       | 连接夹具                    | 将夹具与被测器件连接。                                                                             | 24 页 |
| 2.       | 设定蜂鸣器                   | 按 Menu 键再按 F5 键(System)。使用上/下<br>方向键将光标移至 Beep,然后使用左/右键<br>选择设置(建议关闭)。                  | 73页  |
| 3.<br>数  | 设置平均次                   | 按 Menu 键再按 F5 键(System)。使用上/下<br>方向键将光标移至 Average, 然后用数字键<br>确定平均次数(1-256)。按 enter 键确认。 | 75 页 |
| 4.<br>模ī | 进入多步骤<br>式              | 按 Menu 键再按 F3 键(Multi step)。                                                            | 75 页 |
| 5.<br>目  | 选择测量项                   | 使用方向键将光标移至步 01 功能(Func)。<br>反复按 F1 键(Prog)选择测量项目。                                       | 77 页 |
| 6a.      | 设置参数                    | 按方向键将光标移至下列参数。使用数字<br>键和单位键编辑数值或按 F1 键(Prog)选择<br>参数的选项。                                | 77 页 |
| 6b.      | 添加步骤                    | 将光标移至首个空步骤后按 F1(Prog)。                                                                  | 77 页 |
| 6c.<br>步 | 复制至下一                   | 按 F2 键(Copy)将光标当前所选步骤的内容<br>复制到下一步。                                                     | 80 页 |
| 6d.      | 删除步骤                    | 按F3键(Delete)删除当前所选步骤。                                                                   | 80页  |
| 7.       | 保存程序                    | 按F4键(Save)保存正在编辑的步骤。                                                                    | 85 页 |
| 8.<br>单  | 进入运行菜                   | 按 F6 键(Run)进入运行菜单。                                                                      | 82 页 |
| 9.<br>连续 | 设置单次或<br><sub>卖测量</sub> | 按 Sing/Rep 键选择单次(手动触发)或连续<br>(自动触发)测量。                                                  | 82 页 |
| 10.      | 运行程序                    | 如果测量尚未运行,按 F1 键(Start)或 Trig 键运行。按 F6 键(Set)可返回设定菜单。                                    | 82 页 |

| 文件操作:<br>程序 | 新建 | 按 F5 键(File)再按 F4 键(New)。使用左右方<br>向键移动光标,按 Down 键选择字符。按<br>Enter 键确认输入的文件名。即完成新文件<br>的建立。 | 75 页 |
|-------------|----|-------------------------------------------------------------------------------------------|------|
|             |    | 按 Up 键删除字符。                                                                               |      |
|             |    | 按Clear键退出。                                                                                |      |
| 文件操作:<br>程序 | 载入 | 按 F5 键(File)再按 F1 键(Load)。使用方向<br>键选择程序文件,按 F1 键(Load)即可载入<br>程序。                         | 86页  |
| 文件操作:<br>程序 | 删除 | 按 F5 键(File)再按 F2 键(Delete)。使用方向<br>键选择程序文件,按 F5 键(Del)即可删除程<br>序。                        | 87 页 |
| 文件操作:<br>程序 | 保存 | 按 F5 键(File)再按 F3 键(Save as)。使用左<br>右键移动光标,按 Down 键选择字符。按<br>Enter 键确定文件名。即完成程序文件的保<br>存。 | 85 页 |
|             |    | 按 Up 键删除字符。                                                                               |      |
|             |    | 按 Clear 键退出。                                                                              |      |

### **G**<sup>W</sup>INSTEK

图表模式

| 步骤              | 取死                     | 描述                                                                                           | 详情    |
|-----------------|------------------------|----------------------------------------------------------------------------------------------|-------|
| 1.              | 连接夹具                   | 将夹具与被测器件连接。                                                                                  | 24 页  |
| 2.<br>式         | 进入图表模                  | 按 Menu 键再按 F4 键(Graph)。                                                                      | 90 页  |
| 3.              | 选择项目                   | 反复按 F5 键选择图表项目。                                                                              | 90页   |
| 4a<br>标         | 设置水平坐<br>(频率)          | 按上/下键将光标移至 Sweep。使用左/右<br>键选择频率。移动光标至起始/终止频率,<br>使用数字键和单位键设置频率值。驱动电<br>压(drive Voltage)设置同上。 | 94 页  |
| 4b<br>(电        | 设置水平坐标<br>压)           | 按上/下键将光标移至 Sweep。使用左/右<br>键选择电压。移动光标至起始/终止电压,<br>使用数字键和单位键设置电压值。频率<br>(frequency)设置同上。       | 92 页  |
| 5.              | 选择速度                   | 按上/下键将光标移至 Speed。使用左/右键 选择测量速度。                                                              | 103 页 |
| 6.              | 选择步长                   | 按上/下键将光标移至 Step size。使用左/<br>右键选择数据绘制步长(全部/取样绘制)。                                            | 102 页 |
| 7.<br>对梦        | 选择线性或<br>数坐标           | 按 F1 键(Lin/Log)选择线性/对数水平坐标。                                                                  | 92 页  |
| 8a.<br>标(<br>调絜 | 设置垂直坐<br>绝对值+自动<br>整)  | 按 F2 键(Abs/%)选择 Abs,再按 F3 键(手动/自动调整)选择自动调整。LCR-8000G 将自动调整垂直尺度。                              | 98 页  |
| 8b.<br>标(<br>调9 | 设置垂直坐<br>(绝对值+手动<br>整) | 按 F2 键(Abs/%)选择 Abs,再按 F3 键(手动/自动调整)选择手动调整。移动光标至<br>Hi/Lo,设置 Hi/Lo 值。手动设置最大最小<br>垂直范围。       | 95 页  |

#### **G**<sup>W</sup>**INSTEK**

| 8c. 设定垂直坐<br>标(百分比+自动<br>调整) | 按 F2 键(Abs/%)选择%,再按 F3 键(手动/<br>自动调整)选择自动调整。将光标移至基准<br>值并设置基准值。LCR-8000G 将围绕基准<br>值自动调整垂直范围。                  | 100 页 |
|------------------------------|----------------------------------------------------------------------------------------------------|-------|
| 8d. 设定垂直坐<br>标(百分比+手动<br>调整) | 按 F2 键(Abs/%)选择%,再按 F3 键(手动/<br>自动调整)选择手动调整。将光标移至<br>Hi/Lo,设置上/下百分比。基准值设置同<br>上。自动设置最大最小垂直范围。                 | 97 页  |
| 9. 绘制图表                      | 按 F4 键(Start),图表将绘制在显示器上。<br>按 F6 键(Abort)退出。                                                                 | 104 页 |
| 10. 调整图表适<br>合显示器            | 图形绘制完成后,按F1键(Function)再按<br>F2键(Fit)自动调整垂直尺度,使全部绘制<br>曲线显示在屏幕中。按F1键(View)返回。                                  | 105 页 |
| 11. 移动游标标<br>记               | 按左/右方向键可移动图形中的游标标记。<br>按 F1 键(Function)再按 F3 键(Peak)可将标<br>记移至图形峰值处。按 F4 键(Dip)将标记移<br>至图形底值处。按 F1 键(View)返回。 | 106 页 |
| 12. 返回前菜单                    | 按 F6 键(Return)或按 Menu 键返回之前菜单 或其他菜单。                                                                          | 104 页 |

### **G**<sup>w</sup>**INSTEK**

# 测量提示

| 高/低阻抗  | 如果被测阻抗高于 1kΩ,可以不使用标准的 4 线连<br>接。运行短路校准以消除串联导线阻抗的影响。                                                           |  |  |  |  |  |  |  |
|--------|----------------------------------------------------------------------------------------------------|--|--|--|--|--|--|--|
|        | 如果被测的阻抗低于 lkΩ,4 线连接可以降低被测<br>元件接触电阻的影响。                                                                       |  |  |  |  |  |  |  |
| 金属元件连接 | 一个大面积的金属可以给测量带来很多噪声,此处<br>讲述如何降低此效应。                                                                          |  |  |  |  |  |  |  |
|        | 当该金属被连接到测试端时,应连接至 Hforce(黄<br>色)端。                                                                            |  |  |  |  |  |  |  |
|        | 当该金属未被连接至测试端时,将其与 GND 端子<br>连接。                                                                               |  |  |  |  |  |  |  |
| 中小电容器  | 当测量表面贴装尺寸的小电容器时,在测量频率<br>(Spot Trimming)下进行开路校准,以消除测量电路<br>本身电容的影响。确保校准时,测试线的位置是固<br>定的。                      |  |  |  |  |  |  |  |
| 中小电感器  | 当测量表面贴装尺寸的小电感器时,在测量频率<br>(Spot Trimming)下进行短路校准。LCR-8000G测量<br>短路校准电感与被测器件电感之差。建议使用四线<br>夹具并确保校准时,测试线的位置是固定的。 |  |  |  |  |  |  |  |
| 线电容    | 当测量线电容,标有 H <sub>F</sub> (High Force)/H <sub>S</sub> (High Sense)<br>的夹具始终连接到噪声影响最大的位置。                       |  |  |  |  |  |  |  |
| 线电感    | 导线电感应从测量结果中减去。                                                                                                |  |  |  |  |  |  |  |
|        | • 5cm, 1mm 直径的导线电感约 50nH                                                                                      |  |  |  |  |  |  |  |
|        | • 5cm, 2mm 直径的导线电感约 40nH                                                                                      |  |  |  |  |  |  |  |

北京海洋兴业科技股份有限公司(证券代码:839145) 电话:010-62176775 网址:www.hyxyyq.com

| 测量电感时的频<br>率因素 | 当一个电感在远低于其设计频率的频率下被测量时<br>(例如,一个高频扼流圈在音频范围被测量时),电<br>感往往表现为感性电阻器。在这种情况下,测量精<br>度以(1+1/Q)的倍数扩大,Q是品质因子。 |
|----------------|----------------------------------------------------------------------------------------------------|
| 空气芯线圈          | 空气芯线圈可以很容易引起噪声,因此他们应避开<br>任何可能含有变压器或显示扫描电路的测试仪器。<br>此外,保持线圈远离可能影响电感特性的金属物<br>体。                       |
| 铁芯和亚铁盐电<br>感   | 铁芯和亚铁盐电感的有效值可以随磁化强度和测试<br>信号电平的变化而大幅变化。应在它们的使用频率<br>和交流电平下测量它们。当线芯材料由于过度磁化<br>而损坏(例如磁带头和麦克风变压器),在连接前应 |

检查测试信号是否被允许。

35

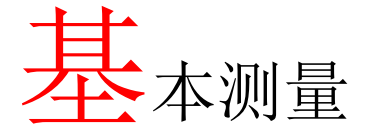

|      | 基本测量以数值形式对被测器件进行测量。高级测量可使用 Pass/Fail 测试模式(见 60 页),在此测量模式下可将测量结果与用户自定义的上下限进行比较;或使用图表模式(见 88 页),在此测量模式下测量数据以图表形式显示。 |
|------|----------------------------------------------------------------------------------------------------|
| 测量项目 | 测量组合 38                                                                                                    |
|      | 串联/并联电路模型 38                                                                                                    |
|      | 电阻(R)和电导(G =1/R) 40                                                                                               |
|      | 电容(C) 42                                                                                                    |
|      | 电感(L) 43                                                                                                    |
|      | 电抗(X)和电纳(B=1/X) 44                                                                                                |
|      | 阻抗(Z)和导纳(Y=1/Z) 45                                                                                                |
|      | 品质因数(Q)和损耗因数(D)45                                                                                                 |
|      | 相位角(θ) 46                                                                                                    |
| 测量介绍 | 进入测量模式 48                                                                                                    |
|      | 显示介绍 48                                                                                                    |
|      | 显示电路模型或范围(Pass/Fail) 50                                                                                           |
| 测量设置 | 选择测量项目 52                                                                                                    |
|      | 设置自动档测量范围 52                                                                                                    |
|      | 设置测量频率 53                                                                                                    |
|      | 设置测量电压55                                                                                                    |

| 运行测量 | 选择单次测量    | 56 |
|------|-----------|----|
|      | 选择连续测量    | 57 |
|      | 隐藏驱动电压/电流 | 58 |

#### 测量项目

一般的,在一次测量中包括主测量项目和次测量项目。下表显示了可 用的组合。自下页起列出了每个测量项目的介绍。

#### 测量组合

●: 可用; \_: 不可用; X : 组合不存在

| 主测量项目                   | 次测量项目    |              |                             |          |          | 电路模型 |    | 图表 | *<br>Prog |
|-------------------------|----------|--------------|-----------------------------|----------|----------|------|----|----|-----------|
|                         | Q        | D            | $R_{\scriptscriptstyle AC}$ | G        | Angle    | 串联   | 并联 |    |           |
| 电容(C)                   | •        | •            | •                           | •        | —        | •    | •  | ٠  | ٠         |
| 电感(L)                   | •        | •            | •                           | •        | —        | •    | •  | ٠  | ٠         |
| 电抗(X)                   | ٠        | •            | •                           | —        | —        | •    | —  | ٠  | •         |
| 电纳(B)                   | •        | •            | •                           | •        | —        | —    | •  | ٠  | •         |
| 阻抗(Z)                   | —        | —            | _                           | _        | •        | —    |    | ٠  | ٠         |
| 导纳(Y)                   | —        | —            | _                           | _        | •        | —    |    | ٠  | ٠         |
| DC 电阻(R <sub>DC</sub> ) | _        |              |                             | _        |          | —    |    | —  | •         |
| 品质因数(Q)                 | $\times$ | $\mathbf{X}$ | $\times$                    | $\times$ | $\times$ | •    | •  | ٠  | •         |
| 损耗因数(D)                 | $\times$ | X            | $\times$                    | X        | $\times$ | •    | •  | ٠  | •         |
| AC 电阻(R <sub>AC</sub> ) | $\times$ | X            | $\times$                    | X        | $\times$ | •    | •  | ٠  | •         |
| 电导(G)                   | $\times$ | X            | $\times$                    | X        | $\times$ | _    | •  | ٠  | ٠         |
| 相位角(θ)                  | $\times$ | $\times$     | $\times$                    | $\times$ | >        | _    | —  | ٠  | ٠         |
| *Prog: 多步骤编             | 福程       |              |                             |          |          |      |    |    |           |

- 图表测量在图表模式章节中有详细叙述,见 88页。
- 多步骤编程模式在 Pass/Fail 测试章节中有详细叙述,见 59页。
串联/并联电路模型

| 背景    | 测量交流电阻、电容、电抗、电感、电纳时,可根<br>据被测元件值选择串联/并联等效电路模型。 |                                          |  |
|-------|------------------------------------------------|------------------------------------------|--|
| 电容(C) | 串联电路图                                          | 并联电路图                                    |  |
|       |                                                |                                          |  |
|       | 串联公式                                           | 并联公式                                     |  |
|       | $C_{s} = C_{p}(1+D^{2})$<br>D=损耗因数             | $C_{P} = \frac{C_{S}}{(1+D^{2})}$ D=损耗因数 |  |
|       | 使用串联(Cs):                                      | 使用并联(C <sub>P</sub> ):                   |  |
|       | 小电容:                                           | 大电容:                                     |  |
|       | 电抗(X <sub>C</sub> )<1kΩ                        | 电抗(X <sub>C</sub> )>1kΩ                  |  |
|       | 注意: $X_C = \frac{1}{2\pi fC}$                  | 注意: $X_C = \frac{1}{2\pi fC}$            |  |
| 电感(L) | 串联电路图                                          | 并联电路图                                    |  |
|       |                                                |                                          |  |

串联电路图 $L_{s} = \frac{L_{p}}{\left(1 + \frac{1}{Q^{2}}\right)}$ Q=品质因数 使用串联(L\_{s}):

小电感:

电抗(X<sub>L</sub>)<1kΩ

注意:  $X_L = 2\pi f L$ 

电阻

串联电路图

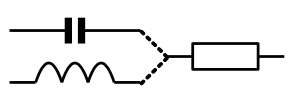

串联公式

$$R_{S} = \frac{R_{P}}{\left(1 + Q^{2}\right)}$$

Q=品质因数

使用串联(R<sub>S</sub>): 小电阻:<1kΩ

$$L_P = L_S \left( 1 + \frac{1}{Q^2} \right)$$

Q=品质因数

使用并联(L<sub>P</sub>):

大电感:

电抗(X<sub>L</sub>)>1kΩ

注意: 
$$X_L = 2\pi f L$$

并联电路图

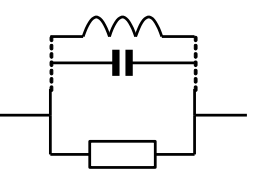

并联公式
$$R_P = R_S \left( 1 + Q^2 \right)$$

Q=品质因数

使用并联(R<sub>P</sub>): 大电阻:>1kΩ 电阻(R)和电导(G=1/R)

| 背景   | 电阻是用来度量电流流过两<br>量。电导度量电流流经两单<br>的倒数。                                                                    | 两端点间困难程度的物理<br>端点的容易程度,它是电阻                                                                         |
|------|----------------------------------------------------------------------------------------------------|----------------------------------------------------------------------------------------------------|
|      | 电阻                                                                                                    | 电导                                                                                                  |
| 类型   | <ul> <li>串联电阻 R<sub>S</sub></li> <li>并联电阻 R<sub>P</sub></li> <li>直流电阻 R<sub>dc</sub></li> </ul>         | <ul> <li>并联电导<br/>G<sub>P</sub>(=1/R<sub>P</sub>)</li> <li>注意: 电导仅用于并联电<br/>路模型</li> </ul>          |
| 显示范围 | $0.01 \mathrm{m}\Omega \sim 1 \mathrm{G}\Omega$                                                         | 0.001ns ~ 1ks                                                                                       |
| 测量组合 | • $C_S + R_S$ • $L_P + R_P$<br>• $L_S + R_S$ • $B_P + R_P$<br>• $X_S + R_S$ • $R_{dc}$<br>• $C_P + R_P$ | • $C_P + G_P$ • $B_P + G_P$<br>• $L_P + G_P$                                                        |
| 公式   | $R = \frac{V}{I} = \frac{1}{G} = Z_s - jX$ $= Z_s - j\omega L = Z_s + \frac{j}{\omega C}$               | $G_{P} = \frac{I}{V} = \frac{1}{R} = Y_{P} - jB$ $= Y_{P} - j\varpi C = Y_{P} + \frac{j}{\varpi L}$ |
|      | $ Z_{S}  = \sqrt{\left(R^{2} + X^{2}\right)}$ $ Z_{P}  = \frac{RX}{\sqrt{\left(R^{2} + X^{2}\right)}}$  | $ Y_{S}  = \frac{GB}{\sqrt{G^{2} + B^{2}}}$ $ Y_{P}  = \sqrt{G^{2} + B^{2}}$                        |
|      | $R_{\rm s} =  Z \cos\theta$                                                                             | $G_P =  Y  \cos \theta$                                                                             |

41

## **G**<sup>w</sup>**INSTEK**

电容(C)

42

| 背景   | 电容是度量两端点间存储电荷能力的物理量。                                                                                    |                                                                                    |  |
|------|----------------------------------------------------------------------------------------------------|------------------------------------------------------------------------------------|--|
| 显示范围 | 0.001pF ~ 1F                                                                                            |                                                                                    |  |
| 类型   | • 串联电容 Cs                                                                                               | • 并联电容 C <sub>P</sub>                                                              |  |
| 组合   | <ul> <li>C<sub>S</sub> + Q</li> <li>C<sub>S</sub> + D</li> <li>C<sub>S</sub> + R<sub>S</sub></li> </ul> | • $C_P + Q$<br>• $C_P + D$<br>• $C_P + R_P$<br>• $C_P + G_P$                       |  |
| 公式   | $Z_{s} = R - \frac{j}{\varpi C}$ $Q = \frac{1}{\varpi C_{s} R_{s}}$ $D = \varpi C_{s} R_{s}$            | $Y_{p} = G + j  \varpi C$ $Q = \varpi C_{p} R_{p}  D = \frac{G_{p}}{\varpi C_{p}}$ |  |

北京海洋兴业科技股份有限公司(证券代码:839145) 电话:010-62176775 网址:www.hyxyyq.com

电感(L)

| 背景   | 电感度量流经导体一定大<br>的大小。                                                                                     | 小的电流所产生的磁通量                                                                                 |
|------|----------------------------------------------------------------------------------------------------|---------------------------------------------------------------------------------------------|
| 显示范围 | 0.1nH ~ 100kH                                                                                           |                                                                                             |
| 类型   | • 串联电感 L <sub>s</sub>                                                                                   | • 并联电感 L <sub>P</sub>                                                                       |
| 测量组合 | <ul> <li>L<sub>S</sub> + Q</li> <li>L<sub>S</sub> + D</li> <li>L<sub>S</sub> + R<sub>S</sub></li> </ul> | • $L_P + Q$<br>• $L_P + D$<br>• $L_P + R_P$<br>• $L_P + G_P$                                |
| 公式   | $Z_{s} = R + j  \varpi L$ $Q = \frac{\varpi L_{s}}{R_{s}},  D = \frac{R_{s}}{\varpi L_{s}}$             | $Y_{P} = G - \frac{j}{\varpi L}$ $Q = \frac{R_{P}}{\varpi L_{P}},$ $D = \varpi L_{P} G_{P}$ |

## 电抗(X)和电纳(B=1/X)

| 背景   | 电抗等于由电容或电感所;<br>小。电纳是电抗的倒数,<br>导纳与阻抗互为倒数。                                                                | 产生的阻抗(Z)虚部的大<br>数值等于导纳(Y)的虚部。                                                                                    |
|------|----------------------------------------------------------------------------------------------------|----------------------------------------------------------------------------------------------------|
| 类型   | 串联电抗(X <sub>s</sub> )<br>注意:电抗仅用于串联电<br>路模型。                                                             | 并联电纳(B <sub>P</sub> )<br>注意: 电纳仅用于并联电<br>路模型。                                                                    |
| 范围   | $0.01m\Omega \sim 1G\Omega$                                                                              | 0.001ns ~ 1ks                                                                                                    |
| 测量组合 | <ul> <li>X<sub>S</sub> + Q</li> <li>X<sub>S</sub> + D</li> <li>X<sub>S</sub> + R<sub>S</sub></li> </ul>  | • $B_P + Q$<br>• $B_P + D$<br>• $B_P + R_P$<br>• $B_P + G_P$                                                     |
| 公式   | $X = \frac{1}{B} =  Z  \sin \theta$ $ Z_s  = \sqrt{(R^2 + X^2)}$ $ Z_P  = \frac{RX}{\sqrt{(R^2 + X^2)}}$ | $B = \frac{1}{X} =  Y  \sin \theta$ $ Y_{S}  = \frac{GB}{\sqrt{G^{2} + B^{2}}}$ $ Y_{P}  = \sqrt{G^{2} + B^{2}}$ |
|      | $X_s =  Z  \sin \theta$                                                                                  | $B_P =  Y  \sin \theta$                                                                                          |

44

北京海洋兴业科技股份有限公司(证券代码:839145) 电话:010-62176775 网址:www.hyxyyq.com

## 阻抗(Z)和导纳(Y=1/Z)

| 背景 | 阻抗是衡量两个端点间对<br>导纳是阻抗的倒数,它是<br>间容易程度的物理量。                            | 交流电流总的阻碍作用。<br>衡量交流电流流经两端点                               |
|----|---------------------------------------------------------------------|----------------------------------------------------------|
| 类型 | 阻抗(Z)                                                               | 导纳(Y)                                                    |
| 范围 | $0.01m\Omega \sim 1G\Omega$                                         | 0.001ns ~ 1ks                                            |
| 公式 | $Z = \frac{E}{I} = \frac{1}{Y}$                                     | $Y = \frac{I}{E} = \frac{1}{Z}$                          |
|    | $Z_s = R + jX$                                                      | $Y_P = G + jB$                                           |
|    | $= R + j\varpi L = R - \frac{j}{\varpi C}$                          | $=G+j\varpi C=G-\frac{j}{\varpi L}$                      |
|    | $\left Z_{S}\right  = \sqrt{\left(R^{2} + X^{2}\right)}$            | $\left Y_{S}\right  = \frac{GB}{\sqrt{G^{2} + B^{2}}}$   |
|    | $\left Z_{P}\right  = \frac{RX}{\sqrt{\left(R^{2} + X^{2}\right)}}$ | $\left Y_{P}\right  = \sqrt{\left(G^{2} + B^{2}\right)}$ |
|    | $R_{s} =  Z \cos\theta$                                             | $G_P =  Y  \cos \theta$                                  |
|    | $X_s =  Z \sin\theta$                                               | $B_P =  Y  \sin \theta$                                  |

46

### 品质因数(Q)和损耗因数(D)

| 背景   | 品质因数与损耗因数互<br>测量频率下的能量耗散                                | 为倒数,它们是用来衡量在<br>率的物理量。                        |
|------|---------------------------------------------------------|-----------------------------------------------|
|      | • 低耗能: 高Q值, 低                                           | ED 值                                          |
|      | • 高耗能:低Q值,高                                             | D值                                            |
| 类型   | 品质因数(Q)                                                 | 损耗因数(D)                                       |
| 显示范围 | 0.01 ~ 9999.9                                           | 0.00001 ~ 1000                                |
| 公式   | $Q = \frac{\varpi L_s}{R_s} = \frac{1}{\varpi C_s R_s}$ | $D = \frac{R_s}{\varpi L_s} = \varpi C_s R_s$ |
|      | $=\frac{R_{P}}{\varpi L_{P}}=\varpi C_{P}R_{P}$         | $=\frac{G_P}{\varpi C_P}=\varpi L_P G_P$      |
|      | $=\frac{1}{\tan(90-\theta)^{\circ}}=\frac{1}{D}$        | $=\tan(90-\theta)^{\circ}=\frac{1}{Q}$        |

相位角(θ)

| 背景   | 相位角(θ)是指测量阻抗(Z<br>(Q)与损耗因数(D)时的相位                   | 乙)、导纳(Y)、品质因数<br>位。                         |
|------|-----------------------------------------------------|---------------------------------------------|
| 类型   | 相位角(θ)                                              |                                             |
| 显示范围 | -180 °~ +180 °                                      |                                             |
| 公式   | $Z_s = R + jX$                                      | $Y_P = G + jB$                              |
|      | $= R + j  \varpi L = R - \frac{j}{\varpi C}$        | $=G+j\varpi C=G-\frac{j}{\varpi L}$         |
|      | $Q = \frac{1}{\tan(90-\theta)^\circ} = \frac{1}{D}$ | $D = \tan(90 - \theta)^\circ = \frac{1}{Q}$ |
|      | $R_{\rm s}= Z \cos\theta$                           | $G_P =  Y  \cos \theta$                     |
|      | $X_s =  Z  \sin \theta$                             | $B_P =  Y  \sin \theta$                     |

## **G**<sup>w</sup>**INSTEK**

## 测量模式介绍

#### 进入测量模式

| 类型   | 交流(AC)                       | C, L, X, B, Z, Y, Q, D,                                          | R, G, θ        |
|------|------------------------------|------------------------------------------------------------------|----------------|
|      | 直流(DC)                       | R <sub>dc</sub>                                                  |                |
| 面板操作 | 1. 按下 Mer                    | mu键,显示主菜单。                                                       | Menu           |
|      |                              | MAIN MENU                                                        |                |
|      |                              |                                                                  | AC MEAS F1     |
|      |                              | I                                                                | Rdc MEAS F 2   |
|      |                              | MUI                                                              | TI STEP F 3    |
|      |                              |                                                                  | GRAPH F 4      |
|      |                              |                                                                  | SYSTEM F 5     |
|      | 2. 按 F2 键(<br>键(AC M<br>显示测量 | (Rdc Meas)可测量 R <sub>dc</sub> 。<br>leas)可进行其它测量。<br><u>l</u> 模式。 | 按 F1 F 2<br>屏幕 |

#### 交流测量

#### 直流测量(Rdc)

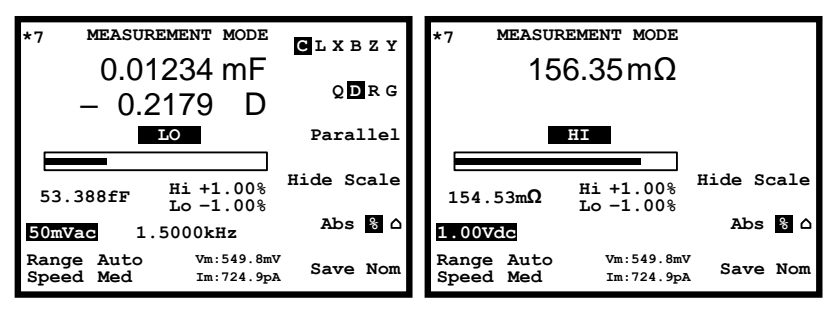

显示介绍

普通模式

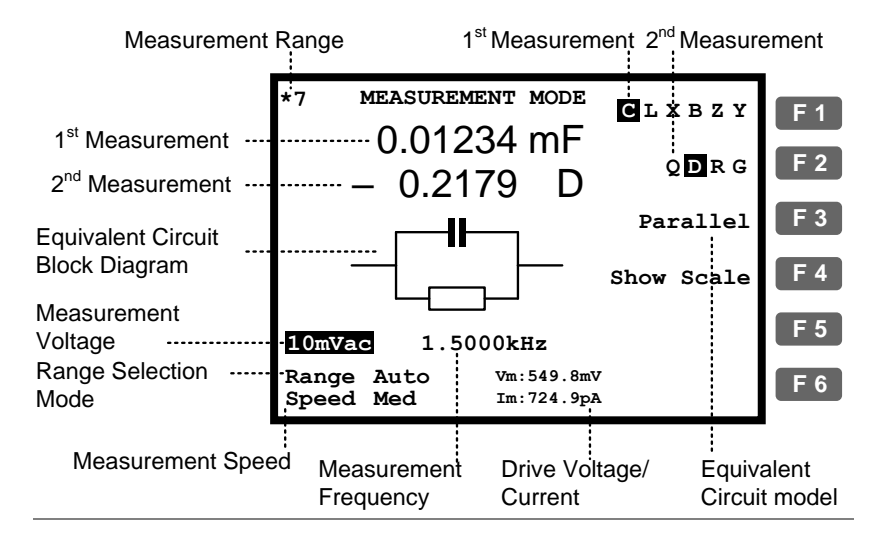

绝对值模式(Pass/Fail测试)

百分比模式(Pass/Fail测试)

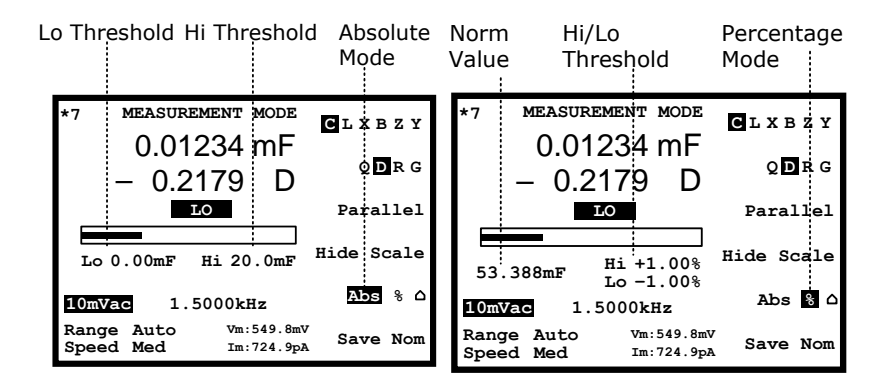

Delta 模式(Pass/Fail 测试)

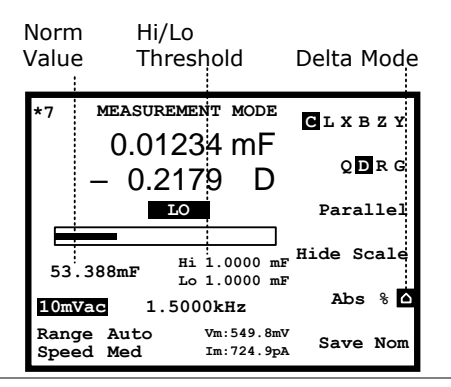

Pass/Fail测试详情见 60 页。

#### 显示电路模型或范围(Pass/Fail)

- 背景 屏幕的中心部分既可以选择显示等效电路图,也可 选择显示在 Pass/Fail 测试模式下的测量范围。这不 仅是选择电路图/范围,也是选择是否运行 Pass/Fail 测试或仅仅测量数值。
- 面板操作 按 F4 键(Show/Hide scale)选择显示电 F 4 路模型或范围。

普通

Pass/Fail 测试

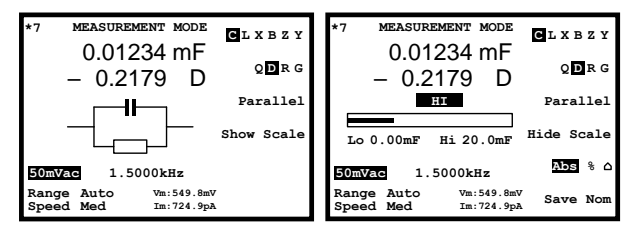

Pass/Fail 测试

Pass/Fail 测试详见 60 页。

# 参数设置

选择测量项目

\*测量 R<sub>dc</sub>时无需进行该步骤。

| 测量组合 | 下表显示主测量项目和次测量项目的可用组合 |       |                    |  |
|------|----------------------|-------|--------------------|--|
|      | 电容(C)                | 串联    | C-Q, C-D, C-R      |  |
|      |                      | 并联    | C-Q, C-D, C-R, C-G |  |
|      | 电感(L)                | 串联    | L-Q, L-D, L-R      |  |
|      |                      | 并联    | L-Q, L-D, L-R, L-G |  |
|      | 电抗(X)                | 串联    | X-Q, X-D, X-R      |  |
|      | 电纳(B)                | 并联    | B-Q, B-D, B-R, B-G |  |
|      | 阻抗(Z)                |       | Z-Angle            |  |
|      | 导纳(Y)                |       | Y-Angle            |  |
| 面板操作 | 反复按 F1 键选打           | 圣主测量项 | 页目。 <b>F1</b>      |  |
|      | CLXBZY               |       |                    |  |
|      | 反复按 F2 键选择次测量项目。 F 2 |       |                    |  |
|      | Q D R G              |       |                    |  |
|      | 反复按 F3 键选择串联/并<br>型。 |       | 联电路模 <b>F3</b>     |  |
|      | 串联                   |       | 并联                 |  |
|      |                      | ]     |                    |  |
|      | <u> </u>             |       |                    |  |

北京海洋兴业科技股份有限公司(证券代码:839145) 电话:010-62176775 网址:www.hyxyyq.com

#### 设置自动档测量范围

测量档位是为测量项目选择搜索范围的一个内部参数。为获得最佳的测量精度,测量时确保选定在自 动档。活动档位在屏幕左上角显示。

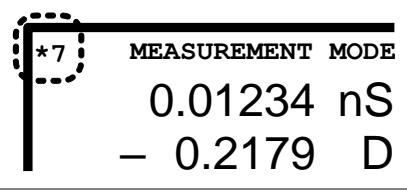

面板操作

背景

1. 反复按左/右键将光标移至 Range 位置。

<u>Range</u> Auto Speed Slow

- 如果档位未设置为自动档,按上/ 下键将其设定为自动档。

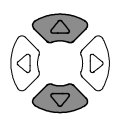

| Range | 5    | <br>Range | Auto |
|-------|------|-----------|------|
| Speed | Slow | <br>Speed | Slow |

## **G**<sup>W</sup>INSTEK

设置测量频率

\*此设定在测量 R<sub>dc</sub>时不可用。

| 背景            | 测量频率与测量电压确定了每个测量项目的电气条<br>件。根据被测元件的特性,选择适当的测量频率。 |                             |                                         |                          |         |  |
|---------------|--------------------------------------------------|-----------------------------|-----------------------------------------|--------------------------|---------|--|
| 面板操作          | 1.反<br>(F<br>2                                   | 复按左/><br>requenc<br>.00 Vac | ★ 左/右键将光标移至频率<br>uency)。 Vac 195.00 kHz |                          |         |  |
|               | 2. 使                                             | 用数字键                        | 輸入频率。                                   |                          |         |  |
|               | 芤                                                | 5围                          | 20Hz ~ 1M                               | Hz (LCR-81               | 01G)    |  |
|               |                                                  |                             | 20Hz ~ 5M                               | Hz (LCR-81               | 05G)    |  |
|               |                                                  |                             | 20Hz ~ 10I                              | MHz (LCR-8               | 110G)   |  |
|               | 1                                                | .2kHz                       |                                         | <b>2 k</b>               | Enter   |  |
|               | 1                                                | MHz                         | 1 M                                     | Enter                    |         |  |
|               | E                                                | 回格                          |                                         | 清除输入                     | Clear   |  |
|               | 垟                                                | 曾大                          |                                         | 减小                       |         |  |
|               | 当                                                | á输入值却<br>承规定范目              | 迢出规定范 <br>围内最接近[                        | 围, <b>LCR-800</b><br>的值。 | 00G将自动选 |  |
|               | [                                                | Neare                       | st Avail                                | able                     |         |  |
|               | 差                                                | 卡输入单位                       | 立错误(如Ω                                  | ),输入值料                   | 序被取消。   |  |
|               | [                                                | Unit                        | Mismate                                 | hed                      |         |  |
| 选择频率步骤分<br>辨率 | 使用_<br>设置。                                       | 上/下键增                       | 曾大/减小频                                  | 率,也可进行                   | 亍微调和粗调  |  |
|               | 微调                                               | 1 <sup>st</sup> di          | git: 1, 2, 3, 4                         | , 5, 6                   |         |  |

54

粗调 2<sup>nd</sup> digit: 10, 12, 15, 20, 25, 30, 40, 50, 60, 80

1. 按 Code 键。

| Code |  |
|------|--|
|      |  |

2. 通过数字键输入系统代码,再按 Enter 键。屏幕 上将会显示确认信息。

| 微调(Fine):10       |           |
|-------------------|-----------|
| Freq fin          | ne steps  |
| 粗调(Coarse):<br>11 | 1 1 Enter |
| Freq coar         | rse steps |

## G<sup>W</sup> INSTEK

#### 设置测量电压

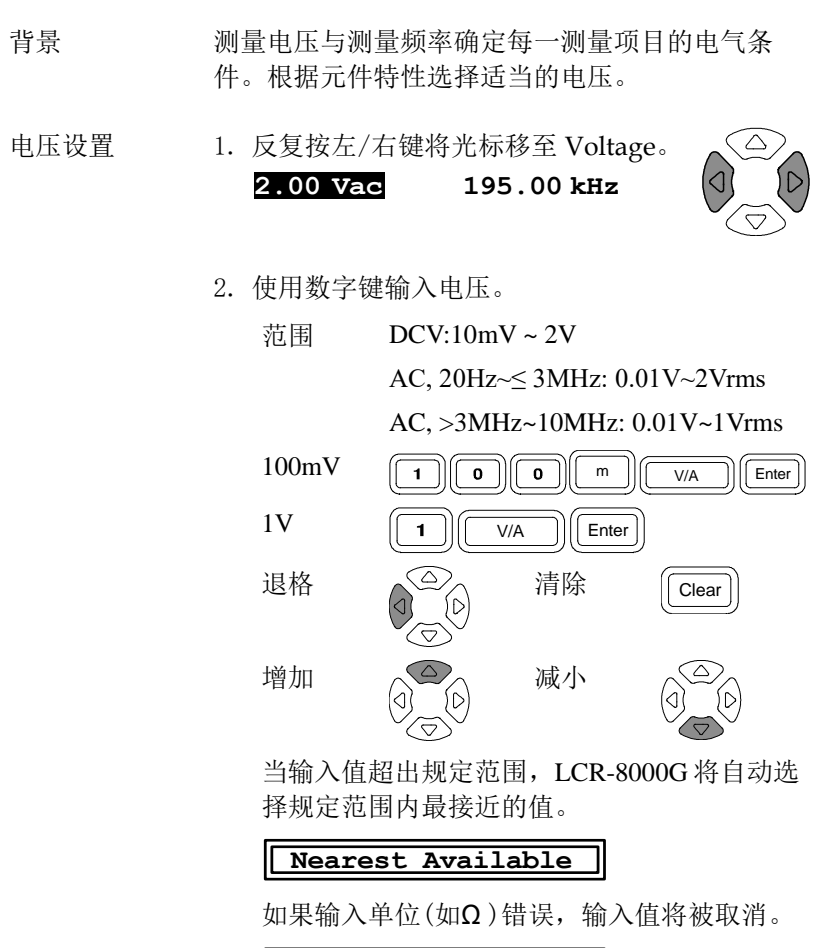

Unit Mismatched

## 运行测量

#### 选择单次测量

| 背景 | 数据采集可以手动控制(单次)或自动更新(重复)。     |
|----|------------------------------|
|    | 单次模式下,按 Trigger 键可进行一次测量。重复模 |
|    | 式下,测量自动进行,速度(时间)设置决定显示屏      |
|    | 的更新。                         |

面板操作 1. 反复按 Sing/Rep 键,直至屏幕显示 "Single Shot Mode"(单次模式)信息。

Sing/Rep

#### Single Shot Mode

2. 测量更新指示符(\*)不会出现在屏幕左上角。

| -  |   |                               |      |
|----|---|-------------------------------|------|
| :Г | 7 | MEASUREMENT N                 | IODE |
| 1  |   | $\langle \cdot \cdot \rangle$ | nS   |
|    |   |                               | D    |

按 Trigger 键可进行一次数据采集。
 此时测量更新指示符(\*)闪烁,刷新测量结果。

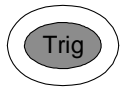

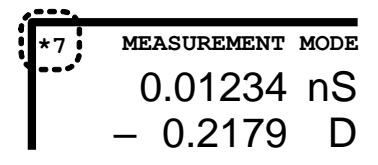

选择连续测量

| 背景 | 数据采集可以手动控制(单次)或自动更新(重复)。 |              |          |
|----|--------------------------|--------------|----------|
|    | 单次测量模式下,                 | 按 Trigger 键可 | 进行一次测量。  |
|    | 重复测量模式下,                 | 测量自动进行,      | 速度(时间)设置 |
|    | 伏疋並不併的史制                 | Τo           |          |

面板操作1. 反复按 Sing/Rep 键,直至屏幕显示"Repetitive Mode"(连续模式)信息。

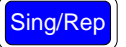

Repetitive Mode

2. 测量更新指示符(\*)闪烁,不断刷新测量结果。

| · · · · · |             |      |
|-----------|-------------|------|
| *7        | MEASUREMENT | MODE |
| 1*        | 0.01234     | nS   |
|           | - 0.2179    | D    |

 反复按左/右键将光标移至测量速 度。

#### Speed Slow

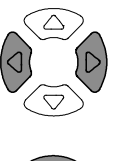

4. 反复按上/下键更改数据刷新时间。

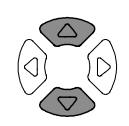

北京海洋兴业科技股份有限公司(证券代码:839145) 电话:010-62176775 网址:www.hyxyyq.com

|    | DC    | AC≤<br>100Hz | AC≤<br>2kHz | AC><br>2kHz | AC≥<br>1MHz |
|----|-------|--------------|-------------|-------------|-------------|
| 慢速 | 900ms | 1.3s         | 600ms       | 600ms       | 620ms       |
| 中速 | 120ms | 1.2s         | 470ms       | 450ms       | 470ms       |
| 快速 | 60ms  | 650ms        | 180ms       | 150ms       | 150ms       |
| 最快 | 30ms  | 600ms        | 120ms       | 75ms        | 120ms       |

蜂鸣器设置 如果蜂鸣器(见 62 页)设置为开启,并且 在 Pass/Fail 模式下测试,它可能会在某 些测量结果下发出蜂鸣音。如发生此情 况,按单次/重复键设置为单次模式,然 后关闭蜂鸣器。

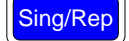

隐藏驱动电压/电流

| 背景   | 驱动电压/电流显示加载到被测器件上<br>实际的电压/电流值。 | Vm:549.8mV<br>Im:724.9pA |
|------|---------------------------------|--------------------------|
| 面板操作 | 1. 按下 Code 键。                   | Code                     |
|      | 2. 使用数字键输入系统代码,再按 E             | nter键。                   |
|      | 隐藏驱动电压/电 <b>8</b> 0(<br>流:80    | Enter                    |
|      | Vm:549.8mV<br>Im:724.9pA        |                          |
|      | 显示驱动电压/电 <b>8</b> 1             | Enter                    |
|      | → Vm:549<br>Im:724              | ).8mV<br>.9pA            |

# PASS-FAIL 模式

|       | 在 Pass/Fail 测试模式下,测量结果将与用户自定义的<br>上下限进行对比,并显示对比结果。有单步骤和多步骤两种测试类型。单步骤测试与基本测量界面相同,<br>并且仅追踪一个测量项目。多步骤测试则是运行一个<br>由多个测量项目和不同测量参数组成的程序。 | 的步 个 |
|-------|----------------------------------------------------------------------------------------------------|------|
| 单步骤设置 | 介绍                                                                                                    | 61   |
|       | 设置蜂鸣器                                                                                                    | 62   |
|       | 设置平均次数                                                                                                    | 64   |
|       | 选择测试项目和范围(Pass/Fail测试)                                                                                                    | 64   |
|       | 设置参数                                                                                                    | 65   |
| 单步骤运行 | 绝对值模式                                                                                                    | 68   |
|       | 百分比模式                                                                                                    | 68   |
|       | Delta 模式                                                                                                    | 69   |
|       | 设置显示值为基准值                                                                                                    | 70   |
| 多步骤设置 | 介绍                                                                                                    | 71   |
|       | 设置蜂鸣器                                                                                                    | 73   |
|       | 设置平均次数                                                                                                    | 75   |
|       | 进入多步骤模式                                                                                                    | 75   |
|       | 创建新程序                                                                                                    | 75   |
|       | 编辑程序步骤                                                                                                    | 77   |
|       | 复制(重复)程序步骤                                                                                                    | 80   |
|       | 删除程序步骤                                                                                                    | 80   |
| 多步骤运行 | 运行程序                                                                                                    | 82   |

| 多步骤文件操作 | 保存程序       | 85 |
|---------|------------|----|
|         | 调出(载入)已有程序 | 86 |
|         | 删除已有程序     | 87 |

## **G**<sup>w</sup>INSTEK

## 单步骤测试设置

#### 介绍

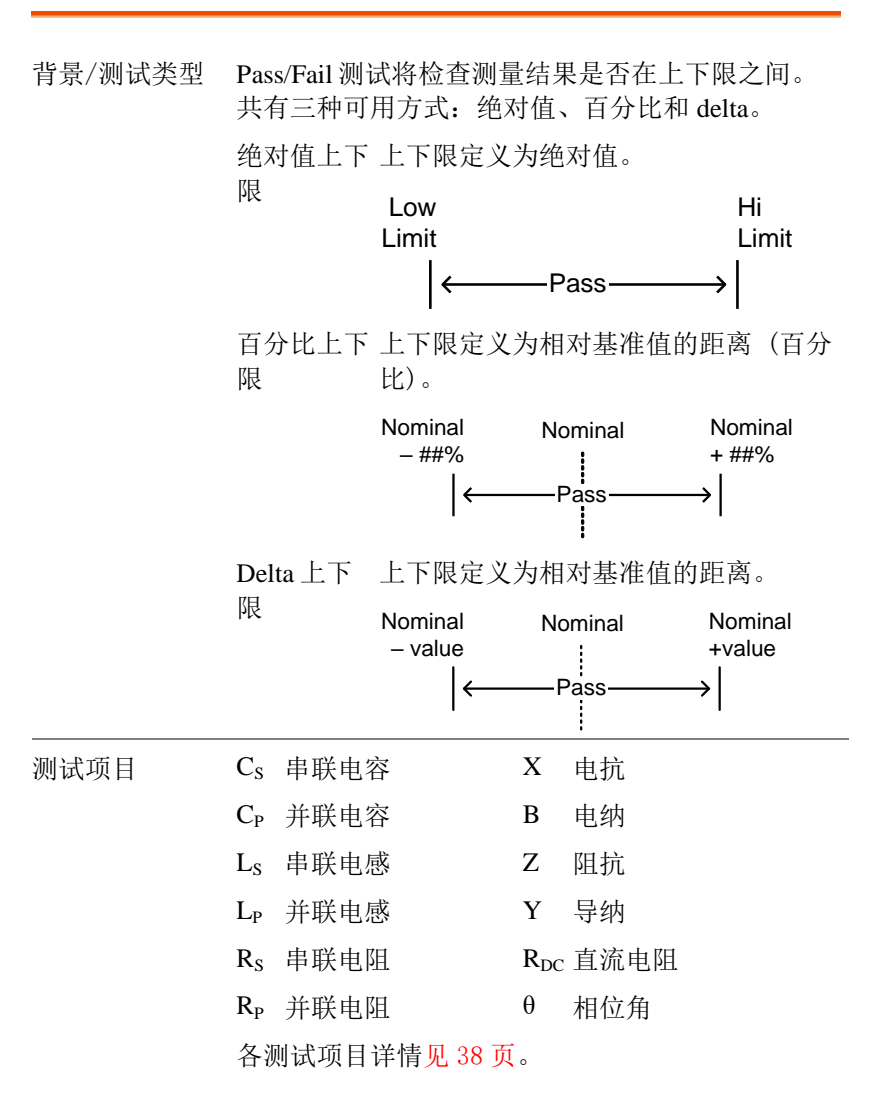

设置蜂鸣器

| 背景      | 当 Pa<br>时,       | ass/Fail 测词<br>蜂鸣器发声                  | 代结果与设置(<br>₅。         | Failed 或 Pas                          | sed) 匹配                 |
|---------|------------------|---------------------------------------|-----------------------|---------------------------------------|-------------------------|
| 面板操作    | 1. 拷<br>示        | g Menu 键,<br>示系统配置。                   | 再按 F5 键(S             | System),显                             | Menu                    |
|         | [                | Preci                                 | ision LCR I           | Meter LCR                             | F 5<br>-8101<br>25 2008 |
|         |                  | Frequen<br>RS-232<br>Graph m<br>GPIB  | cy<br>ode             | 1MHz                                  |                         |
|         |                  | Line fr<br>Beep<br>GPIB ad<br>Average | equency<br>dress      | : 50Hz<br>: OFF<br>: <b>5</b><br>: 10 |                         |
|         |                  |                                       |                       |                                       |                         |
|         | 2. 拷<br><b>B</b> | 安上/下键将<br>Seep                        | ¥光标移至蜂                | 鸟器 Beep。<br>:OFF                      |                         |
|         | 3. 拷<br>Pa       | g左/右键设<br>ass(通过蜂                     | と置蜂鸣器:C<br>鸣)或 Fail(失 | Off(关闭),<br>·败蜂鸣)。                    |                         |
|         | (                | Dff 帧                                 | 肇鸣器关闭                 |                                       | <u> </u>                |
|         | I                | Pass 演                                | 则试通过(Pass)            | 时蜂鸣                                   |                         |
|         | Ι                | Fail 须                                | 则试失败(Fail)            | 时蜂鸣                                   |                         |
| 法使措式下核的 | 大法               | 徳测昌構ゴ                                 | 下 版响现了                | て 出 ム 土 4 志 岐                         | 100 上生 叔                |

连续模式下蜂鸣 在连续测量模式下,蜂鸣器可能会持续蜂鸣。选择 单次模式(按 Sing/Rep 键)或关闭蜂鸣器可避免此问 题。

## 

设置平均次数

- Average 功能用于设置所用样本数量,然后输出样本 背景 的平均值。样本数量范围为1到256。
- 按下 Menu 键, 再按 F5 键 面板操作 1. (System),显示系统配置。

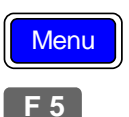

| Precision LCR I                           | Meter LCR-8101   |
|-------------------------------------------|------------------|
| Software version                          | 2.03 Oct 25 2008 |
| Frequency<br>RS-232<br>Graph mode<br>GPIB | 1MHz<br>✓<br>✓   |
| Line frequency                            | : 50Hz           |
| Beep                                      | : OFF            |
| GPIB address                              | : <b>5</b>       |
| Average                                   | : 10             |

按上/下键将光标移至 Average。 2. : 10

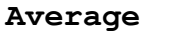

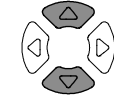

使用数字键输入平均样本数。最大 3. 选择为256。

选择测量项目和范围(Pass/Fail测试)

| 测量项目 | <ul> <li>反复按 F1 键选择主测量项目。</li> <li>F1</li> <li>GL X B Z Y</li> <li>反复按 F2 键选择次测量项目。</li> <li>F2</li> </ul>                                                                                                    |  |  |
|------|----------------------------------------------------------------------------------------------------|--|--|
| 电路模型 | 反复按 F3 键选择串联/并联电路模型。 F3                                                                                                    |  |  |
| 范围   | 按 F4 键(Show/Hide scale)选择范围<br>(Pass/Fail 测试)。<br>普通 Pass/Fail 测试                                                                                                    |  |  |
|      | <ul> <li>*7 MEASUREMENT MODE CLXBZY<br/>0.01234 mF<br/>- 0.2179 D D RG<br/>- 0.2179 D D RG<br/>Parallel<br/>Show Scale</li> <li>Somvac 1.5000kHz<br/>Range Auto Wa:549.8mv<br/>Speed Med Im:724.9pa</li> <li>*7 MEASUREMENT MODE CLXBZY<br/>0.01234 mF<br/>- 0.2179 D D RG<br/>- 0.2179 D D RG<br/>- 0.2179 D D RG<br/>HE<br/>Parallel<br/>Lo 0.00mF Hi 20.0mF Hide Scale</li> <li>Somvac 1.5000kHz<br/>Range Auto Wa:549.8mv<br/>Speed Med Im:724.9pa</li> </ul> |  |  |

普通模式 普通模式(基本测量)详情见 35 页。

## G≝INSTEK

设置参数

更多详细描述,参见48页基本测量。

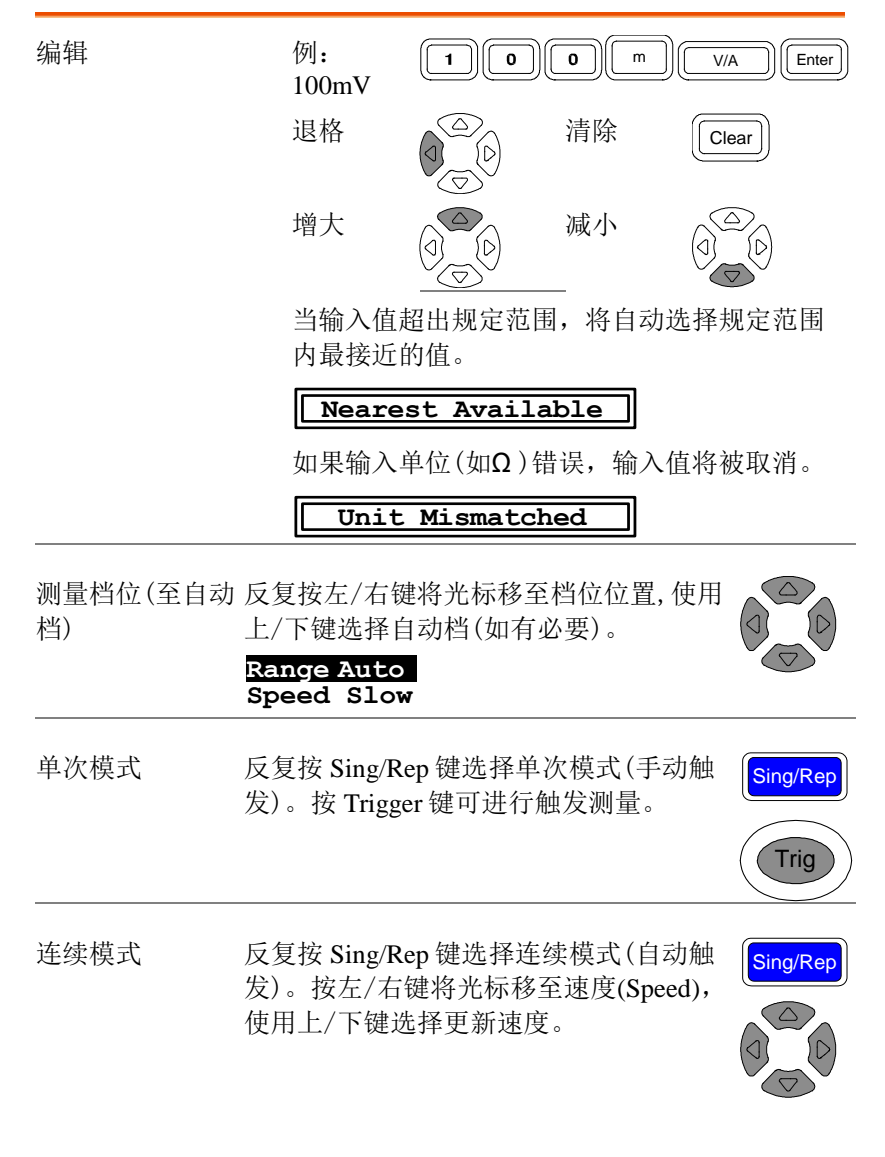

| 频率(不包括<br>Rdc) | 反复按左/右键将光标移至频率,使用数<br>字键和单位键输入测量频率值。 |                        |            |  |
|----------------|--------------------------------------|------------------------|------------|--|
|                | 2.00 Vac                             | 195.00 kHz             |            |  |
| 频率步距           | 可对频率步距                               |                        |            |  |
|                | 按 Code 键并输<br>调)。                    | 內 10(微调)或 11(粗         | Code       |  |
| 电压             | 反复按左/右键<br>字键和单位键轴                   | 将光标移至电压,使用<br>俞入测量电压值。 | 数 ① □      |  |
|                | 2.00 Vac                             | 195.00 kHz             | $(\nabla)$ |  |

单步骤测试运行

绝对值模式

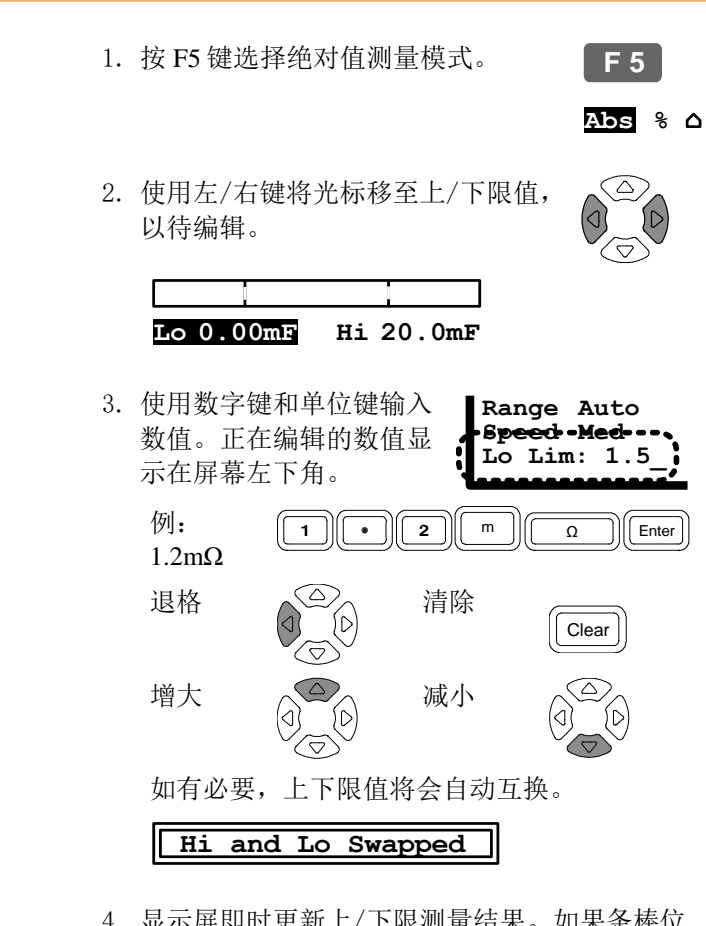

 显示屏即时更新上/下限测量结果。如果条棒位 于中心区域时,测量结果通过(pass)。蜂鸣器是 否发声取决于蜂鸣器的设置。

测量结果>上限 **HI** 

北京海洋兴业科技股份有限公司(证券代码:839145) 电话:010-62176775 网址:www.hyxyyq.com

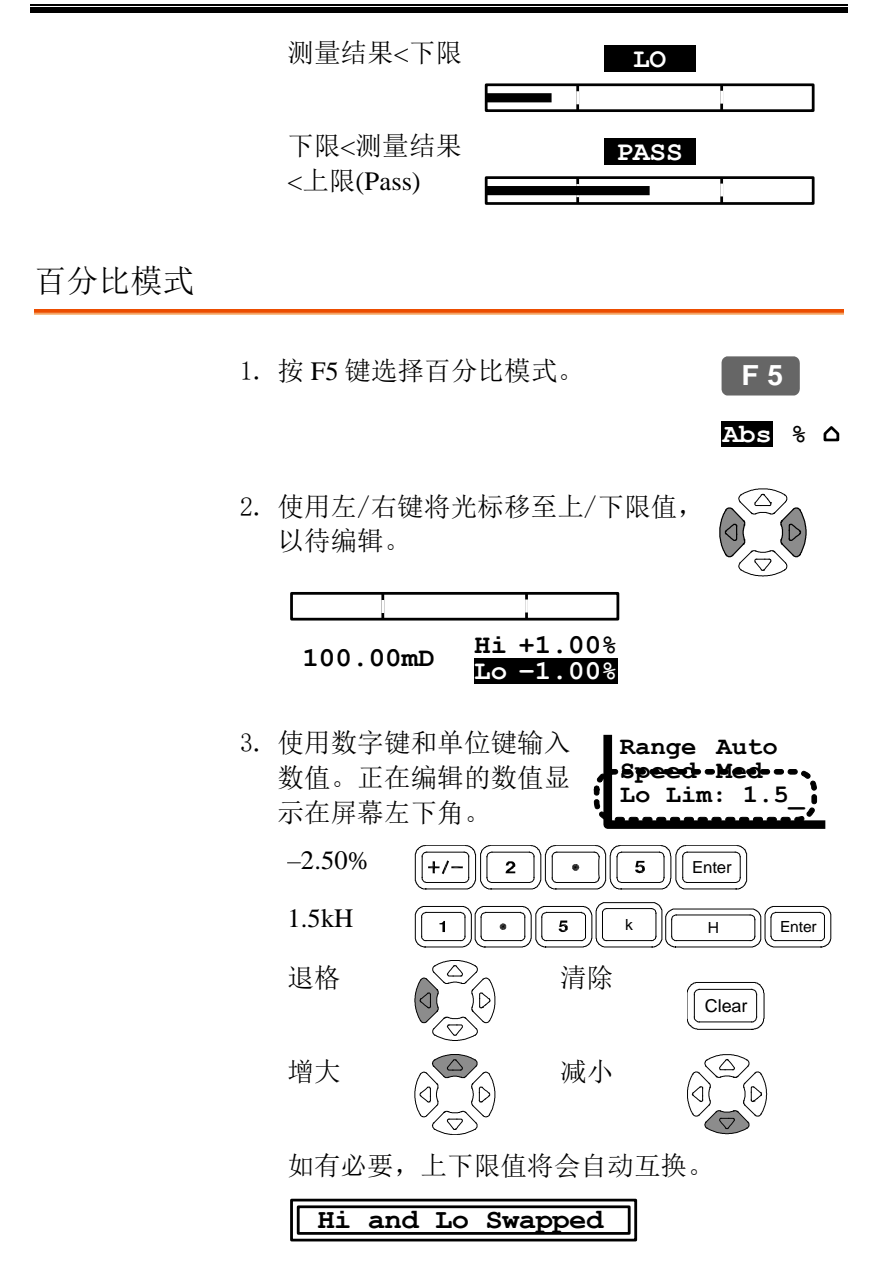

显示屏即时更新测量结果。如果条棒位于中心区域,则测量结果通过(pass)。蜂鸣器是否发声取决于蜂鸣器的设置。

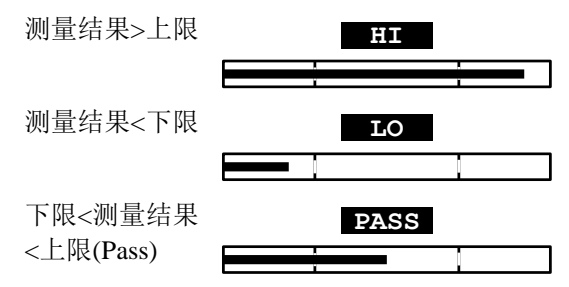

Delta 模式

1. 按 F5 键选择 Delta 模式。

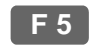

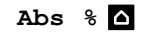

 使用左/右键将光标移至上/下限值, 以待编辑。

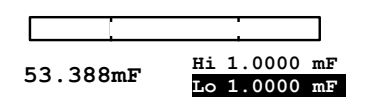

 3. 使用数字键和单位键输入 数值。正在编辑的数值显示在屏幕左下角。
 1.5mF
 1.5mF

清除

Clear

如有必要,上下限值将会自动互换。

Hi and Lo Swapped

 $\triangle$ 

退格

显示屏即时更新测量结果。如果条棒位于中心区域,则测量结果通过(pass)。蜂鸣器是否发声取决于蜂鸣器的设置。

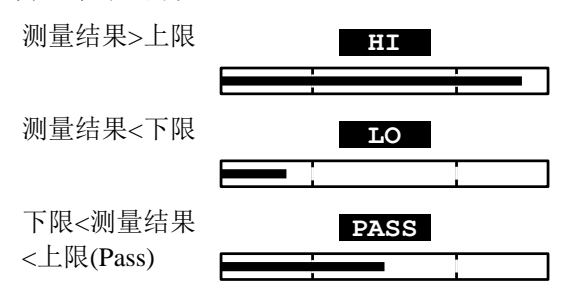

设置显示值为基准值

面板操作

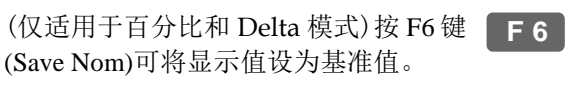

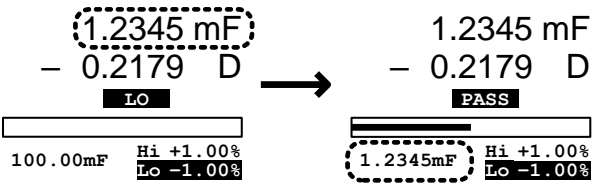

**G**<sup>W</sup>INSTEK

# 多步骤测试设置

介绍

72

| 背景   | 多步骤<br>机器可<br>有 30 ź | 登功能可以实现设<br>「供编写和存储量<br>步。         | と置和注<br>と多 64   | 运行多个测<br>组程序,每        | 量步骤。<br>每组程序 | 本最多         |
|------|----------------------|------------------------------------|-----------------|-----------------------|--------------|-------------|
| 阈值类型 | 仅适用<br>使用百<br>用单步    | ]于绝对值模式。<br>「分比模式测试,<br>·骤测试(62页)。 | 如需<br>请使        | Low<br>Limit<br>│←──P | ass→         | Hi<br>Limit |
| 测试项目 | Cs 串                 | 联电容                                | В               | 电纳                    |              |             |
|      | C <sub>P</sub> 并     | 联电容                                | G               | 电导                    |              |             |
|      | Ls 串                 | 联电感                                | Ζ               | 阻抗                    |              |             |
|      | L <sub>P</sub> 并     | 联电感                                | Y               | 导纳                    |              |             |
|      | Rs 串                 | 联电阻                                | R <sub>DC</sub> | 直流电阻                  |              |             |
|      | R <sub>P</sub> 并     | 联电阻                                | θ               | 相位角                   |              |             |
|      | X 电                  | 抗                                  |                 |                       |              |             |
|      | 测试项                  | 〔目详述请见 38〕                         | 页。              |                       |              |             |

北京海洋兴业科技股份有限公司(证券代码:839145) 电话:010-62176775 网址:www.hyxyyq.com

| 步骤(Step)                | 每个程序最多有 30 步                                                                                                    |  |  |
|-------------------------|----------------------------------------------------------------------------------------------------|--|--|
| 程序(Program)             | 最多 64 组程序                                                                                                    |  |  |
| 电压<br>China Waltan      | 10mV ~ 2V (DC 或 AC≤3 MHz)                                                                                                    |  |  |
| (Drive voltage (1mV 步进) | $10\text{mV} \sim 1\text{V} (\text{AC}>3\text{ MHZ})$                                                                                                    |  |  |
| 频率<br>(Frequency)       | 20Hz ~ 1MHz (LCR-8101G)<br>20Hz ~ 5MHz (LCR-8105G)<br>20Hz ~ 10MHz (LCR-8110G)                                                                                   |  |  |
| 偏置(Bias)                | 保留项目: 仅限内部使用                                                                                                    |  |  |
| 速度(Speed)               | 最快,快速,中速,慢速                                                                                                    |  |  |
| 上下限<br>(Hi / Lo Limit)  | 随测量范围而定                                                                                                    |  |  |
| 、<br>延时(Delay)          | 0~9999ms,1ms 步进                                                                                                    |  |  |
| 单次触发<br>自动触发            | 按 Trigger 键或 F1 键运行程序。<br>当 LCR-8000G 检测到有被测器件连<br>按时 开始运行程序                                                                                                    |  |  |
|                         | 步骤(Step)<br>程序(Program)<br>电压<br>(Drive Voltage<br>(1mV 步进)<br>频率<br>(Frequency)<br>偏置(Bias)<br>速度(Speed)<br>上下限<br>(Hi / Lo Limit)<br>延时(Delay)<br>单次触发<br>自动触发 |  |  |

#### 设置蜂鸣器

| 背景   | 当 Pass/Fail 测试结果与设置匹配时(失败时响或通过时响),蜂鸣器开始发声。                                                                                                    |
|------|----------------------------------------------------------------------------------------------------|
| 面板操作 | <ol> <li>按 Menu 键,再按 F5 键(System),显 Menu</li> <li>示系统设置。</li> </ol>                                                                                                    |
|      | Precision LCR Meter LCR-8101<br>Software version 2.03 Oct 25 2008<br>Frequency 1MHz<br>RS-232<br>Graph mode<br>GPIB<br>Line frequency : 50Hz<br>Beep : OFF<br>GPIB address : 5<br>Average : 10 |

2. 按上/下键将光标移至蜂鸣器。

Beep

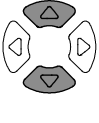

: OFF

- 按左/右键设置蜂鸣器:Off(关闭), Pass(通过时响),或Fail(失败时 响)。
  - Off 蜂鸣器关闭
  - Pass 测试通过时蜂鸣器响
  - Fail 测试失败时蜂鸣器响
## 设置平均次数

| 背景   | Average 功能设置所用样本的数量,然后输出样本的<br>平均值。样本数量范围为1到256。                                                                                                    |
|------|----------------------------------------------------------------------------------------------------|
| 面板操作 | <ol> <li>按下 Menu 键,再按 F5 键(System), Menu<br/>显示系统配置。</li> <li>F 5</li> </ol>                                                                                                    |
|      | Precision LCR Meter LCR-8101<br>Software version 2.03 Oct 25 2008<br>Frequency 1MHz<br>RS-232<br>Graph mode<br>GPIB<br>Line frequency : 50Hz<br>Beep : OFF<br>GPIB address :<br>Average : 10 |

2. 按上/下键将光标移至 Average。

Average

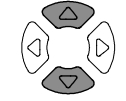

: 10

 使用数字键输入样本平均次数,最 大可选择为 256。

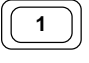

## **G**<sup>w</sup>INSTEK

lenu/

3

## 进入多步骤模式

| 面板操作 | 按 Menu 键,再按 F3 键(Multi Step),显 |   |
|------|--------------------------------|---|
|      | 示多步骤模式菜单。屏幕显示上次调用              |   |
|      | 的程序。                           | F |

| MULT<br>PROG | I STEP<br>RAM: NO | MODE — Se<br>NAME | et  | Prog   | <b>F</b> 1 |
|--------------|-------------------|-------------------|-----|--------|------------|
| Step         | 01                | 02                | 03  | ζορν   | <b>F</b> 2 |
| Func         | в                 | Rdc               | OFF |        |            |
| Freq         | 1.0000k           |                   |     | Delete | <b>F</b> 3 |
| Volt         | 10mV              | 1.00 V            |     |        |            |
| Bias         |                   |                   |     | Save   | <b>F</b> 4 |
| Spd          | MAX               | FAST              |     |        |            |
| Hi           | 1.0000 s          | 0.0000Ω           |     | File   | F 5        |
| Lo           | 500.00mS          | 0.0000Ω           |     |        |            |
| Dly          | 9999 ms           | 0 mS              |     | RUN    | <b>F</b> 6 |
|              |                   |                   |     | -      |            |

## 创建新程序

面板操作 1. 在多步骤模式下,按F5键(File),再 F5 按F4键(New)。屏幕弹出新程序命名 F4 对话框。 F4

| MULTI STEP MODE-Set<br>PROGRAM: NONAME                   | LOAD    | <b>F</b> 1 |
|----------------------------------------------------------|---------|------------|
| New program name: New_                                   | DELETE  | <b>F</b> 2 |
| 0123456789                                               | Save as | <b>F</b> 3 |
| ABCDEFGHIJKLMNOPQRSTUVWXYZ<br>abcdefghijklmnopqrstuvwxyz | New     | <b>F</b> 4 |
| Edit by $\uparrow \downarrow \longleftrightarrow$ key    |         |            |
| Enter- Confirm, Clear- Quit                              | QUIT    | <b>F</b> 6 |

2. 使用方向键, 输入新的程序名。

## **G**<sup>w</sup>**INSTEK**

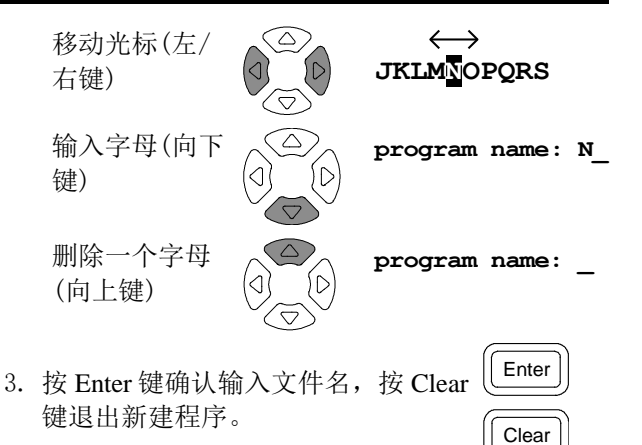

4. 屏幕显示所命名的空白程序。

| MULT | I STEP<br>RAM: Ne | MODE — Se<br>w | et  | Prog   | <b>F</b> 1 |
|------|-------------------|----------------|-----|--------|------------|
| Step | 01                | 02             | 03  | Copy   | <b>F</b> 2 |
| Func | OFF               | OFF            | OFF |        |            |
| Freq |                   |                |     | Delete | <b>F</b> 3 |
| Volt |                   |                |     |        |            |
| Bias |                   |                |     | Save   | <b>F</b> 4 |
| Spd  |                   |                |     |        |            |
| Hi   |                   |                |     | File   | F 5        |
| Lo   |                   |                |     |        |            |
| Dly  |                   |                |     | RUN    | <b>F</b> 6 |
|      |                   |                |     |        |            |

 按 F1 键(Prog),第 01 步被激活并转 换为 Ls 测量模式。更多编辑细节详 见下页。

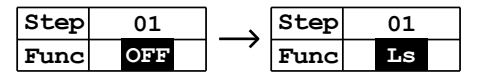

**F**1

编辑程序步骤

编辑参数

• 反复按 F1 键(Prog)选择测量参数。

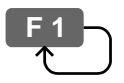

• 使用数字键和单位键输入数值。

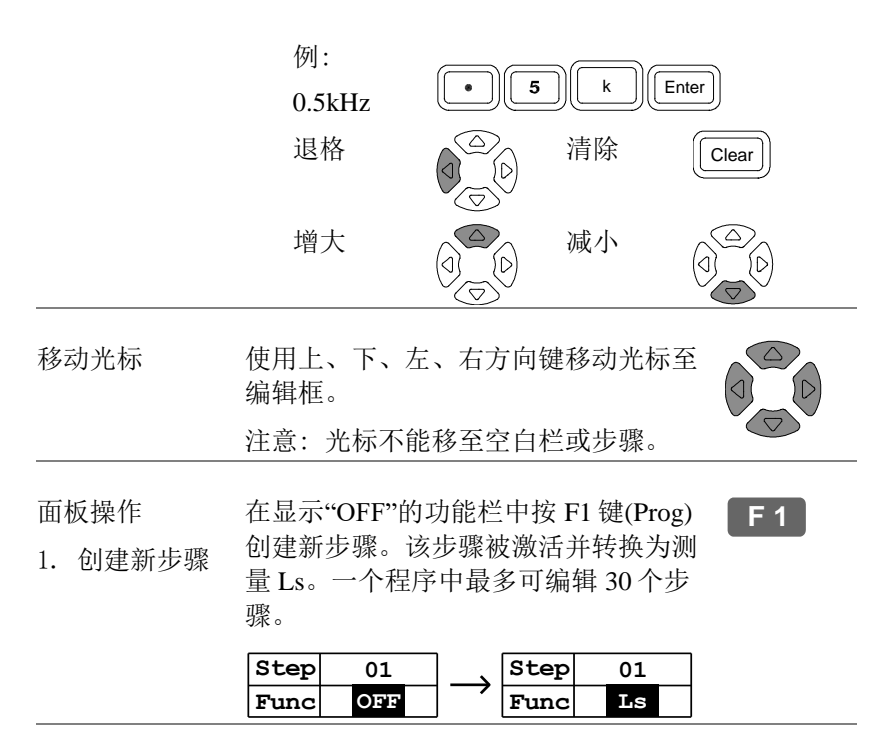

选择项目(功 反复按 F1 键(Prog),将光标移至功能
 (Func)栏。测量项目(功能)按如下顺序切换。

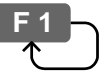

 $\begin{array}{l} Ls \rightarrow Lp \rightarrow Q \rightarrow Cs \rightarrow Cp \rightarrow D \rightarrow Z \rightarrow \theta \rightarrow Rs \rightarrow Rp \\ \rightarrow X \rightarrow G \rightarrow B \rightarrow Y \rightarrow Rdc \rightarrow Ls \end{array}$ 

| 设置频率         | 移动光林<br>字键和 <sup>i</sup> | 示至频率<br>单位键输  | (Freq)栏,<br>入频率。         | 使用数         | Func<br>Freq 5<br>Volt 2 | Ls<br>00.00<br>2.00 V |
|--------------|--------------------------|---------------|--------------------------|-------------|--------------------------|-----------------------|
|              | 范围                       |               | 20Hz ~ 1                 | MHz/5MI     | Hz/10MH                  | Z                     |
|              |                          |               | 5位解析                     | 度           |                          |                       |
|              | 例:<br>0.5kHz (           | (500Hz)       |                          | i k         | Enter                    |                       |
| 设置电压         | 将光标和<br>字键和单             | 多至电压<br>单位键输  | (Volt)栏。<br>入电压。         | 使用数         | Freq50<br>Volt2<br>Bias  | 00.00<br>.00 V        |
|              | 范围                       |               | 10mV ~ 2                 | 2V (DC or   | AC≤3M                    | Hz)                   |
|              | (1mV步                    | ;进)           | IV (AC>3                 | MHz)        |                          |                       |
|              | 例:100                    | )mV           | 10                       |             | m) (V/A                  | Enter                 |
| 选择数据采集速<br>率 | 将光标和<br>F1 键(Pr          | 多至速率<br>og)选择 | ( <b>Spd</b> )栏。<br>采集速率 | 反复按<br>。    | Bias<br>Spd<br>Hi 1      | MAX<br>.0000H         |
|              |                          |               |                          |             | <b>F</b> 1-              | )                     |
|              |                          | DC            | AC≤<br>100Hz             | AC≤<br>2kHz | AC><br>2kHz              | AC≥<br>1MHz           |
|              | Slow                     | 900ms         | 1.3s                     | 600ms       | 600ms                    | 620ms                 |
|              | Med                      | 120ms         | 1.2s                     | 470ms       | 450ms                    | 470ms                 |
|              | Fast                     | 60ms          | 650ms                    | 180ms       | 150ms                    | 150ms                 |
|              | Max                      | 30ms          | 600ms                    | 120ms       | 75ms                     | 120ms                 |

## G<sup>W</sup>INSTEK

| 设置上限   | 移动光标至上限<br>和单位键输入上       | Spd         MAX           Hi         1.0000H           Lo         0.0000H |                 |                             |  |
|--------|--------------------------|---------------------------------------------------------------------------|-----------------|-----------------------------|--|
|        | 范围                       | 随测量项目的规格                                                                  | 而定              |                             |  |
|        | 例: 1.5kH (对<br>Ls)       | 1.5                                                                       | ĸ               | H                           |  |
| 设置下限   | 移动光标至下限<br>和单位键输入下       | 栏,使用数字键<br>限值。                                                            | Spd<br>Hi<br>Lo | MAX<br>1.0000H<br>0.0000H   |  |
|        | 范围                       | 随测量项目的规格                                                                  | 而定              |                             |  |
|        | 例: 1.0kH (对<br>Ls)       |                                                                           | k               | H                           |  |
| 设置触发延时 | 移动光标至延时<br>字键和单位键输<br>间。 | (Dly)栏,使用数<br>入触发延迟时                                                      | Hi<br>Lo<br>Dly | 1.0000H<br>0.0000H<br>10 ms |  |
|        | 范围                       | 0(no delay) ~ 1000                                                        | ns              |                             |  |
|        | 例: 10ms                  |                                                                           |                 |                             |  |

## 复制(重复)程序步骤

| 背景 | 复制操作将在当前步骤(光标所在步骤)后插入一个 |
|----|-------------------------|
|    | 新的与当前步骤相同的步骤。           |

按 F2 键(Copy),在当前步骤右侧复制一 F 2 面板操作 个内容相同的新步骤。

复制前(第3步为空) 复制后(步骤2复制到3)

| 01       | 02                                                                   | 03                                                      |
|----------|----------------------------------------------------------------------|---------------------------------------------------------|
| в        | Rdc                                                                  | OFF                                                     |
| 1.0000k  |                                                                      |                                                         |
| 10mV     | 1.00 V                                                               |                                                         |
|          |                                                                      |                                                         |
| MAX      | FAST                                                                 |                                                         |
| 1.0000 s | 0.0000Ω                                                              |                                                         |
| 500.00mS | 0.0000Ω                                                              |                                                         |
| 9999 ms  | 0 mS                                                                 |                                                         |
|          | 01<br>B<br>1.0000k<br>10mV<br>MAX<br>1.0000 S<br>500.00mS<br>9999 ms | 01         02           B         Rdc           1.0000k |

| Step | 01       | 02      | 03      |
|------|----------|---------|---------|
| Func | в        | Rdc     | Rdc     |
| Freq | 1.0000k  |         |         |
| Volt | 10mV     | 1.00 V  | 1.00 V  |
| Bias |          |         |         |
| Spd  | MAX      | FAST    | FAST    |
| Hi   | 1.0000 s | 0.0000Ω | 0.0000Ω |
| Lo   | 500.00mS | 0.0000Ω | 0.0000Ω |
| Dly  | 9999 ms  | 0 mS    | 0 mS    |

删除程序步骤

| 背景   | 删除操作会删除当前选择步骤(光标所在步骤),其<br>余的步骤序号减1(表格中左移一格)。                   |         |  |    |     |     |      |         |     |     |
|------|-----------------------------------------------------------------|---------|--|----|-----|-----|------|---------|-----|-----|
| 面板操作 | 按 F3 键(Delete),删除当前步骤,整个 F3 表格左移。<br>删除前(删除步骤 2) 删除后(步骤 3 变为 2) |         |  |    |     |     |      |         |     |     |
|      | Step                                                            | 01      |  | 02 | 03  | ] [ | Step | 01      | 02  | 03  |
|      | Func                                                            | в       |  | G  | Rdc | 1   | Func | в       | Rdc | OFF |
|      | Freq                                                            | 1.0000k |  |    |     | 11  | Freq | 1.0000k |     |     |

|      | _        |    |      |     |       | -   |
|------|----------|----|------|-----|-------|-----|
| Freq | 1.0000k  |    |      |     |       |     |
| Volt | 10mV     | 1  | .20  | v   | 1.00  | v   |
| Bias |          |    |      |     |       |     |
| Spd  | MAX      |    | MED  | )   | FAS   | т   |
| Hi   | 1.0000 s | 1. | 5000 | 0kS | 0.000 | 00  |
| Lo   | 500.00mS | 0. | 000  | 0S  | 0.000 | 00Ω |
| Dly  | 9999 ms  | 1  | .0 m | ເS  | 0 m   | s   |
|      |          |    |      |     |       |     |

| Step | 01       | 02      | 03  |
|------|----------|---------|-----|
| Func | в        | Rdc     | OFF |
| Freq | 1.0000k  |         |     |
| Volt | 10mV     | 1.00 V  |     |
| Bias |          |         |     |
| Spd  | MAX      | FAST    |     |
| Hi   | 1.0000 s | 0.0000Ω |     |
| Lo   | 500.00mS | 0.0000Ω |     |
| Dly  | 9999 ms  | 0 mS    |     |

# 多步骤编程运行

## 运行程序

面板操作

1. 程序编写完成后,按 F6 键(Run)运行 多步程序。屏幕显示程序运行模式。

|    |                         | MULTI STEP MODE-Run<br>PROGRAM: Demo             | Start              | <b>F</b> 1 |
|----|-------------------------|--------------------------------------------------|--------------------|------------|
|    |                         |                                                  | SET                | <b>F</b> 6 |
| 2. | 按 Sing/<br>发)或连         | Rep 键选择单次模式(手动触续模式(自动触发)。                        | 油 <mark>Sin</mark> | g/Rep      |
| 手  | 动触发                     | Manual trigger                                   |                    | rig        |
|    |                         | 按 Trigger 键或 F1 键(Start<br>开始运行程序。               | ;)<br>F            | 1          |
| 自己 | 动触发                     | Auto trigger                                     |                    |            |
|    |                         | 当 LCR-8000G 检测到被测<br>夹具(持续扫描夹具)时,<br>序。手动触发仍然可用。 | 则器件连<br>开始运行       | 接至<br>行程   |
| 3. | 在手动(<br>或 Trigg<br>序内容。 | (单次)模式下,按F1键(Sta<br>er键手动运行程序。根据程<br>显示各测试结果。    | rt) (T             | rig        |

82

|                  | MULTI<br>PROGF                      | STEP<br>AM: D                | MOD<br>emo           | E – Run                                      | Start                    |
|------------------|-------------------------------------|------------------------------|----------------------|----------------------------------------------|--------------------------|
|                  | Freq                                | Volt                         |                      | Result                                       |                          |
| 1<br>2<br>3<br>4 | 1.2000k<br>10.000k<br>100.00k<br>DC | 1.00<br>1.00<br>1.00<br>1.00 | Ls<br>Q<br>Ls<br>Rdc | 9.8936mH<br>22.708 Q<br>10.852mH<br>25.555 Ω | LO<br>PASS<br>HI<br>PASS |
| F                | FAIL                                |                              |                      |                                              | SET                      |

手动(单次)模式

 在自动触发模式下,持续自动扫描, 检测到被测物后才开始运行程序。按 F1(Start)或 Trigger键手动触发程序。

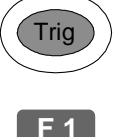

|                  | MULTI<br>PROGI                      | STEP<br>RAM: D               | MOD<br>emo           | E – Run                                | Start                            |
|------------------|-------------------------------------|------------------------------|----------------------|----------------------------------------|----------------------------------|
|                  | Freq                                | Volt                         |                      | Result                                 |                                  |
| 1<br>2<br>3<br>4 | 1.2000k<br>10.000k<br>100.00k<br>DC | 1.00<br>1.00<br>1.00<br>1.00 | Ls<br>Q<br>Ls<br>Rdc | 9.8936m<br>22.708<br>10.852m<br>25.555 | H LO<br>Q PASS<br>H HI<br>? PASS |
| F                | FAIL                                |                              | A u                  | to scanr                               | ning                             |

自动触发(重复)模式

最右边一行显示每步的测量结果。

 LO
 失败:低于下限

 HI
 失败:高于上限

 PASS
 通过

左下角显示整个程序的测试结果。

- PASS 所有步骤均通过
- FAIL <sup>至少有一步失败</sup>
- 5. 按 F6 键返回程序设置菜单(Set)。

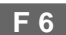

# 多步骤编程文件操作

保存程序

按 F4 键(Save)保存正在编辑的程序。显 保存(重写) F 4 示屏上出现一条确认信息。 Program saved 1. 按 F5 键(File), 再按 F3 键(Save As), 另存为新程序 F 5 弹出新程序命名对话框。 F 3 MULTI STEP MODE-Set **F**1 LOAD PROGRAM: NONAME F 2 DELETE Save program as: New F 3 Save as 0123456789-ABCDEFGHIJKLMNOPQRSTUVWXYZ F 4 New abcdefghijklmnopqrstuvwxyz Edit by  $\uparrow \downarrow \longleftrightarrow$  key Enter- Confirm, Clear- Quit F 6 9999 ms U ms QUIT 2. 使用方向键输入新程序名称。

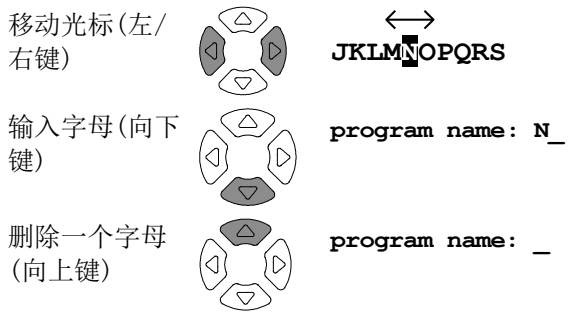

3. 按 Enter 键确认输入文件名,按 Clear 键退出保存程序。

Clear

Enter

 屏幕返回之前的显示状态,并更换至新命名的程 序下。

| MULT<br>PROG | 'I STEP<br>RAM: NE | MODE — Se<br>W | et  | Prog   |
|--------------|--------------------|----------------|-----|--------|
| Step         | 01                 | 02             | 03  | ζοσν   |
| Func         | в                  | Rdc            | OFF |        |
| Freq         | 1.0000k            |                |     | Delete |
| Volt         | 10mV               | 1.00 V         |     |        |
| Bias         |                    |                |     | Save   |
| Spd          | MAX                | FAST           |     |        |
| Hi           | 1.0000 s           | 0.0000Ω        |     | File   |
| Lo           | 500.00mS           | 0.0000Ω        |     |        |
| Dly          | 9999 ms            | 0 mS           |     | RUN    |

调出(载入)已有程序

- 面板操作 1. 按 F5 键(File),显示文件菜单。 F 5
  - 2. 按 F1 键(Load),已存在的程序文件将 F1 按字母顺序列表显示。

| MULTI | STEP | PROGRAM | LIST 3 | LOAD | <b>F</b> 1 |
|-------|------|---------|--------|------|------------|
| 10uH  | 3    | New     | NONAME |      |            |
|       |      |         |        |      |            |
|       |      |         |        |      |            |
|       |      |         |        | Del  | F 5        |
|       |      |         |        | QUIT | <b>F</b> 6 |

 使用方向键将光标移至所需调出(载 入)的文件。

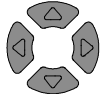

- 4. 按 F1 键(Load)将所选程序调出并显 F1 示。
- 5. 按 F6 键(Quit)取消载入并返回之前菜 F 6 单。

删除已有程序

1. 按 F5 键(File), 再按 F2 键(Delete), 调出程序 已存在的程序文件将按字母顺序列表 显示。

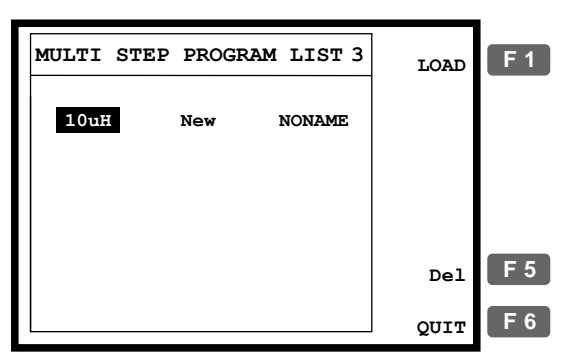

2. 使用方向键将光标移至所需删除的程 序。

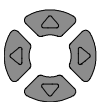

F 5

3. 按 F5 键(Del)。蜂鸣器发出蜂鸣声并 弹出警告标示。按 Enter 键确认或按 Clear 键取消。

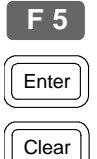

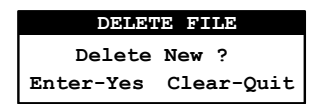

注意: 当前活动程序不能删除, 否则将会显示 错误信息。

program being used!

4. 按 F6 键(Quit)不删除任何程序直接返 F6 回之前菜单。

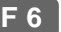

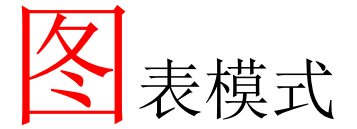

图表功能以可视化方式显示被测器件的特性。水平 坐标范围内可选择电压和频率扫描。当图形超出纵 坐标范围时,LCR-8000G可以自动重新调整纵坐标 范围。图表模式还提供了可供详细观察的标记操作 功能。

| 项目选择    | 进入图表模式90            |
|---------|---------------------|
|         | 选择测量项目90            |
| 水平坐标设置  | 设置水平坐标(电压)92        |
|         | 设置水平坐标(频率)94        |
| 垂直坐标设置  | 设置垂直坐标(手动+绝对值模式) 95 |
|         | 设置垂直坐标(手动+百分比模式)97  |
|         | 设置垂直坐标(自动+绝对值模式) 98 |
|         | 设置垂直坐标(自动+百分比模式)100 |
| 速度/步骤设置 | 选择测量速度(采集时间)103     |
|         | 选择步长103             |
| 运行图表测量  | 运行测量104             |
|         | 调整垂直刻度105           |
|         | 观察图表数据106           |

Menu

F 4

项目选择

进入图表模式

面板操作 1. 按 Menu 键,显示主菜单。

| MAIN MENU  |            |
|------------|------------|
| AC MEAS    | <b>F</b> 1 |
| Rdc MEAS   | <b>F 2</b> |
| MULTI STEP | <b>F</b> 3 |
| GRAPH      | <b>F</b> 4 |
| SYSTEM     | <b>F</b> 5 |
|            |            |

2. 按 F4 键(Graph),进入图表模式。

| GRAPH MODE - Set<br>Sweep:Drive level                 | Lin (V)                | F 1        |
|-------------------------------------------------------|------------------------|------------|
| Start: 50mV<br>Stop : 1.00 V<br>Freg : 10 000kHz      | Abs 🖇                  | F 2        |
| Speed: Fast<br>Step Size: 1234                        | Manual Fit             | <b>F</b> 3 |
| Cs Hi: 10.500%<br>Cs Lo: -99.500%<br>Nominal:100.00mF | Start                  | <b>F</b> 4 |
| Ls Lp Q Cs Cp D Z                                     | $\theta$ Rs Rp X G B Y | F 5        |
|                                                       | View                   | <b>F</b> 6 |

选择测量项目

| 范围   | Ls | 串联电感                        | θ   | 相位角          |
|------|----|-----------------------------|-----|--------------|
|      | Lp | 并联电感                        | Rs  | 串联电阻         |
|      | Q  | 品质因数                        | Rp  | 并联电阻         |
|      | Cs | 串联电容                        | Х   | 电抗           |
|      | Ср | 并联电容                        | G   | 电导           |
|      | D  | 耗散因数                        | В   | 电纳           |
|      | Ζ  | 阻抗                          | Y   | 导纳           |
|      | 测量 | 项目细节详 <mark>见 38 页</mark> 。 |     |              |
| 面板操作 | 反复 | 按 F5 键选择图表测量                | 量项目 | • <b>F 5</b> |

#### $\texttt{Ls Lp Q Cs Cp D Z } \theta \texttt{Rs Rp X G B Y}$

# 水平坐标设置

设置水平坐标(电压)

背景

X(水平)坐标轴可选择为电压或频率扫描。

- 选择电压扫描时,测量频率固定
- 选择频率扫描时,测量电压固定
- 选择驱动电压 1. 按上/下键将光标移至扫描(Sweep)。

Sweep: Frequency

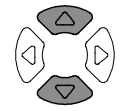

2. 如有必要,使用左/右键将扫描设置 为电压(Drive Level)。

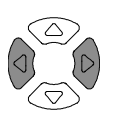

#### Frequency $\rightarrow$ Drive Level

设置起始电压 3. 按上/下键将光标移至起始电压 (Start)。 Start: 50mV

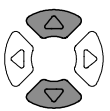

使用数字键输入起始电压值。 范围  $10 \text{mV} \sim 2\text{V} (\text{AC} \leq 3 \text{ MHz})$  $10 \text{mV} \sim 1 \text{V} (\text{AC} > 3 \text{ MHz})$ \*1mV 步进 100mV 0 0 m V/A Enter 1 1V 1 V/A Enter 退格 清除 Clear

如果单位输入错误,输入数值将被取消。

Unit Mismatched

北京海洋兴业科技股份有限公司(证券代码:839145) 电话:010-62176775 网址:www.hyxyyq.com

如果输入数值超出规定范围,系统将自动选择规 定范围内最近的值。

Nearest Available

如果输入的起始电压高于终止电压,两值将自动 互换。

Hi and Lo Swapped

设置终止电压 4. 重复上述步骤设置终止电压。

#### Stop:1.00 V

范围 10mV~2V (AC≤3MHz)

10mV~1V(AC>3MHz) \*1mV步进

(终止电压必须高于起始电压)

- 设置测量频率
- 5. 使用上/下键将光标移至频率设定 (Freq)。

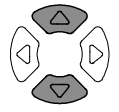

#### Freq : 10.000kHz

使用数字键输入测量频率。

- 选择线性/对数 (Lin/Log)坐标
- 按 F1 键选择水平坐标类型:线性坐标(Linear)或对数坐标(Logarithmic)。

**F**1

Lin(V)Log(V)

# **G**<sup>w</sup>INSTEK

设置水平坐标(频率)

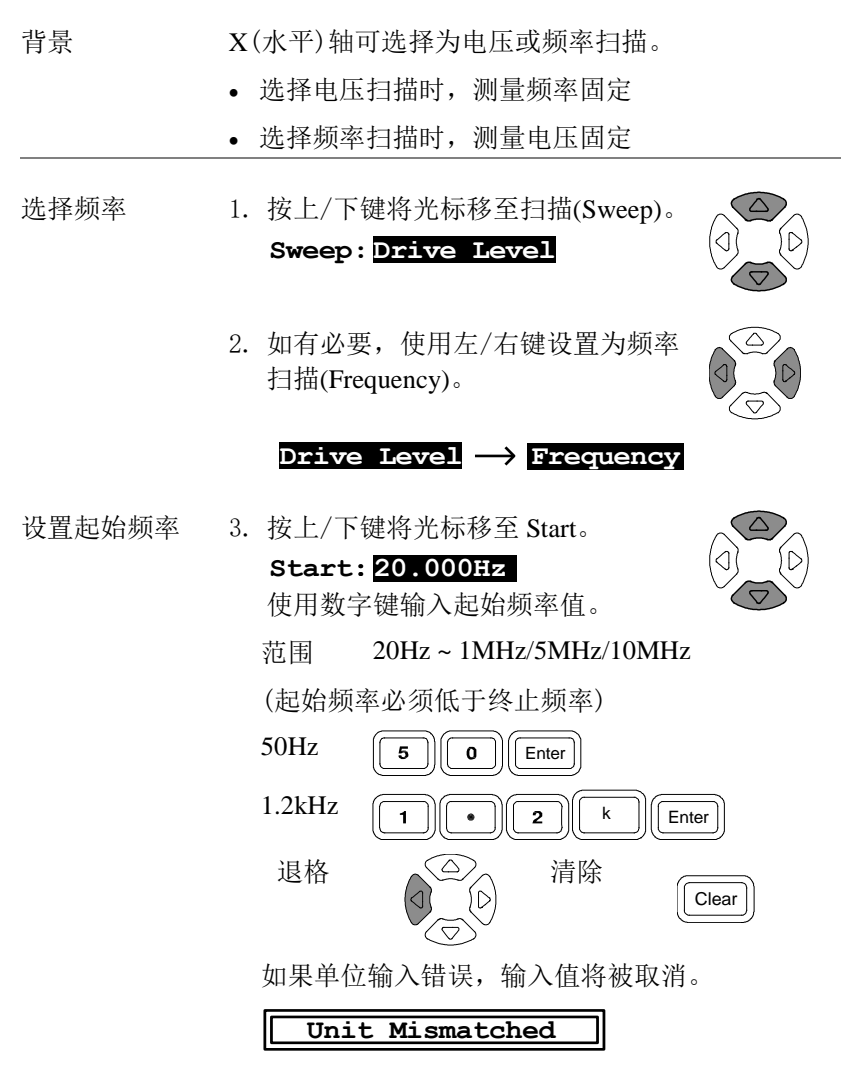

如果输入数值超出规定范围,系统将自动选择规 定范围内最近的值。

Nearest Available

如果输入起始频率高于终止频率,两值将自动互 换。

Hi and Lo Swapped

设置终止频率 4. 重复上述步骤设置终止频率。

#### Stop: 1.00 V

范围 20Hz~1MHz/5MHz/10MHz

(终止频率必须高于起始频率)

5. 使用上/下键将光标移至电压设置 设置测量电压 (Level). Level: 1.00 V 使用数字键输入测量电压。  $10mV \sim 2V (AC \leq 3MHz)$ 范围 10mV ~ 1V (AC>3MHz) 100mV 0 0 m Enter 1 V/A 1V1 V/A Enter 退格 清除 Clear 选择线性/对数 6. 按 F1 键选择水平坐标类型:线性坐 **F**1 (Lin/Log)坐标 标(Linear)或对数坐标(Logarithmic)。

Lin(Hz)Log(Hz)

# 垂直坐标设置

设置垂直坐标(手动+绝对值模式)

| 背景   | Y(垂直)坐标轴可有以下几种设置:                                                                                 |
|------|---------------------------------------------------------------------------------------------------|
|      | <ul> <li>手动/自动调整:绘制图表时,选择垂直坐标是手动设置还是自动调整。</li> </ul>                                              |
|      | <ul> <li>绝对值/百分比:选择垂直坐标的定义方式,是以</li> <li>绝对值的形式(最小值与最大值)还是距离基准</li> <li>(中心)值的百分比差值形式。</li> </ul> |
| 面板操作 | 1. 按 F2 选择为绝对值方式(Abs)。 F 2<br>Abs %                                                               |
|      | 2. 按 F3 选择手动调整(Manual Fit)。 F3<br>Manual Fit                                                      |
|      | 3. 显示垂直坐标的最大值(Hi)和最小值(Lo)位置。<br>Step Size: <b>1</b> 234<br>Cs Hi: 5.8240mF<br>Cs Lo: 3.5626mF     |
| 设置上限 | <ol> <li>按上/下键移动光标至最大值。</li> <li>Cs Hi: 5.8240mF</li> </ol>                                       |
|      | 5. 使用数字键输入最大值。                                                                                    |
|      | 范围 随测量项目而定(见 38 页)。                                                                               |
|      | 1.2m $\Omega$ <b>1 • 2 m</b> $\Omega$ <b>Enter</b>                                                |
|      | 1.5kH 1 • 5 k H Enter                                                                             |

清除

Clear

退格

增大

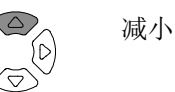

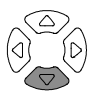

如果单位输入错误,输入数值将被取消。

#### Unit Mismatched

如果输入数值超出规定范围,系统将自动选择规 定范围内最近的值。

#### Nearest Available

如果输入最小值大于最大值,两者将自动互换。

#### Hi and Lo Swapped

设置下限

 按上/下键移动光标至最小值并重复 上述步骤。

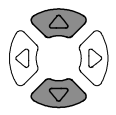

#### Cs Lo: 3.5626mF

设置垂直坐标(手动+百分比模式)

| 背景   | Y(垂直)坐标轴可有以下几种设置:                                                                                                    |
|------|----------------------------------------------------------------------------------------------------|
|      | <ul> <li>手动/自动调整: 绘制图表时,选择垂直坐标是手动设置还是自动调整。</li> </ul>                                                                                         |
|      | <ul> <li>绝对值/百分比:选择垂直坐标的定义方式,是以</li> <li>绝对值的形式(最小值与最大值)还是距离基准</li> <li>(中心)值的百分比差值形式。</li> </ul>                                             |
| 面板操作 | 1. 按 F2 键选择百分比方式% F 2<br>(Percentage)。<br>Abs ₴                                                                                               |
|      | 2. 按 F3 键选择手动调整(Manual Fit)。 F 3<br>Manual Fit                                                                                                |
|      | <ol> <li>显示垂直坐标的高百分比、低百分比和基准值。</li> <li>Step Size: ■248</li> <li>Cs Hi: 10.500%</li> <li>Cs Lo: -19.500%</li> <li>Nominal:100.00mF</li> </ol> |
| 设置上限 | <ol> <li>4. 按上/下键移动光标至高百分比。</li> <li>Cs Hi: 10.500%</li> </ol>                                                                                |
|      | 5. 使用数字键输入百分比值。                                                                                                    |
|      | 范围 —1.0x10 <sup>12</sup> (Tera) ~ 1.0x10 <sup>12</sup> (Tera) %                                                                               |
|      | 50% <b>5 0</b> Enter                                                                                                    |
|      | 1200% <b>1 • 2 k</b> Enter                                                                                                    |
|      | 退格 清除 Clear                                                                                                    |

增大

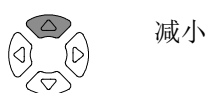

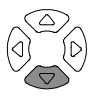

如果单位输入错误,输入数值将被取消。

Unit Mismatched

如果输入下限高于上限,两者将自动互换。

Hi and Lo Swapped

设置下限 6. 按上/下键移动光标至低百分比并重 复上述步骤。

Cs Lo: -19.500%

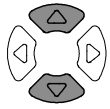

范围 —1.0x10<sup>12</sup> (Tera) ~ 1.0x10<sup>12</sup> (Tera) %

设置基准值 7. 按上/下键移动光标至 Nominal。 Nominal:1.0000mF

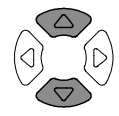

8. 使用数字键输入高/低百分比所参考的基准值。

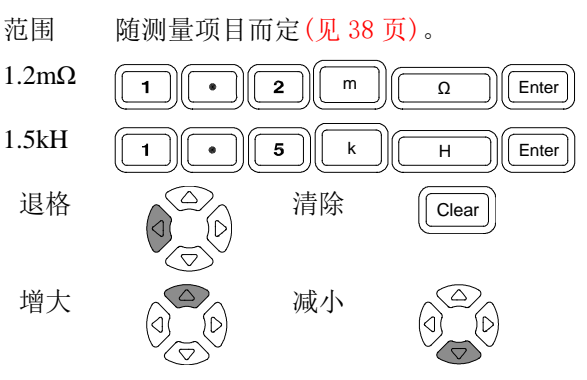

如果单位输入错误,输入数值将被取消。

Unit Mismatched

如果输入数值超出规定范围,系统将自动选择规 定范围内最近的值。

Nearest Available

# **G***<b>EINSTEK*

设置垂直坐标(自动+绝对值模式)

- 手动/自动调整: 绘制图表时,选择垂直坐标是手动设置还是自动调整。
- 绝对值/百分比:选择垂直坐标的定义方式,是以
   绝对值的形式(最小值与最大值)还是距离基准
   (中心)值的百分比差值形式。

面板操作 1. 按 F2 键选择绝对值方式 Abs(Absolute)。

**F 2** 

F 3

Abs %

- 按 F3 键选择自动调整(Auto Fit)。
   Auto Fit
- 3. 屏幕无新的显示, LCR-8000G 将根据实测数据自动配置垂直尺度。

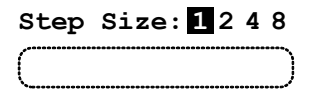

设置垂直坐标(自动+百分比模式)

| 背景    | Y(垂直)坐标轴可有以下几种设置:                                                                                 |
|-------|---------------------------------------------------------------------------------------------------|
|       | <ul> <li>手动/自动调整: 绘制图表时,选择垂直坐标是手动设置还是自动调整。</li> </ul>                                             |
|       | <ul> <li>绝对值/百分比:选择垂直坐标的定义方式,是以</li> <li>绝对值的形式(最小值与最大值)还是距离基准</li> <li>(中心)值的百分比差值形式。</li> </ul> |
| 面板操作  | 1. 按 F2 键选择百分比方式% F 2<br>(Percentage)。<br>Abs %                                                   |
|       | 2. 按 F3 键选择自动调整(Auto Fit)。 F 3<br>Auto Fit                                                        |
|       | 3. 显示基准值。<br>Step Size: 1248                                                                      |
|       | Nominal:1.0000mF                                                                                  |
| 设置基准值 | <ol> <li>按上/下键移动光标至基准值。</li> <li>Nominal:1.0000mF</li> </ol>                                      |
|       | 5. 使用数字键输入高/低百分比所参考的基准值。                                                                          |
|       | 范围 随测量项目而定(见 38 页)。                                                                               |
|       | 1.2m $\Omega$ <b>1 • 2 m</b> $\Omega$ Enter                                                       |
|       | 1.5kH 1 • 5 k H Enter                                                                             |
|       | 退格<br>【<br>【<br>【<br>】<br>【<br>】<br>【<br>Lear                                                     |

增大

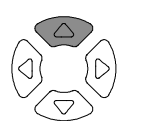

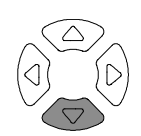

如果单位输入错误,输入数值将被取消。

#### Unit Mismatched

如果输入数值超出规定范围,系统将自动选择规 定范围内最近的值。

减小

#### Nearest Available

6. LCR-8000G 自动设置垂直范围内相对于基准值的 百分比差值。 速度/步骤设置

选择测量速度(采集时间)

| 背景   | 速度设置与基本测量设置相同(56页),唯一不同的<br>是,图表模式下最大速度(Max)设置不可用。                                                      |                |               |                |             |             |
|------|----------------------------------------------------------------------------------------------------|----------------|---------------|----------------|-------------|-------------|
| 面板操作 | <ol> <li>按上/下键移动光标至 Speed。</li> <li>Speed: Fast</li> <li>如有必要,按左/右键更改设置(数据<br/>采集时间)。</li> </ol>        |                |               |                |             |             |
|      |                                                                                                    |                |               |                |             |             |
|      |                                                                                                    | DC             | AC≤<br>100Hz  | AC≤<br>2kHz    | AC><br>2kHz | AC≥<br>1MHz |
|      | Slow                                                                                                    | 900ms          | 1.3s          | 600ms          | 600ms       | 620ms       |
|      | Med                                                                                                    | 120ms          | 1.2s          | 470ms          | 450ms       | 470ms       |
|      | Fast                                                                                                    | 60ms           | 650ms         | 180ms          | 150ms       | 150ms       |
| 选择步长 |                                                                                                    |                |               |                |             |             |
| 背景   | 步长设置可选择绘制所有采集到的数据(步长1),<br>也可选择仅绘制选定的数据(步长2,4,8 = 绘制每<br>2,4,8 数据)。步长1:详细图形,缓慢采集;步长<br>2,4,8:简化图形,快速采集。 |                |               |                |             |             |
| 面板操作 | 1. 按上/下键移动光标至步长设定(Step<br>size)。<br>Step Size: 1248                                                     |                |               |                |             |             |
|      | 2. 如有<br>范[                                                                                             | 「必要,扬<br>围  1( | 安左/右键<br>绘制所有 | 更改设置<br>[数据),2 | 1<br>, 4, 8 |             |

# 运行图表测量

#### 运行测量

面板操作

1. 设置完成后,按 F4 键(Start)开始图表 F4 测量。

2. 转换至图表模式显示,开始绘制测量数据。

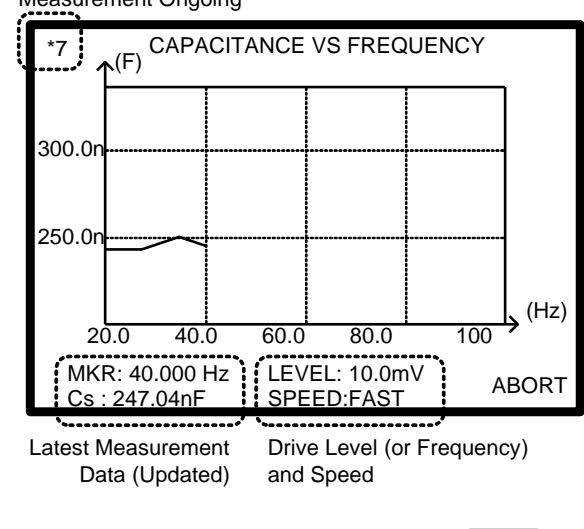

Measurement Ongoing

3. 按 F6 键(Abort)中止测量。

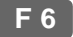

 测量完成后蜂鸣器发出蜂鸣声,屏幕显示完整的 绘制数据图形。

北京海洋兴业科技股份有限公司(证券代码:839145) 电话:010-62176775 网址:www.hyxyyq.com

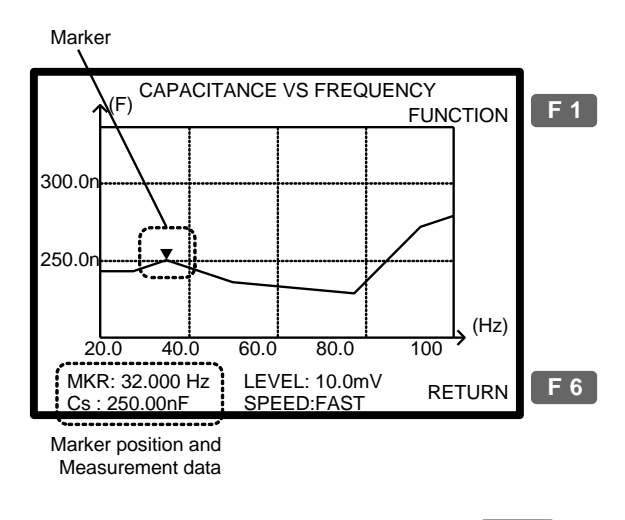

5. 按 F6 键(Return)返回设置模式。

F 6

调整垂直刻度

| 背景   | 当实测数据与原始设置的<br>该功能可使 LCR-8000G 自<br>有绘制的数据。                                                                                                    | I垂直尺度不相符时,利用<br>自动调整垂直尺度以包含所                                  |
|------|----------------------------------------------------------------------------------------------------|---------------------------------------------------------------|
| 面板操作 | <ol> <li>如果绘制的数据部分或<br/>范围,使用自动调整以<br/>(Function),再按F2键<br/>(部分超出范围)</li> </ol>                                                                                                    | 或全部超出垂直 <b>F1</b><br>力能。按F1键<br>≛(Fit)。 <b>F2</b><br>(全部超出范围) |
|      | 250.0n<br>250.0n<br>250.0n | ON<br>(F)<br>(F)<br>(F)<br>(F)<br>(F)<br>(F)<br>(F)<br>(F)    |

SPEED:FAST

Cs : 25.000nF

2. 自动调整垂直尺度以包含所有绘制的数据。

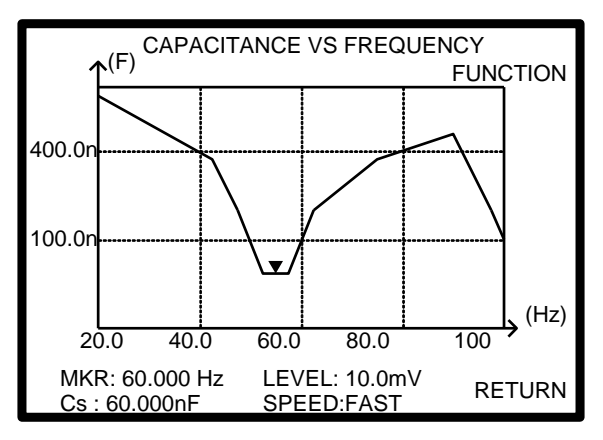

Cs : 25.000nF

SPEED:FAST

北京海洋兴业科技股份有限公司(证券代码:839145) 电话:010-62176775 网址:www.hyxyyq.com

#### 观察图表数据

| 背景 | 当图表绘制完成(103页)且垂直尺度经过调整后<br>(105页),使用标记功能可以详细观察测量数据。 |
|----|-----------------------------------------------------|
|    | 在设置模式下,如果图表可用,可按 F6 F 6 键(View)观察。                  |

面板操作 1. 按左/右键移动标记。随着标记的移动,标记位置与测量数据不断变化。

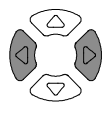

1

F 3

**F**1

F 4

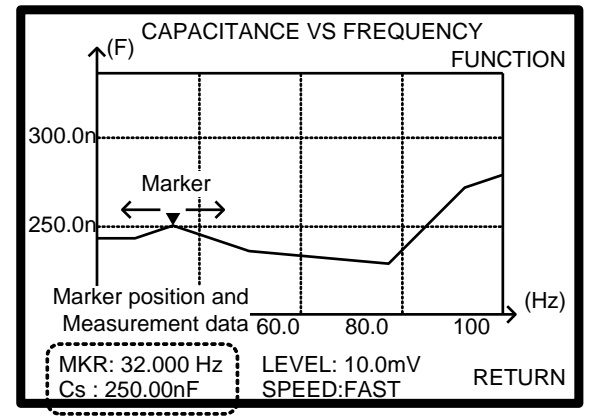

| 将标记移至峰值 | 2. | 按 F1 键(Function)和 F3 键(Peak)可将 |  |
|---------|----|--------------------------------|--|
|         |    | 标记移至绘制图形的峰值处。按 F1              |  |
|         |    | 键(View)返回之前的显示。                |  |

将标记移至底部 3. 按 F1 键(Function)和 F4 键(Dip)可将 标记移至绘制图形的底部值。按 F1 键(View)返回之前的显示。

# 远程控制

本章描述了基于 IEEE488.2 协议的远程控制的基本 内容。RS-232C 与 GPIB 接口都可用于远程控制。

| 接口配置 | 设置 RS-232C 接口 | 109 |
|------|---------------|-----|
|      | 设置 GPIB 接口    | 110 |
| 指令语法 | 指令语法          | 111 |
| 指令设置 | 系统指令          | 113 |
|      | 测量指令          | 113 |
|      | 多步骤编程指令       | 115 |
|      | 校准指令          | 117 |
|      | 图表指令          | 118 |
|      |               |     |

## 接口配置

#### 设置 RS-232C 接口

| RS-232C 设置 | 端子                          | DB-9, 公头         |
|------------|-----------------------------|------------------|
|            | 波特率                         | 9600             |
|            | 奇偶位                         | None             |
|            | 数据位                         | 8                |
|            | 停止位                         | 1                |
|            | 将 RS-232C 线连打<br>的相应端口: DB- | 穿至后面板上<br>9公连接口。 |

针脚分配 12345 2:RxD(接收数据) 3:TxD(发送数据) 5:GND 7:RTS(发送请求指令) 8:CTS(发送清除指令) 1,4,6,9:无连接 2:RxD(接收数据) 3:TxD(发送数据) 5:GND 1,4,6,9:无连接 2:RxD(接收数据) 3:TxD(发送数据) 5:GND 1,4,6,9:无连接 2:RxD(表达数据) 5:GND 1,4,6,9:无连接 5:GND 1,4,6,9:无连接 5:GND 1,4,6,9:无连接 5:GND 1,4,6,9:无连接 5:GND 1,4,6,9:无连接 5:GND 1,4,6,9:无连接 5:GND 1,4,6,9:无连接 5:GND 1,4,6,9:无连接 5:GND 1,4,6,9:无连接 5:GND 1,4,6,9:无连接 5:GND 1,4,6,9:无连接 5:GND 1,4,6,9:无连接 5:GND 1,4,6,9:无连接 5:GND 1,4,6,9:CTS 5:GND 1,4,6,9:CTS 5:GND 5:GND 5:G

连接 PC 机 无需使用调制解调器连接,如下图。

![](_page_106_Figure_7.jpeg)

## **G**<sup>w</sup>**INSTEK**

## 配置 GPIB 接口

| 连接   | 将 GP<br>应端□ | IB 线连接至后面板_<br>1: 24-pin Female。 | 上的相   |               |
|------|-------------|----------------------------------|-------|---------------|
| 针脚分配 |             | 12<br>24                         |       |               |
|      | Pin1        | Data line 1                      | Pin13 | Data line 5   |
|      | Pin2        | Data line 2                      | Pin14 | Data line 6   |
|      | Pin3        | Data line 3                      | Pin15 | Data line 7   |
|      | Pin4        | Data line 4                      | Pin16 | Data line 8   |
|      | Pin5        | EOI                              | Pin17 | REN           |
|      | Pin6        | DAV                              | Pin18 | Ground        |
|      | Pin7        | NRFD                             | Pin19 | Ground        |
|      | Pin8        | NDAC                             | Pin20 | Ground        |
|      | Pin9        | IFC                              | Pin21 | Ground        |
|      | Pin10       | SRQ                              | Pin22 | Ground        |
|      | Pin11       | ATN                              | Pin23 | Ground        |
|      | Pin12       | Shield (screen)                  | Pin24 | Signal ground |
|      |             |                                  |       |               |

GPIB 限制 • 最多可同时连接 15 个设备,缆线最长不超过 20m,每两个设备间连线不超过 2m

- 每个设备分配唯一的地址
- 至少 2/3 的设备在运行
- 不可环形或并联连接
选择 GPIB 地址 1. 按 Menu 键和 F5 键(System),显示系 统配置。

Menu

F 5

| Precision LCR                             | Meter LCR-8101   |
|-------------------------------------------|------------------|
| Software version                          | 2.03 Oct 25 2008 |
| Frequency<br>RS-232<br>Graph mode<br>GPIB | 1MHz<br>V<br>V   |
| Line frequency                            | : 50Hz           |
| Beep                                      | : OFF            |
| GPIB address                              | : <b>5</b>       |
| Average                                   | : 10             |

2. 按上/下键将光标移至 GPIB。 : 5

GPIB address

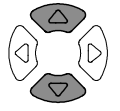

3. 使用数字键输入 GPIB 地址, 1~30。

| GPIB add  | lress   | : 30 |
|-----------|---------|------|
| Address 5 | 5 Enter |      |

#### **G**<sup>w</sup>**INSTEK**

# 指令语法

| 兼容标准       | <ul><li>IEEE488.2</li><li>SCPL 1994</li></ul>                                               | ,1992(完全兼容)<br>.(部分兼容)                              |                                                                              |
|------------|---------------------------------------------------------------------------------------------|-----------------------------------------------------|------------------------------------------------------------------------------|
| 指令格式       | trig:del:mod                                                                                | <nr1>LF 1:指4<br/>2:单4<br/>2 3 4 3:参约<br/>4:消引</nr1> | ◆头<br>个空格<br>数                                                               |
| 参数         | 类型<br><boolean><br/><nr1><br/><nr2><br/><nr3><br/><disc></disc></nr3></nr2></nr1></boolean> | 描述<br>布尔逻辑值<br>整数<br>十进制数<br>浮点数<br>离散数据            | 例<br>0, 1<br>0, 1, 2, 3<br>0.1, 3.14, 8.5<br>4.5e-1, 8.25e+1<br>on, off, max |
| 消息结尾<br>/! | 结束一个命令<br>feed)作为指令<br>LF                                                                   | ≻行。注意 LCR-80(<br>⊱结束。<br>换行符                        | 00G 仅接收 LF(line                                                              |
| 注意         | <ul> <li>此处仅介约</li> <li>同)。</li> <li>指令不区分</li> </ul>                                       | 留了指令的简化形式<br>♪大小写。                                  | (与完整指令功能相                                                                    |

# 指令设定

| 系统指令                           |                                                                                                    |
|--------------------------------|----------------------------------------------------------------------------------------------------|
| *cls                           | Clears the Event Status Register and associated status data structure.                                                                                                    |
| *ese <nr1><br/>*ese?</nr1>     | Sets or returns the current contents of the Standard Event<br>Status Enable Register as an integer in the range 0 to 255.                                                                      |
| *esr?                          | Returns the current contents of the Standard Event<br>Status Register as an integer in the range 0 to 255. It<br>also clears ESR.                                                              |
| *idn?                          | Returns the LCR identification: Manufacturer, Model<br>No, Serial No, Firmware version.<br>Example: GW INSTEK, 8101, 0, 2.04                                                                   |
| *loc                           | Sets the instrument to local state.                                                                                                    |
| *opc                           | Sets the OPC bit of the ESR register.                                                                                                    |
| *opc?                          | Always returns 1 as instrument commands are always processed sequentially.                                                                                                    |
| *opt?                          | Returns the hardware options installed in the instrument.                                                                                                    |
|                                | Example: 1MHz, GPIB, RS232, GRAPH MODE                                                                                                    |
| *rst                           | Resets the LCR-8000G.                                                                                                    |
| *sre <nr1><br/>*sre?</nr1>     | Sets or returns the current contents of the Service Request<br>Enable Register as an integer in the range 0 to 63 and 128 to<br>255.                                                           |
| :stat:oper:con?                | Reads Status Operation Condition register.                                                                                                    |
| :stat:oper:enab<br><nr1></nr1> | Sets Status Operation Enable register.                                                                                                    |
| :stat:oper:even?               | Reads Status Operation Event register.                                                                                                    |
| *stb?                          | Returns the current contents of the Status Byte with the<br>Master Summary bits as an integer in the range 0 to 255.<br>Bit 6 represents Master Summary Status rather than<br>Request Service. |

# GWINSTEK

| *trg | Triggers a direct measurement, but does not return the results to the controller. This is the same as a GET (Group Execute Trigger) command. |
|------|----------------------------------------------------------------------------------------------------|
| *wai | Command has no effect as commands are processed sequentially.                                                                                |

| 测量指令                     |                                                                                   |
|--------------------------|-----------------------------------------------------------------------------------|
| :dump-bmp                | Returns the current display as a windows compatible bitmap.                       |
| :beep <disc></disc>      | Sets or returns the buzzer condition.                                             |
| :beep?                   | Set parameter: off (disabled), pass (beeps when passed), fail (beeps when failed) |
|                          | Return parameter: 0 (off), 1 (pass), 2 (fail)                                     |
| :loc-trig <nr1></nr1>    | Turns On/Off local triggering in remote control                                   |
|                          | Parameter: on (local control), off (remote control)                               |
| :meas:equ-cct            | Selects or returns equivalent circuit.                                            |
| <nr1></nr1>              | Send parameter: ser, par                                                          |
| :meas:equ-cct?           | Return parameter: 0 (parallel), 1 (series)                                        |
| :meas:freq <nr3></nr3>   | Sets or returns frequency of AC measurement in Hz.                                |
| :meas:freq?              | Parameter example: (1kHz) 1k, 1000 Hz, 1E3                                        |
| :meas:func <disc></disc> | Selects first or second AC measurement function.                                  |
|                          | Parameter: c, l, x, b, z, y, q, d, r, g                                           |
|                          | Example: :meas:func:c;d (C+D measurement)                                         |
| :meas:func:major?        | Returns the first AC function.                                                    |
|                          | Parameter: 0 (C), 1 (L), 2 (X), 3 (B), 4 (Z), 5 (Y)                               |
| :meas:func:minor?        | Returns the second AC function.                                                   |
|                          | Parameter: 0 (Q), 1 (D), 2 (R), 3 (G)                                             |
|                          | If the first function is Z or Y, this command returns the last non-polar setting  |

#### G≝INSTEK

| :meas:hi-lim<br><nr2></nr2>                   | Sets or returns scale high limit as percentage.<br>Example: :meas:hi_lim 5.0 ( $\pm$ 5.0%) |
|-----------------------------------------------|--------------------------------------------------------------------------------------------|
| :meas:hi-lim?                                 | Example: .incas.in-iiii 5.0 (+5.076)                                                       |
| :meas:lev <nr2></nr2>                         | Sets or returns drive level for currently selected test.                                   |
| :meas:lev?                                    | Parameter example: (200mV) 0.2V, 200m                                                      |
| :meas:limit <disc></disc>                     | Sets or returns percentage, absolute or delta scale limits.                                |
| :meas:limit?                                  | Send parameter: abs (absolute), perc (percentage), delta (delta)                           |
|                                               | Return parameter: 0 (absolute), 1 (percentage), 2 (delta)                                  |
| :meas:lo-lim                                  | Sets or returns scale low limit as percentage.                                             |
| <nr2><br/>:meas:lo-lim?</nr2>                 | Example: :meas:hi-lim –5.0 (–5.0%)                                                         |
| :meas:nom                                     | Sets or returns nominal value for scale.                                                   |
| <nr3><br/>:meas:nom?</nr3>                    | Send parameter: according to the active unit (1e-6f = 1uF)                                 |
|                                               | Return parameter example: .10000000e-1 = 10mH                                              |
| :meas:range<br><nr1></nr1>                    | Selects or returns auto-ranging or range-hold on range N.                                  |
| :meas:range?                                  | Send parameter: auto, hold, 1 ~ 7                                                          |
|                                               | Return parameter: 0 (auto), 1 ~ 7                                                          |
| :meas:scale                                   | Shows or hides the scale bar or returns the status.                                        |
| <disc></disc>                                 | Send parameter: on, off                                                                    |
| :meas:scale?                                  | Return parameter: 0 (scale hidden), 1 (scale visible)                                      |
| :meas:speed<br><disc><br/>:meas:speed?</disc> | Selects or returns measurement speed.                                                      |
|                                               | Send parameter: max, fast, med, slow                                                       |
|                                               | Return parameter: 0 (max), 1 (fast), 2 (med), 3 (slow)                                     |
| :meas:test:ac                                 | Selects AC measurement.                                                                    |
| :meas:test:rdc                                | Selects Rdc measurement.                                                                   |
| :meas:test?                                   | Returns measurement type.                                                                  |
|                                               | Parameter: 0 (AC measurement), 1 (Rdc measurement)                                         |

| :meas:trig         | Triggers an AC or Rdc measurement manually. Returns the $1^{st}$ and $2^{nd}$ measurement (only the $1^{st}$ in Rdc). |
|--------------------|----------------------------------------------------------------------------------------------------|
|                    | Example: -396.283E-6, 99.558 (uF/D)                                                                                   |
| :mode?             | Query the currently selected operating mode.                                                                          |
| :rep <disc></disc> | Enables or returns repetitive measurements when unit is returned to local control.                                    |
|                    | Send parameter: on (repetitive), off (single shot)                                                                    |
|                    | Return parameter: 0 (single shot), 1 (repetitive)                                                                     |
|                    | Example: :rep on (repetitive mode)                                                                                    |
| :trig              | Triggers a measurement in the current mode.                                                                           |

#### 多步骤编程指令

| :multi:set                  | Switches to the multi-step set-up page.                                        |
|-----------------------------|--------------------------------------------------------------------------------|
| :multi:del                  | Removes a step in the program.                                                 |
|                             | Parameter: 1 ~ 30                                                              |
|                             | Example: :multi:del 2 (deletes step 2)                                         |
| :multi:delay<br><nr2></nr2> | Sets or returns trigger delay time for currently selected step in millisecond. |
| :multi:delay?               | Parameter: 0ms ~ 1000ms                                                        |
|                             | Example: :multi:delay 10m (10ms)                                               |
| :multi:freq<br><nr2></nr2>  | Sets or returns the frequency for the currently selected step in Hz.           |
| :multi:freq?                | Parameter: 20 ~ 1/5/10MHz                                                      |
|                             | Example: :multi:freq 1e3 (1kHz)                                                |

| :multi:func<br><nr1></nr1>             | Sets or returns measurement type for the currently selected step.                                                                        |
|----------------------------------------|----------------------------------------------------------------------------------------------------|
| :multi:func?                           | Send parameter: LS, LP, Q, CS, CP, D, Z, PHASE, RS, RP, X, G, B, Y, RDC                                                                  |
|                                        | Return parameter: 1 (Z), 2 (Ls), 3 (Lp), 4 (Cs), 5 (Cp), 7 (Y), 8 (G), 9 (P), 10 (Q), 11 (D), 12 (Rs), 13 (Rp), 14 (B), 15 (X), 16 (Rdc) |
|                                        | Example: :multi:func ls (Series inductance)                                                                                              |
| :multi:hi-lim<br><nr3></nr3>           | Sets or returns the higher test limit of the currently selected step.                                                                    |
| :multi:hi-lim?                         | Example: :multi:hi-lim 10 (limit to 10.0)                                                                                                |
| :multi:lev <nr3><br/>:multi:lev?</nr3> | Sets or returns the drive level for the currently selected step in Voltage.                                                              |
|                                        | Parameter: 10mV ~ 2V (DC/AC≤3 MHz)                                                                                                    |
|                                        | 10mV ~ 1V (AC>3 MHz)                                                                                                    |
|                                        | Example: :multi:lev 200m (200mV)                                                                                                    |
| :multi:load                            | Loads an existed file to run or edit.                                                                                                    |
| <filename></filename>                  | Example: :multi:load demo (file name demo)                                                                                               |
| :multi:lo-lim<br><nr3></nr3>           | Sets or returns the lower test limit of the currently selected step.                                                                     |
| :multi:lo-lim?                         | Example: :multi:lo-lim –5 (limit to –5)                                                                                                  |
| :multi:new<br><filename></filename>    | Create a new multi-step program.                                                                                                    |
|                                        | Example: :multi:new demo (file name demo)                                                                                                |
| :multi:res?                            | Query the results of the test for each step.                                                                                             |
|                                        | Parameter: 0 (Pass), 1 (Fail Hi), 2 (Fail Lo)                                                                                            |
|                                        | Example: 1, +1.5E-7, 0, -0.2E-4 (step 1 failed on high limit, step 2 passed)                                                             |
| :multi:run                             | Switches to the multi-step run page.                                                                                                    |
| :multi:save                            | Save currently edited file.                                                                                                    |

| :multi:speed<br><disc></disc> | Sets or returns the measurement speed for the currently selected step. |
|-------------------------------|------------------------------------------------------------------------|
| :multi:speed?                 | Send parameter: Max, Fast, Med, Slow                                   |
|                               | Return parameter: 0(Max), 1(Fast), 2(Med), 3(Slow)                     |
|                               | Example: :multi:speed max (maximum speed)                              |
| :multi:test <nr1></nr1>       | Selects or returns the step being edited.                              |
| :multi:test?                  | Parameter: 1 ~ 30                                                      |
|                               | Example: :multi:test 1(step 1 selected)                                |
| :multi:trig                   | Starts running multi-step measurements.                                |

校准指令

| :cal:oc-trim<br><nr1></nr1> | Performs open circuit trimming.                                               |
|-----------------------------|-------------------------------------------------------------------------------|
|                             | Parameter: 1 (Spot trim), 2 (<10kHz), 3 (<100kHz), 4 (All frequency)          |
|                             | Example: :cal:oc-trim 4 (calibrate for all frequency)                         |
| :cal:sc-trim<br><nr1></nr1> | Performs short circuit trimming.                                              |
|                             | Parameter: 1 (Spot trim), 2 (<10kHz), 3 (<100kHz), 4 (All frequency), 5 (Rdc) |
|                             | Example: :cal:sc-trim 4 (calibrate for all frequency)                         |
| :cal:res?                   | Returns the result of the calibration performed.                              |
|                             | Parameter: 0 (fail), 1 (pass)                                                 |

图表指令

| :graph                        | Select graphing mode / path.                                                                               |  |
|-------------------------------|----------------------------------------------------------------------------------------------------|--|
| : graph:func<br><disc></disc> | Set the measurement function for the graph mode.<br>Parameter: $ls lp q cs cp d z$ phase rs rp x g b y rdc |  |
|                               | Example: :graph:func lp                                                                                    |  |

|                                                                                       | Returns the current measurement function of the graph mode.                                                                                        |  |  |
|---------------------------------------------------------------------------------------|----------------------------------------------------------------------------------------------------|--|--|
| : graph:func?                                                                         | Return parameter: 1 (Z), 2 (Ls), 3 (Lp), 4 (Cs), 5 (Cp), 7 (Y), 8 (G), 9 (P), 10 (Q), 11 (D), 12 (Rs), 13 (Rp), 14 (B), 15 (X), 16 (Rdc), 0 (none) |  |  |
| : graph:sweep                                                                         | Set the sweep mode for the graph mode.                                                                                                    |  |  |
|                                                                                       | Parameter: freq, lev                                                                                                    |  |  |
| <ul> <li><ul> <li><ul> <li><ul> <li><ul></ul></li></ul></li></ul></li></ul></li></ul> | Example: (drive level) :graph:sweep lev                                                                                                    |  |  |
| , anonhuawaan 9                                                                       | Returns the current sweep mode of the graph mode.                                                                                                  |  |  |
|                                                                                       | Return Parameter: 0(frequency), 1(drive level)                                                                                                    |  |  |
|                                                                                       | Set the start frequency or level for the sweep.                                                                                                    |  |  |
| : graph:st <nr3></nr3>                                                                | Parameter: (26 Hz) 26, 2.6e1, 2.600000e+01, .026k.                                                                                                 |  |  |
|                                                                                       | Example: :graph:st 2.6e1                                                                                                    |  |  |
| :graph:st?                                                                            | Returns the start frequency or level of the sweep.                                                                                                 |  |  |
|                                                                                       | Set the stop frequency or level for the sweep.                                                                                                    |  |  |
| :graph:sp <nr3></nr3>                                                                 | Parameter: (260 Hz) 260, 2.6e2, 2.600000e+02 (.26k)                                                                                                |  |  |
|                                                                                       | Example: :graph:sp 260                                                                                                    |  |  |
| :graph:sp?                                                                            | Returns the stop frequency or level of the sweep.                                                                                                  |  |  |
|                                                                                       | Set the frequency if the sweep mode is drive level.                                                                                                |  |  |
| :graph:freq<br><nr3></nr3>                                                            | Parameter: (150 kHz) 150000, 1.5e5, 1.500000e+05 (1.5k)                                                                                            |  |  |
|                                                                                       | Example: :graph:freq 150k                                                                                                    |  |  |
| :graph:freq?                                                                          | Returns the frequency if the sweep mode is drive level                                                                                             |  |  |
| :graph:lev <nr3></nr3>                                                                | Set the drive level if the sweep mode is frequency.                                                                                                |  |  |
|                                                                                       | Parameter: (.1 volts) .1v, 100m, 1e-1, 1.000000e-1                                                                                                 |  |  |
|                                                                                       | Example: :graph:lev 100m                                                                                                    |  |  |
|                                                                                       | • NOTE: e1 or e+1 is invalid for the lev command. 2 volts maximum.                                                                                 |  |  |
| :graph:lev?                                                                           | Returns the drive level if the sweep mode is frequency.                                                                                            |  |  |

|                            | Set measurement speed for the sweep.                                                |  |  |
|----------------------------|-------------------------------------------------------------------------------------|--|--|
| :graph:speed               | Parameter: fast, med, slow                                                          |  |  |
| <disc></disc>              | Example: :graph:speed med                                                           |  |  |
| •graph-speed?              | Returns the measurement speed of the sweep.                                         |  |  |
| .graph.speed?              | Return Parameter: 1(fast), 2 (med), 3(slow)                                         |  |  |
|                            | Select the number of pixels between each measured point.                            |  |  |
| :graph:step<br><nr1></nr1> | Parameter: 1(step size 1),2(step size 2),3(step size 4),4(step size 8)              |  |  |
|                            | Example: (step size 8) :graph:step 4                                                |  |  |
| :graph:step?               | Query the current step size for the plot.                                           |  |  |
|                            | Set the maximum value for Y-axis in the graph mode.                                 |  |  |
|                            | Parameter: real number up to 1^12 (1e+12)                                           |  |  |
| :graph:hi-lim              | Example: graph:hi-lim 8.5e9                                                         |  |  |
| <nr3></nr3>                | Note: Set the low limit before setting the high limit.                              |  |  |
|                            | The graph limits will only work whilst the "autofit" function is set to "off"       |  |  |
| :graph:hi-lim?             | Returns the maximum value of Y-axis in the graph mode.                              |  |  |
|                            | Set the minimum value for Y-axis in the graph mode.                                 |  |  |
| araphilo lim               | Parameter: real number up to 1^12 (1e+12)                                           |  |  |
| <nr3></nr3>                | Example: :graph:lo-lim -8.5e9                                                       |  |  |
|                            | Note: The graph limits will only work whilst the "autofit" function is set to "off" |  |  |
| :graph:lo-lim?             | Returns minimum value for Y-axis of the graph mode.                                 |  |  |
| :graph:nom<br><nr3></nr3>  | Set the nominal value for the graph.                                                |  |  |
|                            | Parameter: 3, 1e-1, 100e1                                                           |  |  |
|                            | Example: :graph:nom 1e-1                                                            |  |  |
|                            | Note: Nominal can only be set if the graph limit is set as a %(percentage)          |  |  |

| :graph:nom?               | Returns the current graph nominal.                                                                           |  |  |
|---------------------------|----------------------------------------------------------------------------------------------------|--|--|
| :graph:logf <disc></disc> | Selects the frequency scale type.                                                                            |  |  |
|                           | Parameter: on, off                                                                                           |  |  |
|                           | Example: :(on) graph:logf on                                                                                 |  |  |
| :graph:logf?              | Returns the current frequency scale type.                                                                    |  |  |
|                           | Returned parameter 1(on), 0(off).                                                                            |  |  |
| 1 1 .                     | Selects absolute or relative plotting.                                                                       |  |  |
| :graph:limit              | Parameter: perc( % relative), abs(absolute)                                                                  |  |  |
| <ui></ui>                 | Example: :graph:limit abs                                                                                    |  |  |
| 1.12.1.0                  | Returns the current graph plotting mode.                                                                     |  |  |
| .graph:mint?              | Returned parameter: 0(abs), 1(percentage)                                                                    |  |  |
|                           | Returns the measurement from the current marker position.                                                    |  |  |
| :graph:mk?                | Returned parameter: Depending on the measured parameters.                                                    |  |  |
|                           | Example: (Series inductance) -3.510606e-03 (mH)                                                              |  |  |
|                           | Note: A graph must be plotted first.                                                                         |  |  |
|                           | Move the marker to the frequency nearest the supplied value.                                                 |  |  |
| :graph:mkf                | Parameter: (150 kHz) 150000, 150k, 1.5e5                                                                     |  |  |
| <nr3></nr3>               | Note: the marker must be within the limits of the currently drawn graph. The x-axis must be frequency bound. |  |  |
| :graph:mkf?               | Returns the current marker frequency.                                                                        |  |  |
| :graph:set                | Go to the graph mode set-up page.                                                                            |  |  |
|                           | Example: :graph:set                                                                                          |  |  |
| :graph:view               | Redraw the graph.                                                                                            |  |  |
|                           | Example: :graph:view                                                                                         |  |  |

| :graph:autofit<br><disc></disc> | Set auto-fit condition for the graph mode.                 |
|---------------------------------|------------------------------------------------------------|
|                                 | Parameter: on, off                                         |
|                                 | Example: : graph:autofit on                                |
|                                 | Query the auto-fit condition.                              |
|                                 | Returned parameter: 0 (off), 1 (on)                        |
|                                 | Fit the Y-axis scale to the current measurement data.      |
| :graph:fit                      | Example: :graph:fit                                        |
|                                 | Note: The graph will only scale. It will not plot again.   |
| 1                               | Start plotting a graph with the current settings.          |
|                                 | Example: :graph:trig                                       |
| :graph:peak                     | Move the marker to the highest point on the current graph. |
|                                 | Example: :graph:peak                                       |
| :graph:dip                      | Move the marker to the lowest point on the current graph.  |
|                                 | Example: :graph:dip                                        |
| :graph:print                    | Print the current graph on an Epson compatible printer.    |
|                                 | Example: :graph:print                                      |

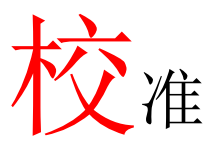

| 介绍   |                                                                 |
|------|-----------------------------------------------------------------|
| 背景   | 校准(调零)可消除由测试夹具引入的杂散电容和串<br>联阻抗。当在新环境中使用仪器或使用新的测试装<br>置时,需要进行校准。 |
| 开路校准 | 校准时使夹具夹子相隔的距离与正常测试时的距离相同。                                       |

短路校准

校准时使夹具的夹子咬在同一条导线或元件的引线 上(但不要使夹子直接对咬)。

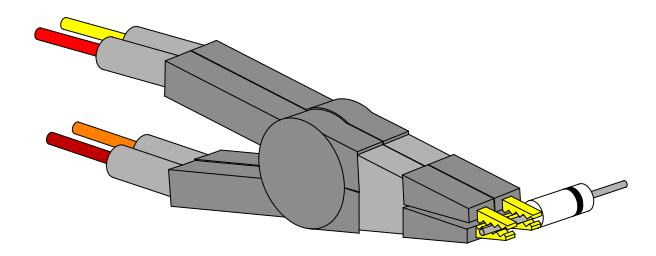

# **GWINSTEK**

#### 其他短路校准 另外一种短路校准连接方法

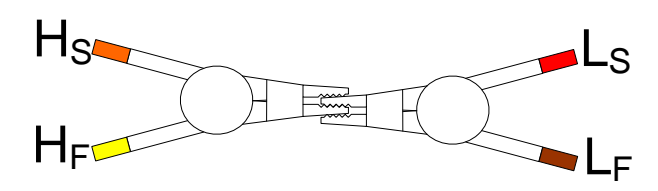

#### 校准 LCR-8000G

夹具设置 准备相应的夹具(为了运行一个完整的校准,必须进行开路校准和短路校准)。

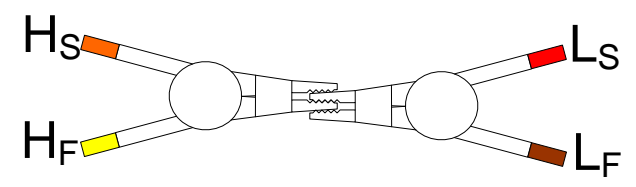

1. 按 Calibration 键,显示校准模式菜 单。

Calibration

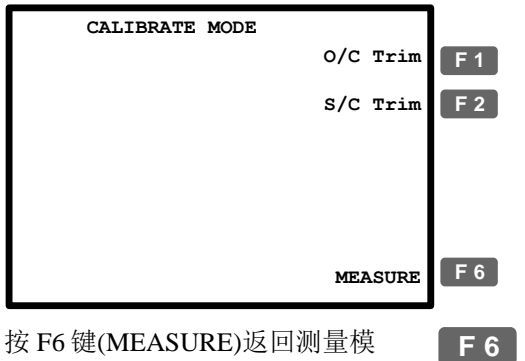

式。

125

 按 F1 键(开路校准)或 F2 键(短路校 准)选择校准模式。

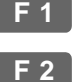

3. 显示校准菜单。

短路校准

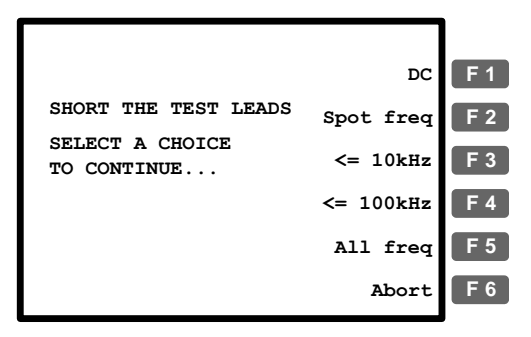

 当使用 LCR-8000G 自带的标准夹具 F 5
 时,始终选择按 F5 键(全频段校 准)。

直流校准 (仅限短路校准)对频率 0Hz 进行校 (DC) 准。

频率点校准 测量模式下,对频率进行校准(53 (Spot freq) 页)。

<= 10kHz 校准频率范围 0Hz~10kHz

<= 100kHz 校准频率范围 0Hz~100kHz

全频段校准 校准频率范围 0Hz ~ ≤1MHz (All freq)

频率限制,如:使用专用夹具校准,当校准频率 50kHz,超过了测试器件的额定范围(最高 5kHz)时校准失败。此时应用 F3 键(<=10kHz)。

5. 校准自动开始和结束。

| ALL FREQUENCY<br>SHORT CIRCUIT TRIM |  |
|-------------------------------------|--|
| IN PROGRESS                         |  |
|                                     |  |
|                                     |  |

校准通过 屏幕返回校准模式菜单。

校准失败 屏幕显示失败讯息。按任意其它键 返回原始菜单。

> SHORT CIRCUIT TRIM FAILED

Press any key to continue...

将夹具设置由开路校准切换至短路校准(或由短路校准切换至开路校准),然后从第1步重复操作。

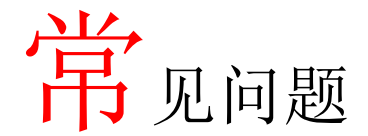

Q1. 蜂鸣器持续发声。

A1. 蜂鸣器根据 Pass/Fail 测试结果发出蜂鸣声,此情况(蜂鸣器持续发声)下设置为重复模式。执行下列任一操作可避免此情况。

- 设置测量模式为单次测量(手动触发),使蜂鸣器仅当测试手动启动 时发出蜂鸣声。按 Sing/Rep 键更改设置。详情请参阅 56 页。
- 关闭蜂鸣器。按 Menu 键和 F5 键(System),将光标移至 Beep 并选择关闭(Off)。详情请参阅 62页。

Q2. 无法使用面板操作。

A2. 在远程控制模式下,面板(本地)操作被禁用(106页)。按下 Local 键可使仪器重新返回本地操作模式(取消远程控制)。

Q3. 屏幕无法清晰显示。

A3. 使用后面板上的显示对比度旋钮(Display Contrast Knob)调整屏幕显示亮度。

如需详细信息,请联络您当地的经销商或 GWInstek 官方 www.gwinstek.com.cn / marketing@goodwill.com.tw.

附录

保险丝更换

步骤

1. 拔去电源线并使用螺丝刀取出保险丝座。

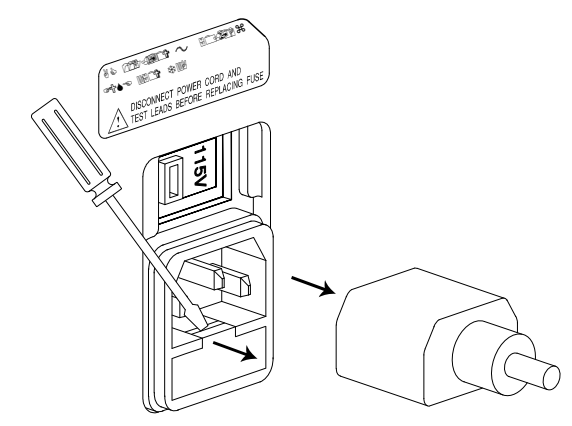

2. 更换保险丝。

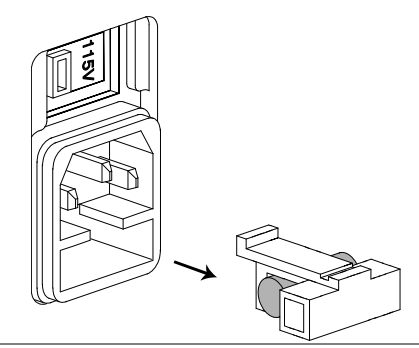

型号 T3A/250V

# |Z|精度表

超出可用的带宽, |Z|精度表定义了规定精度下可用的测量范围。 所有曲线都基于如下假设:慢速测量,在测量频率和测量电平下校准 分析仪,工厂校准有效,测试器件不含杂质。

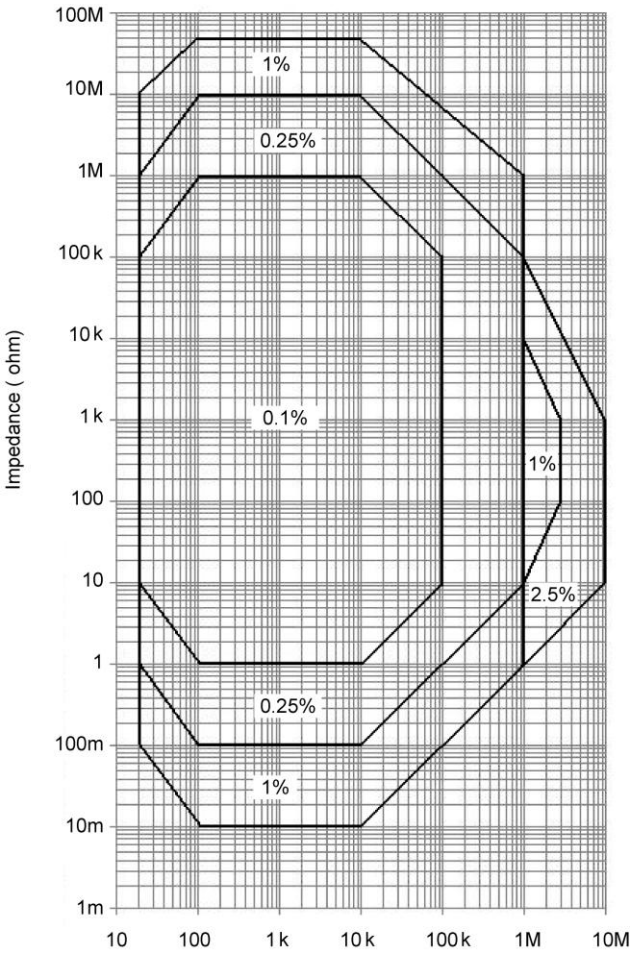

Frequency (Hz)

|Z| -- L, C 关系表

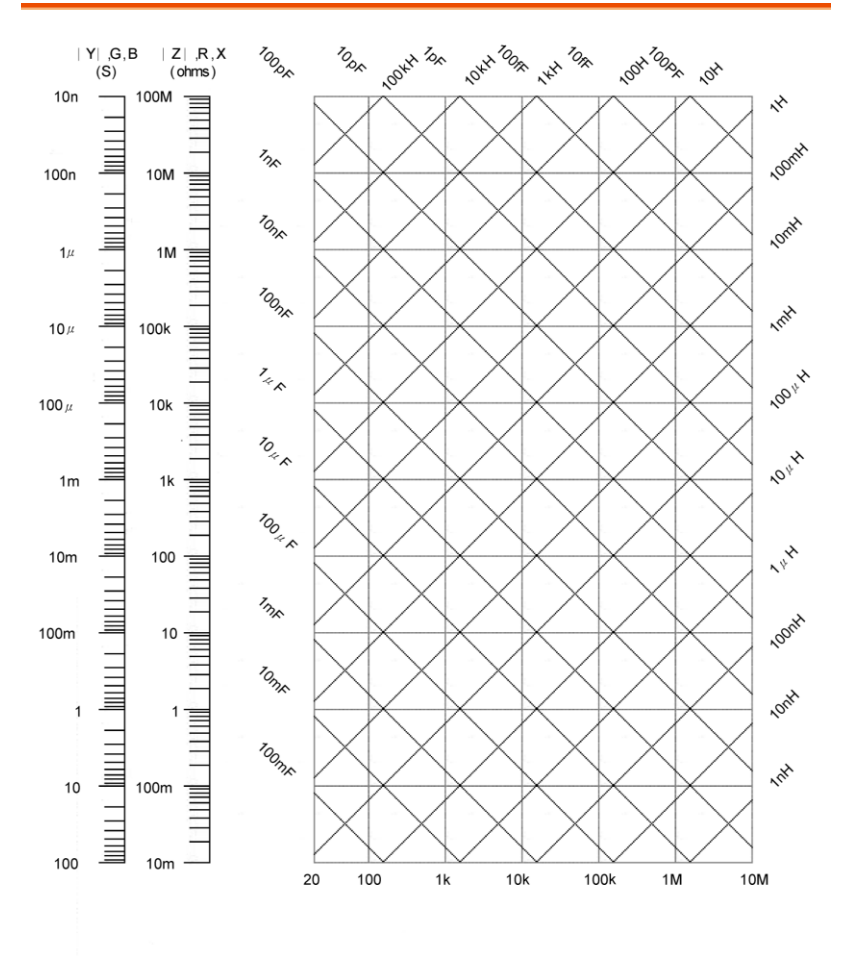

Frequency (Hz)

### G≝INSTEK

# 精度定义

| Z ,  Y       | 高阻抗                                                                                                    | Ae[%] =                                                                                                    | ±((A+0          | ).0000001*Zx)*Kv                          | /*Kt)    |  |
|--------------|----------------------------------------------------------------------------------------------------|----------------------------------------------------------------------------------------------------|-----------------|-------------------------------------------|----------|--|
|              |                                                                                                    | Ae[%]=                                                                                                    | ±((A+(          | $(1/Zx)^{KV^{K}}$                         |          |  |
| L, C, X, B   | 局阻抗∃                                                                                                    | $\exists D < 0.1$                                                                                           | 0001*7          |                                           |          |  |
|              | Ae[%]=<br>宫阳右·                                                                                                    | Ae[%] = ±((A+0.0000001*Zx) * Kv * Kt)<br>声阳 坛 坐 D > 0.1                                                     |                 |                                           |          |  |
|              | Ae[%] =                                                                                                    | $= D \ge 0.1$<br>$\pm (((A + 0.000))$                                                                       | 0001*2          | $2x ) * Kv * Kt) * \sqrt{1}$              | $(+D^2)$ |  |
|              | 低阻抗计                                                                                                    | <sup>⊭</sup> D < 0.1                                                                                        |                 | • (                                       | ,        |  |
|              | Ae[%] =                                                                                                    | $\pm ((A + 0.1/Zx))$                                                                                        | x) * Kv         | v * Kt)                                   |          |  |
|              | 低阻抗主                                                                                                    | $\stackrel{{}_{\scriptstyle \leftarrow}}{=} D \ge 0.1$                                                      |                 |                                           |          |  |
|              | Ae[%] =                                                                                                    | $\pm (((A + 0.1/Z)))$                                                                                       | x) * K          | $\mathbf{v} * \mathbf{K}\mathbf{t} + D^2$ | )        |  |
| R, G         | 高阻抗主                                                                                                    | $\scriptscriptstyle {\scriptscriptstyle \!\!\!\!\!\!\!\!\!\!\!\!\!\!\!\!\!\!\!\!\!\!\!\!\!\!\!\!\!\!\!\!\!$ |                 |                                           |          |  |
|              | Ae[%] =                                                                                                    | $\pm ((A + 0.0000))$                                                                                        | )001*Z          | (x) * Kv * Kt)                            |          |  |
|              | 局阻抗 i                                                                                                    | $\exists Qx \ge 0.1$                                                                                        | 0001*5          |                                           |          |  |
|              | Ae[%] =                                                                                                    | Ae[%] = ±(((A + 0.0000001*Zx) * Kv*Kt)* $\sqrt{(1+Q^2)}$ )                                                  |                 |                                           |          |  |
|              | 低阻抗主                                                                                                    | $\leq Qx < 0.1$                                                                                             |                 |                                           |          |  |
|              | Ae[%]=<br>征阻墙斗                                                                                                    | $\pm ((A + 0.1/Zx))$                                                                                        | () * Kv         | / * Kt)                                   |          |  |
|              | 14.PHJL=                                                                                                    | $\exists Qx \ge 0.1$                                                                                        |                 |                                           |          |  |
|              | $Ae[\%] = \pm (((A + 0.1/2X) * KV * Kt) * \sqrt{(1+Q^2)})$                                                                                                    |                                                                                                    |                 |                                           |          |  |
| D            | ±(Ae/100) $\exists$ D ≤ 0.1<br>+((Ae/100) * (1+D <sup>2</sup> )) <sup>4</sup> / <sub>2</sub> D > 0.1                                                                                                    |                                                                                                    |                 |                                           |          |  |
| 0            | $\frac{1}{2} ((A_{0}, 100) + (1+D_{0})) \equiv D > 0.1$ $+ (((A_{0}, 2^{2} \times D_{e}) / (1+O_{0} \times D_{e})) \cong (O_{0} \times D_{e}) > 1$                                                                                                    |                                                                                                    |                 |                                           |          |  |
| <del>Υ</del> | $\frac{1}{(((2x^2 DC)^2 (1 \pm 2x^2 DC)))} = ((2x^2 DC)^2 (1 \pm 2x^2 DC)^2 (1 \pm 2x^2$ |                                                                                                    |                 |                                           |          |  |
| Convention   | A                                                                                                    | 精确度                                                                                                    |                 |                                           |          |  |
|              | Zx                                                                                                    | 未知器件的测量值                                                                                                    |                 |                                           |          |  |
|              | Kv                                                                                                    | 测试电压因数                                                                                                    |                 |                                           |          |  |
|              |                                                                                                    | Level                                                                                                    | Kv              | Level                                     | Kv       |  |
|              |                                                                                                    | ≥ 1.250                                                                                                    | 1.2             | $\geq 0.078$                              | 2        |  |
|              |                                                                                                    | $\geq 0.625$                                                                                                | 1               | $\geq 0.039$                              | 2.5      |  |
|              |                                                                                                    | ≥ 0.313                                                                                                    | 1.2             | $\geq 0.02$                               | 5        |  |
|              | V.                                                                                                    | ≥0.156                                                                                                    | 1.5             | $\geq 0.010$                              | 10       |  |
|              | Kt                                                                                                    | 温度齿敛<br>Termenenture                                                                                        | V.              | Tommonotumo                               | V.       |  |
|              |                                                                                                    |                                                                                                    | <b>Λ</b> ί<br>2 | 28 25 m                                   | 2        |  |
|              |                                                                                                    | 0-10 C                                                                                                    | ے<br>1          | 28-33 C                                   | Z        |  |
|              | Ox                                                                                                    | 汕景 ∩ 值                                                                                                    | 1               |                                           |          |  |
|              | ×^                                                                                                    | 以里く旧                                                                                                    |                 |                                           |          |  |
| 132          | De                                                                                                    | D相对精确度                                                                                                    | Ē               |                                           |          |  |

北京海洋兴业科技股份有限公司(证券代码:839145) 电话:010-62176775 网址:www.hyxyyq.com

## **G**<sup>w</sup>**INSTEK**

# 规格

|         | LCR-8101G                                                | DC, AC:20Hz~1MHz                |  |  |
|---------|----------------------------------------------------------|---------------------------------|--|--|
|         | LCR-8105G                                                | DC, AC:20Hz~5MHz                |  |  |
|         | LCR-8110G                                                | DC, AC:20Hz~10MHz               |  |  |
| 基本精确度   | R,Z,X,G,Y,B,L,C                                          | ±0.1%@1kHz                      |  |  |
| R&G 精确度 | ≚ Qx≧0.1, Ae×                                            | $\sqrt{(1+Q^2)}$ 为R,G精度         |  |  |
| 测量参数    | Rac, Rdc, Rs, Rp, Z, Ls, Lp, D, G, B, θ, Cp, Cs, Q, Y, X |                                 |  |  |
| 测量范围    | R,Z,X                                                    | 0.1mΩ~100MΩ                     |  |  |
|         | G, Y, B                                                  | 10ns~1ks                        |  |  |
|         | L                                                        | 0.1nH~100kH                     |  |  |
|         | С                                                        | 0.01pF~1F                       |  |  |
|         | D                                                        | 0.00001~1000                    |  |  |
|         | Q                                                        | 0.01~9999.9                     |  |  |
|         | Rdc                                                      | $0.01 m\Omega \sim 100 M\Omega$ |  |  |
|         | Θ                                                        | -180 °~+180 °                   |  |  |
| 等效电路    | 并联                                                       | C+G, L+G, B+G, B+Q, B+D, B+R    |  |  |
|         | 串联                                                       | X+R, X+D, X+Q                   |  |  |
|         | 串联&并联                                                    | C+R, C+D, C+Q, L+R, L+D,        |  |  |
|         |                                                          | L+Q                             |  |  |
| 极值形式    | Z + 相位角, Y + 相位角                                         |                                 |  |  |
| 输入阻抗    | 100Ω                                                     |                                 |  |  |
| 测量速度    | DC                                                       | 最快:30ms; 快速:60ms;               |  |  |
|         |                                                          | 中速 120ms; 慢速:900ms              |  |  |
|         | AC≤100Hz                                                 | 最快:600ms; 快速:650ms;             |  |  |
|         |                                                          | 中速:1.2s; 慢速:1.3s                |  |  |
|         | AC≤2kHz                                                  | 最快:120ms; 快速:180ms;             |  |  |
|         |                                                          | 中速:470ms; 慢速:600ms              |  |  |
|         | AC>2kHz                                                  | 最快:75ms: 快速:150ms:              |  |  |
|         |                                                          | 中速:450ms: 慢速:600ms              |  |  |
|         | AC=1MHz                                                  | 最快·120ms: 快速·150ms:             |  |  |
|         | (LCR-8101G)                                              | 中速:470ms: 慢速:620ms              |  |  |
|         | AC>1~5MHz                                                | 最快·120ms: 快速·150ms:             |  |  |
|         | (LCR-8105G)                                              | 中读·470ms: 慢速:620ms              |  |  |
|         | $\Delta C > 1 \sim 10 MHz$                               | - 处.+70ms, 反死.020ms             |  |  |
|         | $(I CR_{-8110G})$                                        | 取八.120ms, 仄述.130ms,             |  |  |
|         | (LCR-01100)                                              | 中述:470ms; 関述:620ms              |  |  |

| 驱动信号     | LCR-8101G              | DC:0.01V~2V<br>AC: 20Hz~1MHz: 0.01V~2Vrms                                             |  |  |
|----------|------------------------|---------------------------------------------------------------------------------------|--|--|
|          | LCR-8105G              | $DC \cdot 0.01 V \sim 2V$                                                             |  |  |
|          | Ler 01050              | AC 20Hz~<3MHz·0.01V~2Vrms                                                             |  |  |
|          |                        | AC >3MHz~5MHz:0.01V~1Vrms                                                             |  |  |
|          | LCR-8110G              | DC:0.01V~2V                                                                           |  |  |
|          |                        | AC 20Hz~≤3MHz:0.01V~2Vrms                                                             |  |  |
|          |                        | AC >3MHz~10MHz:0.01V~1Vrms                                                            |  |  |
| 驱动信号短路电  | LCR-8101G              | DC:100uA~20mA                                                                         |  |  |
| 路电流      |                        | AC 20Hz~1MHz:100uA~20mA rms                                                           |  |  |
|          | LCR-8105G              | DC:100uA~20mA                                                                         |  |  |
|          |                        | $AC:20Hz \sim \leq 3MHz:100uA \sim 20mArm$                                            |  |  |
|          |                        | S                                                                                     |  |  |
|          |                        | AC>3MHz~5MHz:100uA~10mA                                                               |  |  |
|          |                        | rms                                                                                   |  |  |
|          | LCK-8110G              | $DC:1000A \sim 2011A$                                                                 |  |  |
|          |                        | $AC:20HZ \sim = SMHZ:100uA \sim 20HAHH$                                               |  |  |
|          |                        | $\delta = \Delta C > 3 M H_{2} \cdot 10 M H_{2} \cdot 100 \mu \Lambda = 10 m \Lambda$ |  |  |
|          |                        | rms                                                                                   |  |  |
| 驱动信号分辨率  | · 辨率 当驱动信号水平是 <1V· 1mV |                                                                                       |  |  |
|          | 当驱动信号水平                | 是 >1V· 10mV                                                                           |  |  |
|          | LCR-8101G              | DC:+2% +5mV                                                                           |  |  |
| 路結确度     |                        | AC20Hz~1MHz: $\pm 2\% \pm 5$ mV                                                       |  |  |
| 山1日时1/又  | LCR-8105G              | DC: ±2% ±5mV                                                                          |  |  |
|          |                        | $AC{:}20Hz{\sim}{\leq}1MHz{:}{\pm}2\%\pm5mV$                                          |  |  |
|          |                        | AC:>1MHz~5MHz:±5% ±10mV                                                               |  |  |
|          | LCR-8110G              | DC: $\pm 2\% \pm 5mV$                                                                 |  |  |
|          |                        | AC:20Hz~ $\leq$ 1MHz: $\pm$ 2% $\pm$ 5mV                                              |  |  |
| 人口亚马片日后  | <b>二</b>               | AC:>1MHz~10MHz:±5%±10mV                                                               |  |  |
| AC 驱动信亏殒 | 5 1⊻, ±0.005%          |                                                                                       |  |  |
| <u> </u> |                        |                                                                                       |  |  |
| LCD 显示   | 320×240 点阵             |                                                                                       |  |  |
| <u> </u> | RS-232, GPIB           |                                                                                       |  |  |
| GPIB 地址  | 0~30 包含                |                                                                                       |  |  |
| 尺寸       | 330 (W) ×170 (H        | l) ×340 (D), 单位: 毫米                                                                   |  |  |
| 重量       | 大约 5kg                 |                                                                                       |  |  |
| 电源       | AC 115V(+10%/-         | ·25%), AC 230V(+15%/-14%) (可选),                                                       |  |  |
|          | 50/60Hz                |                                                                                       |  |  |
| 多步骤      | 30步                    |                                                                                       |  |  |

# **GWINSTEK**

LCR-8000G 系列用户手册

| 操作环境 | 相对湿度 | <80%       |
|------|------|------------|
|      | 海拔   | <2000 米    |
|      | 温度   | 0 ℃~40 ℃   |
|      | 污染等级 | 2          |
| 存储环境 | 地点   | 室内         |
|      | 相对湿度 | <80%       |
|      | 温度   | -40 ℃~70 ℃ |

# 夹具规格

|            | LCR-09      | LCR-12   | L         | CR-13        |
|------------|-------------|----------|-----------|--------------|
| 类型         | SMD/clip    | Kelvin c | lip 测试 Sl | MD/clip      |
|            | 测试夹具        | 线(4线)    | +接地夹 测    | 试夹具          |
| 频率         |             | DC~1     | 0MHz      |              |
| 最大电压       | +/- 35 V    |          |           |              |
| 大小范围       | 0603~1812   | N/A      | 02        | 201~0805     |
| (SMD/clip) |             |          |           |              |
|            |             |          |           |              |
|            | LCR-06A     | LCR-05   | LCR-07    | LCR-08       |
| 类型         | Kelvin clip | 轴向和径向    | 测试线(2约    | 戋 SMD/clip 测 |
|            | 测试线(4线)     | 元件测试夹    | )+接地      | 试夹           |
|            |             | 具        |           |              |
| 频率         |             | DC~      | 1MHz      |              |
| 最大电压       |             | +/- :    | 35 V      |              |

#### 符合规范声明

我们

#### 固纬电子实业股份有限公司

(1) 台湾台北县土城市中兴路 7-1 号
 (2) 中国江苏省苏州市新区鹿山路 69 号
 声明,如下涉及的产品

产品类型:高精度 LCR 测试仪

型号: LCR-8101G; LCR-8105G; LCR-8110G

符合理事会设立的关于成员国电磁兼容性(2004/108/EC)和低电压指令(2006/95/EC)的法 律法规的要求。对于评估有关电磁兼容性和低电压指令,适用下列标准:

◎ EMC

| 用于测量、控制和实验室使用的电子设备— EMC 要求(2004/108/EC) |                               |  |
|-----------------------------------------|-------------------------------|--|
| 协调标准                                    | EN 55024:1998+A1:2001+A2:2003 |  |
| 导电&辐射排放                                 | 静电放电                          |  |
| EN 55022 : 2006 Class B                 | IEC 61000-4-2: 2001           |  |
| 电流谐波                                    | 抗辐射度                          |  |
| EN 61000-3-2: 2006                      | IEC 61000-4-3: 2006           |  |
| 电压波动                                    | 电学快速瞬变模式                      |  |
| EN 61000-3-3: 1995+A1: 2001+A2: 2005    | IEC 61000-4-4: 2004           |  |
|                                         | 浪涌抗扰度                         |  |
|                                         | IEC 61000-4-5: 2005           |  |
|                                         | 传导敏感度                         |  |
|                                         | IEC 61000-4-6: 2006           |  |
|                                         | 工频磁场分布                        |  |
|                                         | IEC 61000-4-8: 2001           |  |
|                                         | 电压下降/中断                       |  |
|                                         | IEC 61000-4-11: 2004          |  |

◎ 安全

| 低压设备规章 2006/95/EC |                      |
|-------------------|----------------------|
| 安全要求              | IEC/EN 61010-1: 2001 |

## **GWINSTEK**

# 索引

| 绝对值模式     | 66     |
|-----------|--------|
| 精确度       |        |
| 规格        | 133    |
| 导纳        |        |
| 精确度定义     | 132    |
| 介绍        |        |
| 相位角介绍     |        |
| 自动测量范围    |        |
| 平均次数设置    | 62, 73 |
| 基本测量      |        |
| 配置        |        |
| 运行        |        |
| 显示/隐藏电路模式 |        |
| 显示/隐藏刻度   |        |
| 操作说明      |        |
| 蜂鸣器设置     | 61     |
| 常见问题      | 128    |
| 重复模式      |        |
| 校准        | 123    |
| 指令设置      | 117    |
| 电容        |        |
| 精确度定义     | 132    |
| 测量提示      |        |
| 介绍        |        |
| 串联/并联模式   |        |
| 安全符号      | 6      |
| 电路模式介绍    |        |
| 清洁仪器      | 8      |
| 指令设置、列表   | 112    |
| 指令语法      | 111    |
| 电导        |        |
| 精确度定义     | 132    |
| 介绍        |        |
| delta 模式  | 68     |
|           |        |

| 显示                |
|-------------------|
| 常见问题128           |
| 介绍48              |
| 损耗因数              |
| 精确度定义132          |
| 介绍45              |
| 驱动信号              |
| 规格134             |
| 驱动电压/电流、隐藏57      |
| EN61010           |
| 一致性声明136          |
| 测量等级7             |
| 污染程度9             |
| 环境                |
| 操作                |
| 存储9               |
| 等效电路              |
| 规格133             |
| 等效电路15            |
| 夹具                |
| 校准125             |
| 连接25              |
| 介绍24              |
| 规格135             |
| 夹具规格135           |
| 频率设置              |
| 基本测量              |
| 图表模式91            |
| pass/fail 多步骤模式77 |
| pass/fail 单步骤模式65 |
| 前面板介绍17           |
| 保险丝               |
| 更换129             |
| 安全说明              |
|                   |

#### **G**<sup>W</sup>**INSTEK**

| GPIB 设置      | 109      |
|--------------|----------|
| 图表模式         | 87       |
| 配置           |          |
| 运行           | 103      |
| 操作说明         | 32       |
| 接地符号         | 6        |
| 隐藏驱动电压/电流    | 57       |
| 水平坐标设置       | 90       |
| 阻抗           |          |
| 精度表          | 130      |
| 精度定义         | 132      |
| 测量提示         | 34       |
| 介绍           | 44       |
| 电感           |          |
| 精度定义         | 132      |
| 测量提示         | 34       |
| 介绍           | 42       |
| 串联/并联模式      | 38       |
| 线性/对数坐标      | 91       |
| 特点           | . 13, 14 |
| 主菜单介绍        | 47       |
| 标记操作、图表      | 106      |
| 测量           |          |
| 基本测量         | 36       |
| 指令设置         | 113      |
| 图表模式         | 87       |
| 项目和组合        | 14       |
| 项目原理         | 38       |
| 测量范围         |          |
| 规格           | 133      |
| 测量速度         |          |
| 规格           | 133      |
| 测量指示         | 34       |
| 模式比较         | 16       |
| 基准值设置        | 69       |
| 开路校准         | 123      |
| pass/fail 测试 | 58       |
| 多步骤模式        | 70       |
| 多步骤操作说明      | 30       |
| 多步骤指令设置      | 115      |
| 单步骤模式        | 60       |
|              |          |

| 单步骤操作说明        | . 28 |
|----------------|------|
| 百分比模式          | . 67 |
| 电源             |      |
| 频率选择           | . 23 |
| 插座介绍           | . 20 |
| 开机顺序           | . 22 |
| 编程、多步骤         |      |
| 复制步骤           | . 79 |
| 新建             | . 74 |
| 删除程序           | . 86 |
| 删除步骤           | . 79 |
| 编辑             | . 76 |
| 载入             | . 85 |
| 运行             | . 80 |
| 保存             | . 83 |
| 品质因数           |      |
| 精确度定义          | 132  |
| 介绍             | . 45 |
| 电抗             |      |
| 精确度定义          | 132  |
| 介绍             | . 43 |
| 远程控制           | 107  |
| 校准指令           | 117  |
| 指令设置           | 112  |
| 指令语法           | 111  |
| 常见问题           | 128  |
| 图表指令           | 118  |
| 接口配置           | 108  |
| 测量指令           | 113  |
| 多步骤指令          | 115  |
| 系统指令           | 112  |
| 重复模式           |      |
| 基本测量           | . 56 |
| pass/fail 单一模式 | . 64 |
| 电阻             |      |
| 精确度定义          | 132  |
| 介绍             | . 40 |
| 串联/并联模式        | . 39 |
| RS-232C 设置     | 108  |
| 短路校准           | 123  |
| 服务站点           | 128  |
| 单一模式           |      |

## **G**<sup>W</sup>**INSTEK**

| 基本测量           | 55  |
|----------------|-----|
| pass/fail 单一模式 | 64  |
| 规格             | 133 |
| 速度设置           |     |
| 图表模式           | 101 |
| 步长设置、图表模式      | 102 |
| 电纳             |     |
| 精确度定义          | 132 |
| 介绍             | 43  |
| 系统指令           | 112 |
| 测试频率           |     |
| 规格             | 133 |
| 倾斜站立           |     |
|                |     |

| 触发延迟设置          | 78  |
|-----------------|-----|
| UK 电源线          | 10  |
| 单位键介绍           | 18  |
| 垂直刻度设置          | 94  |
| 图表模式            | 105 |
| 电压设置            |     |
| 基本测量            | 54  |
| 图表模式            | 90  |
| pass/fail 多步骤模式 | 77  |
| pass/fail 单步骤模式 | 65  |
| 警告符号            | 6   |
|                 |     |

<sup>1®</sup> |北京海洋兴业科技股份有限公司(证券代码: 839145) OI 北京市西三旗东黄平路19号龙旗广场4号楼(E座)906室 电话: 010-62176775 62178811 62176785

企业QQ: 800057747 维修QQ: 508005118 企业官网: www.hyxyyq.com

邮编: 100096 传真: 010-62176619 邮箱: market@oitek.com.cn 购线网: www.gooxian.com 查找微信公众号:海洋仪器

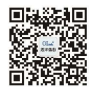

扫描二维码关注我们